# 

Instruction Manual SP590°/580°/570°/540° (Program Controller)

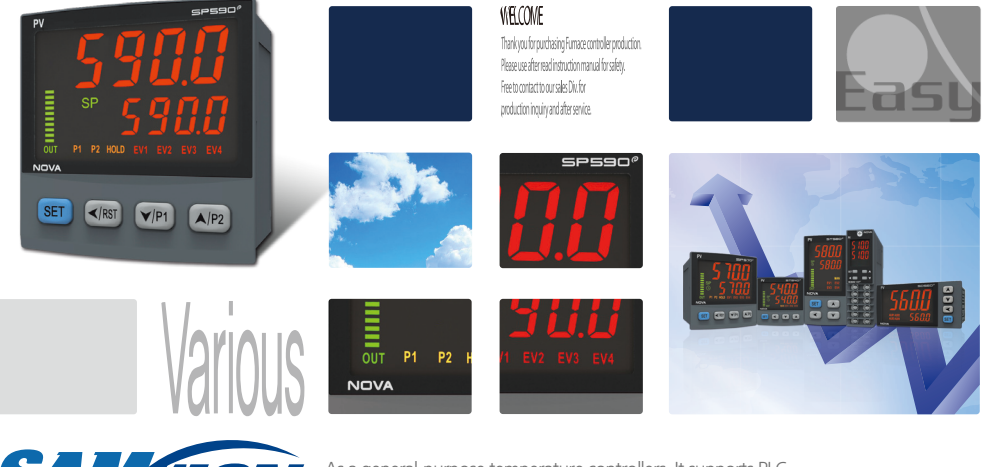

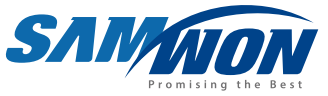

As a general-purpose temperature controllers, it supports PLC automatic connection, timer output and various output and products with the general control and position proportional control.

## 🕞 Copyright

Copyright© 2016 Samwon technology Co., Ltd This operation manual is a work protected by the copyright law. A part or entire of this manual shall not be copied, air sent, distributed, translated or changed into the form to be read by electronic media or machine without prior written consent of Samwon technology Co., Ltd.

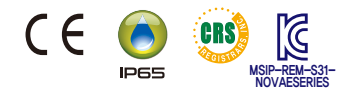

# Part I Instruction Manual

Safety Guide

## Used simboll mark in this Instruction manual

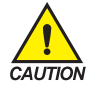

#### It means the "Handle with care" or "Cautions"

In case of violation of this point, it may cause the death, severe injury or the extreme damage on the product.

- (1) Product : It is marked on the points to be acknowledged certainly to protect the human body and device.
- (2) Instruction manual : It describes the cautions to prevent the cases of endangered situation on the life and body of the user due to the electric shock and so on.

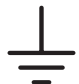

It means" Ground terminal"

Make the earth with the ground in case of product installation and controlling the product.

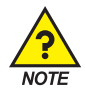

It means the "supplementary explanation" It describes the points to supplement the explanation.

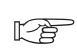

It describes the "references" It describes the information and pages of reference to be referred.

#### **Cautions in this Instruction manual**

- Please deliver for the end user to possess always and keep it in the place accessible at any time.
- Use the product after full understanding of this installation manual.
- This installation manual does not warrant any other things because it is a description of the details for the function.
- A part or whole of this manual shall not be edited or copied randomly.
- The descriptions in this manual may be changed randomly without pre notice or warning.
- Even though this manual was made with elaboration, it will be appreciated if you inform to the purchasing point (Dealer shop and etc) or sales team in our company in case of deficiency, mistake or omission in the contents.

## Safety Guide

## Cautions for the safety and modification (Change) of the product

- Please use this product after full understanding on the safety cautions in this manual for the protection and safety for this product and the system connected to this system.
- Our company is not responsible to the damages occurred by using or handling or unattended using not relying on this installation manual.
- Please install at the outside of this product when the additional protection and safety circuit is installed Octarately for the protection and safety for this product and the system connected to this system.
- The internal modification (Change) and addition to this product are prohibited.
- Do not disassemble, repair and modify of this product because it becomes the reasons for electric shock, fire
  and malfunction.
- In case of changing the part or the consumables of this product, please contact to the sales department of our company.
- Do not contact to the moisture with this product. It may cause the failure on this product.
- Do not apply the strong impact on this product. It may cause the damage and failure on this product.

#### With regard to the exemption for the responsibility of this product

- We are not responsible for any warranty on this product besides the defined cases in the quality assurance condition of our company.
- We are not responsible for the direct or indirect damages on the user of any third party due to the not expectable defect or the natural disaster in use of this product.

#### With regard to the quality assurance condition of this product

- The warranty period shall be one year from the purchasing of this product. Free of charge repair is available only for the cases of out of order occurred from normal use conditions.
- The repair due to the out of order occurred after the warranty period shall be repaired at the actual cost according to the defined condition by our company.
- The out of order occurred within the warranty period shall be repaired at the actual cost for the following cases in spite of within the warranty period.
  - (1) Out of order due to the mistake or fault of the user (Ex: Initialization by losing the password and etc.)
  - (2) Out of order due to the natural disaster(Ex: Fire and flood and etc)
  - (3) Out of order due to the movement of product after installation.
  - (4) Out of order due to the random disassemble, change or damage on the product.
  - (5) Out of order due to the electric power instability.
  - (6) Others
- Please contact to the purchasing points or sales part of our company when after sales service is necessary because of the failure on the product.

## Safety Guide

#### Environmental precautions for installation.

- Be sure to operate the controller installed on a panel to prevent electric shock.
- To install the controller, do select a location where;
  - (1) No one may accidentally touch terminal.
  - (2) Mechanical vibrations are minimal.
  - (3) No corrosive gas is prevent.
  - (4) Temperature fluctuation is minimal.
  - (5) Temperature can be maintained. (50 °C below / 10 °C over)
  - (7) No direct heat radiation is present.
  - (8) No magnetic disturbances are caused
  - (9) No water is splashed.
  - (10) No flammable materials are around.
  - (11) No wind blows. (prevent Dust with salt)
  - (12) No ultraviolet rays are present.

#### Precautions of Controller Mounting.

- Keep the input circuit wiring as far as possible away from power and ground circuit.
- Keep the controllers in 10°C ~ 50°C/ 20 % ~ 90 % RH, Warming up needed to use controller when temperature is below 10°C in advance.
- Do not mount front panel facing downward.
- To prevent electric shock, be sure to turn off and the source circuit breaker before wiring.
- The power consumptions are 100-240VAC, 50/60Hz, 10VAmax and operate without power switching in advance.
- No work in wet hands (it caused electric shock)
- Follow operation by precaution in the manual to avoid fire, electric shock, loss of life etc.
- Requested to follow mounting and operation methods just indicated in this manual.
- Refer the way of grounding connection, however, keep away for grounding to Gas pipe, water pipe, lightening rod etc.
- Be sure not to power connection before finishing of wiring between each contact point.
- Not close and wrapping the heat hole in back case of controller.

#### Rated Voltage and Power Consumption

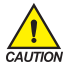

- This product runs on 100-240VAC, 50/60Hz 10VA max.
- It runs on 24VDC, 4.1VA max when using DC Power.
- Risk of electric shock and fire if use power source in rating other than specified.

## Engineering Units - EU, EUS

- EU and EUS are used for the scaling of the parameters of the controller.
- When the sensor type (IN-T) or the high limit.low limit of input range is changed, the parameters expressed in EU(), EUS() are changed inproportion to current data. (However, the high/low range setting data is initialized.)
- ☞ EU() : Value of engineering unit depending on the range of instrument
- ☞ EUS(): Value of engineering unit depending on the span of instrument

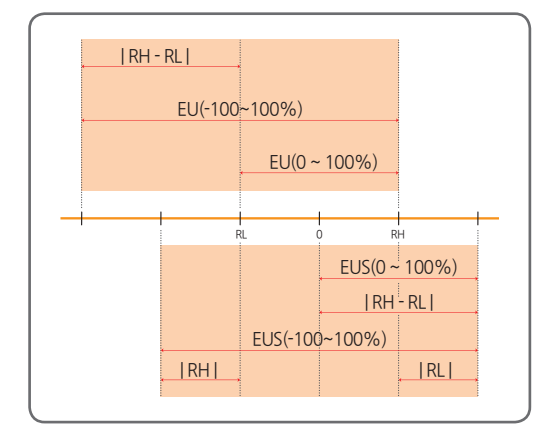

RL: Low limit of input range

RH: High limit of input range

#### \* The Range of EU(), EUS()

|                  | Range                     | Center point     |
|------------------|---------------------------|------------------|
| EU(0 ~ 100%)     | RL ~ RH                   | RH - RL  /2 + RL |
| EU(-100 ~ 100%)  | -( RH - RL + RL ) ~ RH    | RL               |
| EUS(0 ~ 100%)    | 0 ~   RH - RL             | RH - RL  /2      |
| EUS(-100 ~ 100%) | -   RH - RL   ~   RH - RL | 0                |

\* Ex) INPUT = TC.K2

#### RANGE = - 200.0°C(RL) ~ 1370.0°C(RH)

|                  | Range               | Center point |
|------------------|---------------------|--------------|
| EU(0 ~ 100%)     | - 200.0 ~ 1370.0°C  | 585.0°C      |
| EU(-100 ~ 100%)  | - 1770.0 ~ 1370.0°C | - 200.0°C    |
| EUS(0 ~ 100%)    | 0∼1570.0℃           | 785.0℃       |
| EUS(-100 ~ 100%) | - 1570.0 ~ 1570.0°C | ວ°0.0        |

## Numbers · Character in 7-Segment

Numbers • Character in 7-Segment LED Display

| 0 | 1 | 2  | 3 | 4 | 5      | 6      | 7       |
|---|---|----|---|---|--------|--------|---------|
| 8 | 8 | 8  | B | 8 | S      | 8      | 8       |
| 8 | 9 |    | - | / | Half - | Half 1 | Half -1 |
| 8 | 8 | 8. | 8 | 8 | -/     | -1     | -/      |

## Alphabets in 7-Segment

Alphabets in 7-Segment LED Display

| A, a | B, b | C, c | D, d | E, e | F, f | G, g | H, h |
|------|------|------|------|------|------|------|------|
| 8    | 8    | 8    | 8    | 8    | 8    | 8    | 8    |
| l, i | J, j | K, k | L, I | M, m | N, n | О, о | P, p |
| B    | 8    | 8    | B    | 8    | 8    | 8    | 8    |
| Q, q | R, r | S, s | T, t | U, u | V, v | W, w | Х, х |
| 8    | 8    | 8    | 8    | B    | 8    | 8    | B    |
| Ү, у | Z, z |      |      |      |      |      |      |
|      |      |      |      |      |      |      |      |

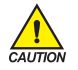

Precautions

Numeric 5 and alphabet S appear the same way

| I In | struction Manual                                                                                                    | • 1                         |
|------|----------------------------------------------------------------------------------------------------|-----------------------------|
| 1.   | Product Dimensions and Installation                                                                                                    | 10                          |
|      | 1.1. Dimension and Panel Cutout ······                                                                                                  | 10                          |
|      | 1.2. How to install Mount                                                                                                    | 14                          |
|      | 1.3. Power Cable Specification ·····                                                                                                    | 15                          |
|      | 1.4. Terminal Specification                                                                                                    | 15                          |
|      | 1.5. Dimension and Panel Cutout ······                                                                                                  | 16                          |
|      | 1.6. Power Cable Wiring ·····                                                                                                    | 20                          |
|      | <b>1.7.</b> Analog Input Wiring         1.7.1. RTD Input         1.7.2. DC Voltage Input         1.7.3. DC Current Input                | <b>21</b><br>21<br>21<br>21 |
|      | <b>1.8.</b> Analog Output Wiring         1.8.1. Voltage Pulse Output(SSR)/Current Output(SCR)         1.8.2. Retransmission Output(RET) | <b>22</b><br>22<br>22       |
|      | 1.9. External Contact Input Wiring(DI)                                                                                                  | 23                          |
|      | 1.10. External Contact Output Wiring(RELAY)······                                                                                       | 24                          |
|      | 1.11. Communication Wiring (RS485)                                                                                                    | 25                          |
|      | 1.12. HBA Wiring                                                                                                    | 25                          |
| 2.   | Control Keys and Display                                                                                                    | 26                          |
| 3.   | Flow of Operating Display                                                                                                    | 27                          |
| 4.   | Parameter Map                                                                                                    | 28                          |
| 5.   | Setting Up Parameter in each Group                                                                                                    | 32                          |

| 5.1. | Program   | Group(PTNO) ·····                            | 32 |
|------|-----------|----------------------------------------------|----|
|      | 5.1.1. 1  | Time Unit in Pattern Setting                 | 32 |
|      | 5.1.2. F  | Run Starting Condition Setting               | 32 |
|      | 5.1.3. \  | Wait Function Range Setting                  | 35 |
|      | 5.1.4. \  | Wait Function Time Setting                   | 35 |
|      | 5.1.5. F  | Pattern End Operation Setting                | 37 |
|      | 5.1.6. F  | Run Starting SP Setting                      | 37 |
|      | 5.1.7. 1  | Target Set Point in Segment Setting          | 38 |
|      | 5.1.8. F  | Running time of Segment Setting              | 38 |
|      | 5.1.9. 1  | Time Signal in Segment Setting               | 38 |
|      | 5.1.10.F  | Repeat Count of Segment Setting              | 39 |
|      | 5.1.11.F  | Repeat of End Segment Setting                | 39 |
|      | 5.1.12.F  | Repeat of Start Segment Setting ·····        | 39 |
| 5.2. | Auto Tur  | ning Group(G.AT) ······                      | 10 |
|      | 5.2.1. A  | Auto tuning ·····                            | 10 |
|      | 5.2.2. (  | GAIN Setting                                 | 10 |
| 5.3. | PID Grou  | лр(G.PID)                                    | 43 |
|      | 5.3.1. A  | Anti Reset Wind-Up Setting                   | 43 |
|      | 5.3.2. (  | Control Mode Setting                         | 45 |
|      | 5.3.3. F  | Fuzzy Function Setting                       | 16 |
|      | 5.3.4. F  | PID Number Setting                           | 17 |
|      | 5.3.5. F  | Proportional Band Setting                    | 17 |
|      | 5.3.6. I  | Integration Time Setting                     | 17 |
|      | 5.3.7. [  | Derivation Time Setting                      | 18 |
|      | 5.3.8. 1  | Manual Set Value of Integration Time Setting | 18 |
|      | 5.3.9. F  | PID Zone Setting                             | 18 |
|      | 5.3.10.F  | PID Hysteresis Setting                       | 19 |
|      | 5.3.11.[  | Deviation Value Setting                      | 19 |
| 5.4. | Control F | Functions Group(G.CTL) ······                | 51 |
|      | 5.4.1. F  | Power Mode Setting                           | 51 |
|      | 5.4.2. F  | Pattern End Signal Time Setting              | 51 |
|      | 5.4.3. \  | Valve Auto/Man Control Setting               | 52 |
|      | 5.4.4. l  | User Screen Setting                          | 52 |
|      | 5.4.5. ł  | Key Lock Setting                             | 52 |
|      | 5.4.6. E  | External Contact Input(DI) Setting           | 53 |
|      | 5.4.7. (  | Output Status Display Setting                | 54 |
|      | 5.4.8. F  | PV Display High/Low Limit Setting            | 54 |
|      | 5.4.9. F  | Password Setting                             | 55 |
|      | 5.4.10.I  | nitialization of The Controller              | 55 |

| 5.5. | Input Group(G.IN)                                       | 56 |
|------|---------------------------------------------------------|----|
|      | 5.5.1. Input Type Setting ·····                         | 56 |
|      | 5.5.2. Input Unit Setting ·····                         | 56 |
|      | 5.5.3. Input Range Setting ·····                        | 58 |
|      | 5.5.4. Decimal Point Setting                            | 58 |
|      | 5.5.5. PV Display Range Setting                         | 59 |
|      | 5.5.6. Input Filter Setting                             | 59 |
|      | 5.5.7. Display Filter Setting ·····                     | 60 |
|      | 5.5.8. PV Direction Setting during Sensor-Open          | 60 |
|      | 5.5.9. Reference Junction Compensation Setting          | 60 |
|      | 5.5.10. All Bias Setting                                | 61 |
|      | 5.5.11. Piece Bias Setting                              | 61 |
| 5.6. | Control Output Group(G.OUT)                             | 64 |
|      | 5.6.1. Output Types Setting                             | 64 |
|      | 5.6.2. Output Direction Setting                         | 66 |
|      | 5.6.3. Output Cycle Setting                             | 67 |
|      | 5.6.4. Valve Control Mode Setting                       | 67 |
|      | 5.6.5. Valve Calibration(AUTO) Setting                  | 68 |
|      | 5.6.6. Valve High/Low Position Calibration(MAN) Setting | 68 |
|      | 5.6.7. Valve Traveling Time Setting                     | 69 |
|      | 5.6.8. Output High / Low Limit Setting                  | 69 |
|      | 5.6.9. Output Process Rate Setting ·····                | 70 |
|      | 5.6.10. Hysteresis Setting                              | 70 |
|      | 5.6.11. Valve Bead Band Setting ·····                   | 71 |
|      | 5.6.12. Emergency Output Setting ······                 | 72 |
|      | 5.6.13. Output LED Setting                              | 72 |
| 5.7. | Alarm Group(G.ALM) ·····                                | 73 |
|      | 5.7.1. Alarm Type Setting                               | 73 |
|      | 5.7.2. Alarm Point Setting                              | 73 |
|      | 5.7.3. High/Low Deviation Alarm Setting                 | 74 |
|      | 5.7.4. Hysteresis Setting                               | 74 |
|      | 5.7.5. Delay Time Seting ·····                          | 75 |
|      | 5.7.6. Alarm Mode Seting                                | 75 |
| 5.8. | Inner Signal Group(G.IS)                                | 78 |
|      | 5.8.1. Type To be Referenced Setting                    | 78 |
|      | 5.8.2. Out or In Band Setting                           | 78 |
|      | 5.8.3. High/Low Limits of Band Setting                  | 79 |
|      | 5.8.4. Delay Time Setting                               | 79 |
|      |                                                         |    |

|    | 5.9. | Timer Group(G,TMR)                                | 82  |
|----|------|---------------------------------------------------|-----|
|    |      | 5.9.1. Timer Operation Setting                    | 82  |
|    |      | 5.9.2. Type of Timer Setting                      | 82  |
|    |      | 5.9.3. Timer Time Unit Setting                    | 83  |
|    |      | 5.9.4. Timer Time Setting                         | 83  |
|    | 5.10 | . Heater Current Alarm Group(G.HBA)               | 85  |
|    |      | 5.10.1. Heater Current Display Setting            | 85  |
|    |      | 5.10.2. Heater Current Alarm Point Setting        | 85  |
|    |      | 5.10.3. Heater Break Dead Band Setting            | 86  |
|    |      | 5.10.4. Power Frequency Setting                   | 86  |
|    |      | 5.10.5. CT Sensor Step-Up Ratio Setting           | 87  |
|    |      | 5.10.6. Bar Graph Setting ·····                   | 87  |
|    |      | 5.10.7. Heater Break Graph High/Low Setting       | 87  |
|    | 5.11 | . Loop Break Alarm Group(G.LBA)                   | 88  |
|    |      | 5.11.1. Loop Break Alarm Setting                  | 88  |
|    |      | 5.11.2. Loop Break Alarm Dead Band Setting        | 89  |
|    |      | 5.11.3. Loop Break Alarm Time Setting             | 89  |
|    | 5.12 | . Retransmission Group(G.RET) ······              | 90  |
|    |      | 5.12.1. Type of Retransmission Setting ·····      | 90  |
|    |      | 5.12.2. High/Low Limits of Retransmission Setting | 90  |
|    | 5.13 | . Communication Group(G.COM)                      | 92  |
|    | 5.14 | . PLC Group(G.PLC)                                | 94  |
|    | 5.15 | . Now PLC Display Group(G.NPL) ······             | 97  |
|    |      |                                                   |     |
| 6. | Disc | blay Error and Correction                         | 99  |
| •  |      |                                                   |     |
| πο |      | · · · · · ·                                       |     |
| ШC | omr  | nunication Manual                                 | 101 |

## 1.1. Dimension and Panel Cutout

SP590@

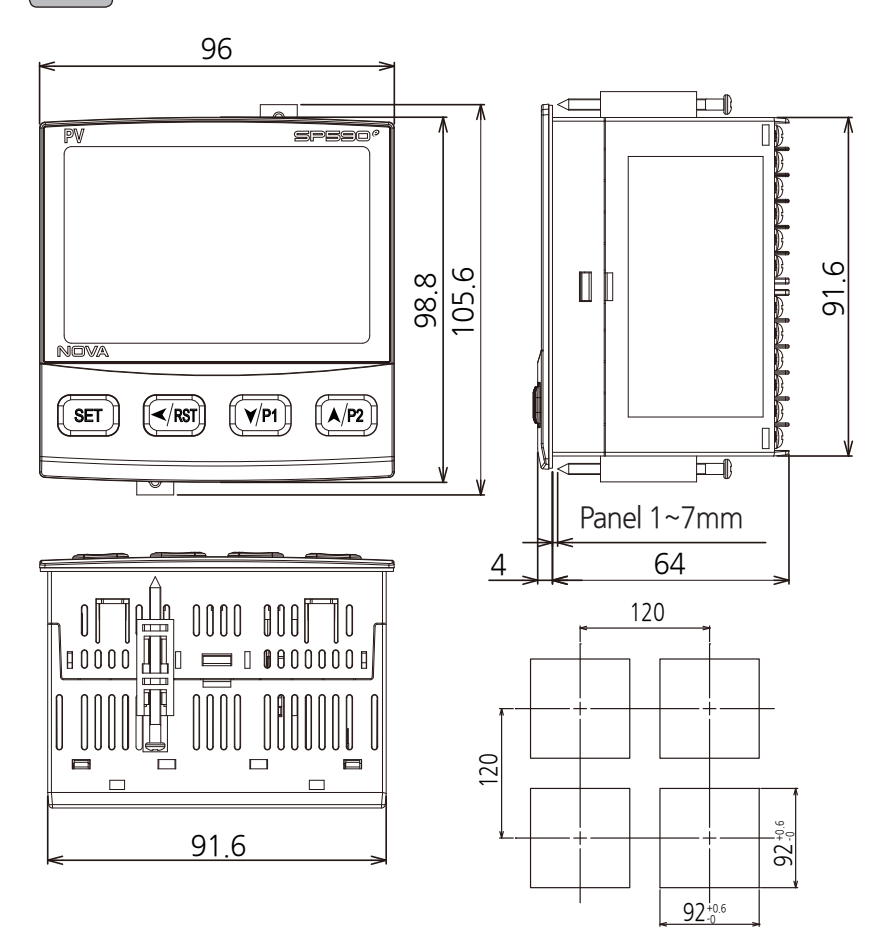

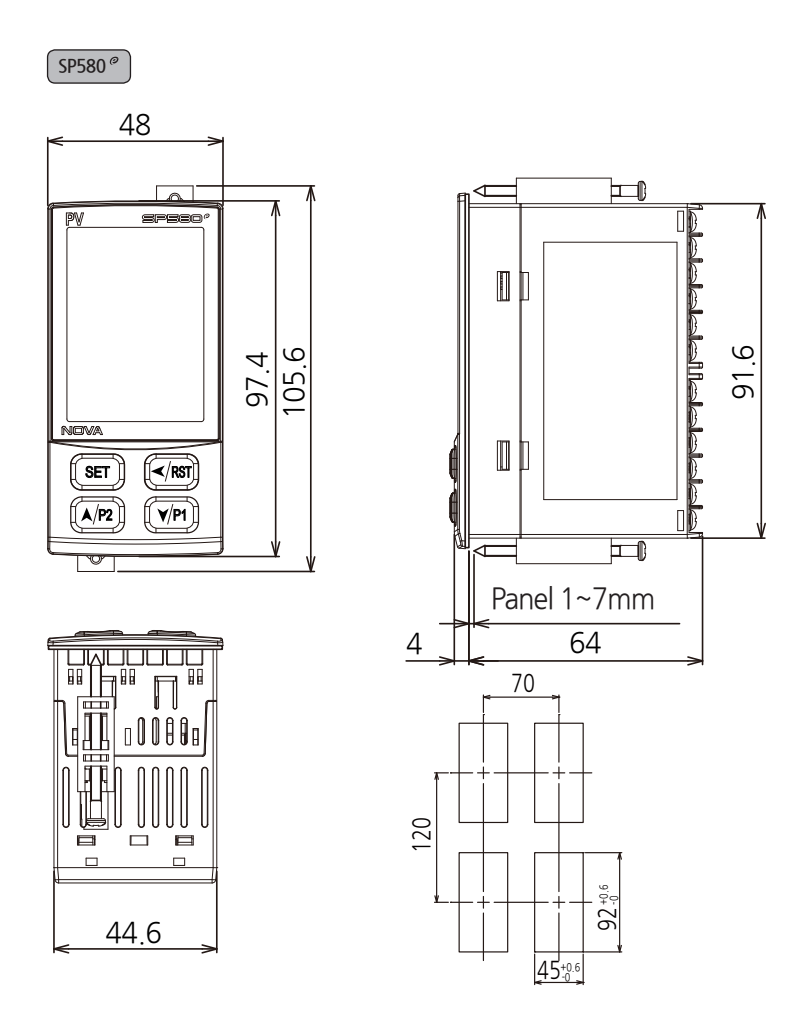

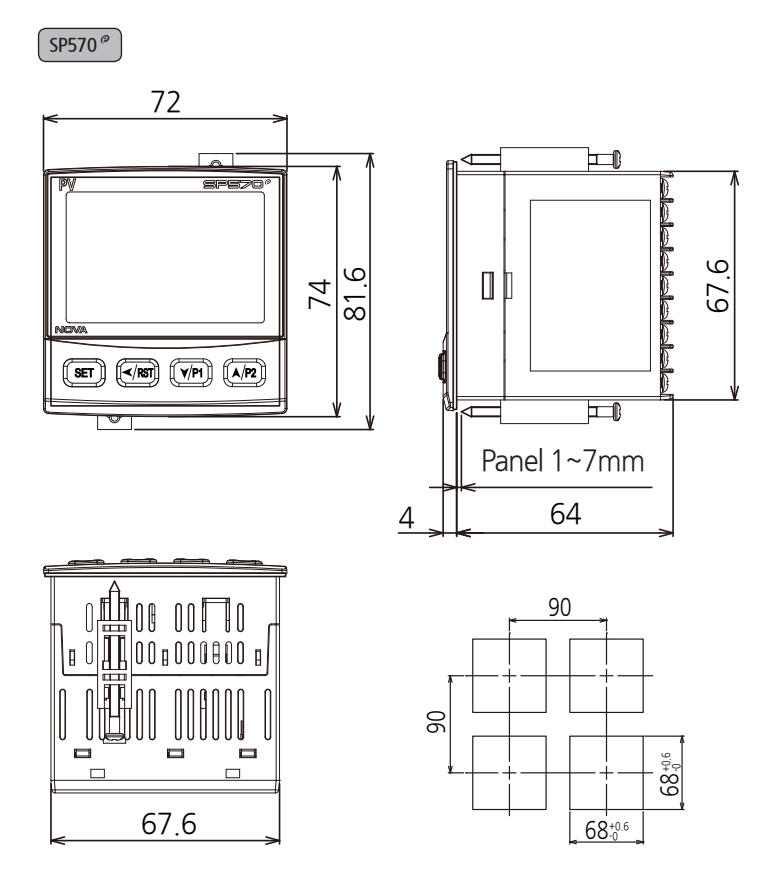

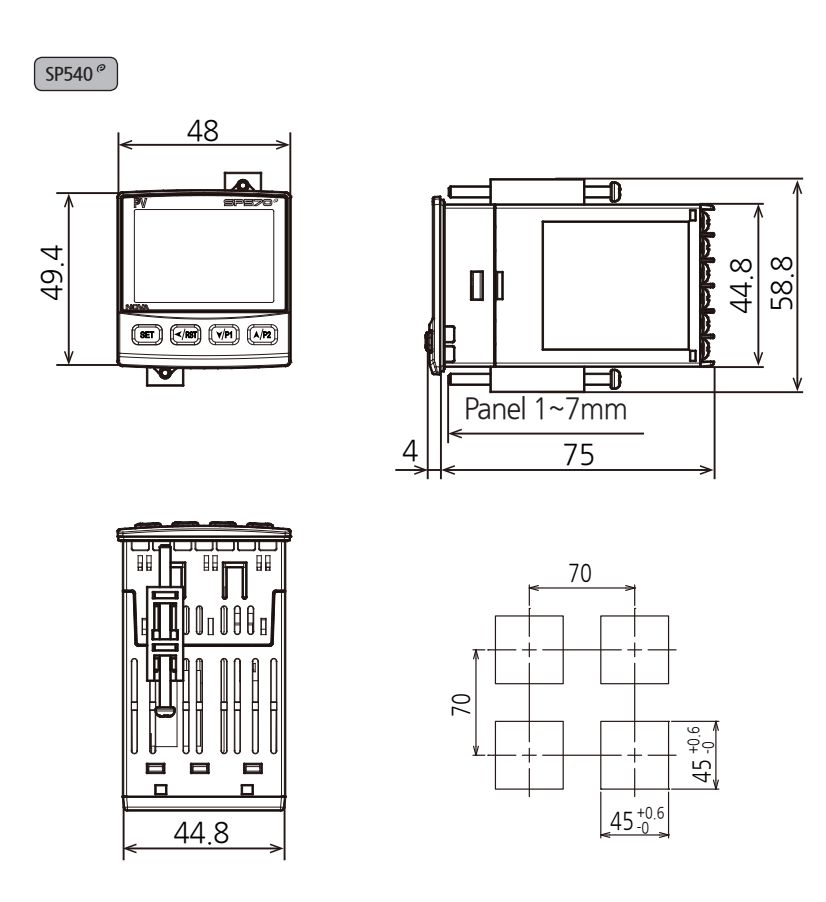

## 1.2. How to install Mount

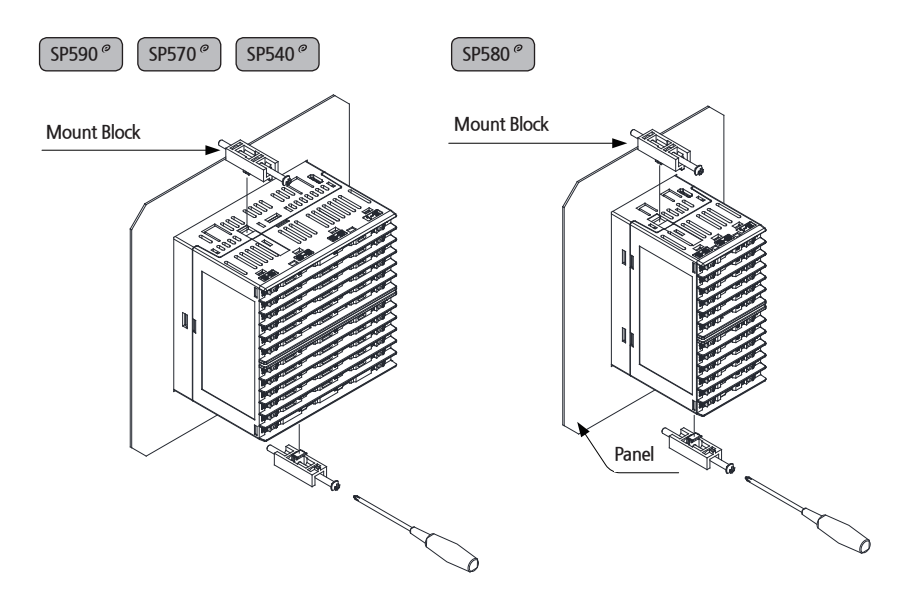

- 1) Cut the mounting panel. [Refer to 1.1. Dimension and Panel Cutout ]
- 2) Insert the controller into the panel cutout with the rear terminal board facing ahead.
- 3) Attach the right and left mount and fix it to the panel. (Use driver)

#### Caution when fastening the mount

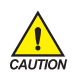

- Do not apply excessive force when fastening the mount on the account that the part may become damaged.
- Max torque when fastening the mount should not exceed 0.25N·m.

### 1.3. Power Cable Specification

Vinyl insulated wire 0.9~2.0m<sup>1</sup>

## 1.4. Terminal Specification

Use M3 screw-compatible crimp-on terminals with insulating sleeve as shown below.

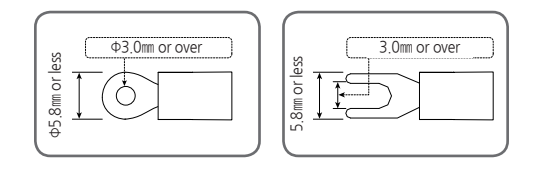

- First Turn off the source circuit breaker, check to ensure that the power cable is not conducting electricity using a tester, and then proceed with wiring in the manner.
  - Never touch the terminal in the rear panel to prevent electric shock when power is supplied to the controller.

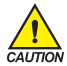

- Be sure to turn off the electric power before wiring.
- Bind the wires connected to the controller terminals neatly together in order to prevent electromagnetic wave radiation.
- Recommended tightening torque : 0.4N·m ~ 0.55N·m

### 1.5. Dimension and Panel Cutout

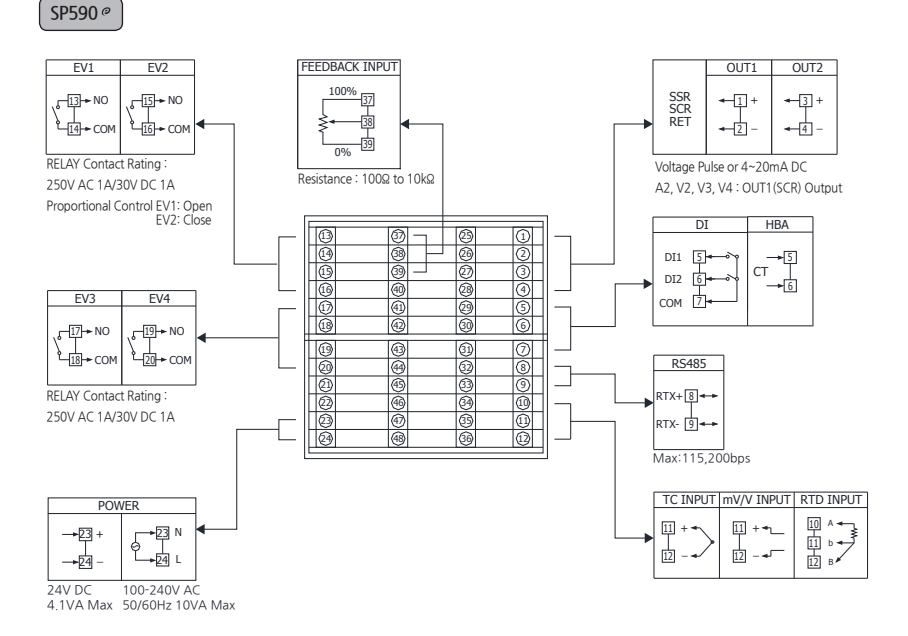

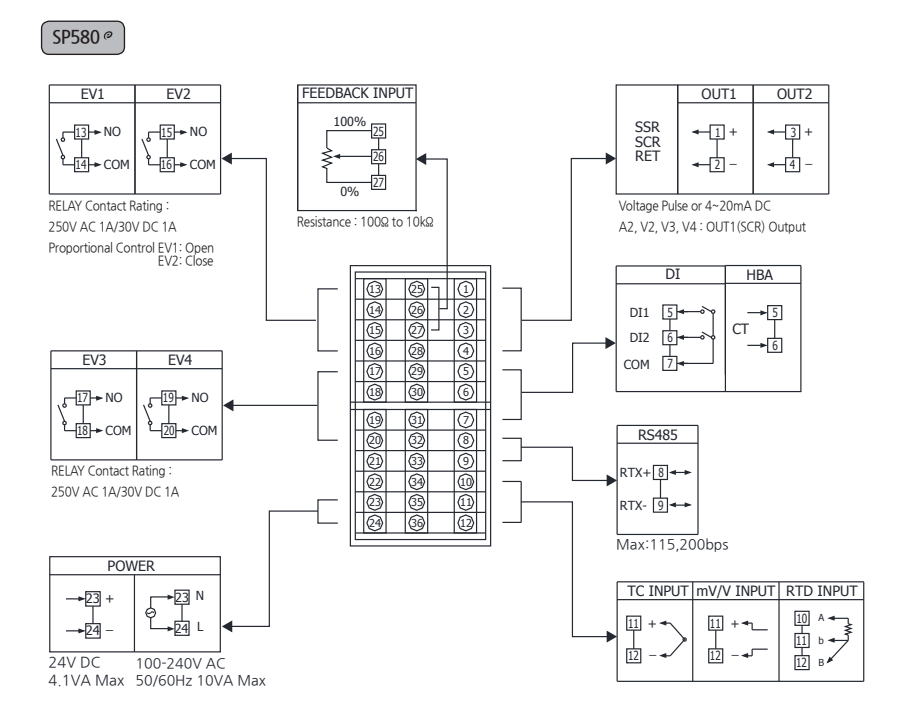

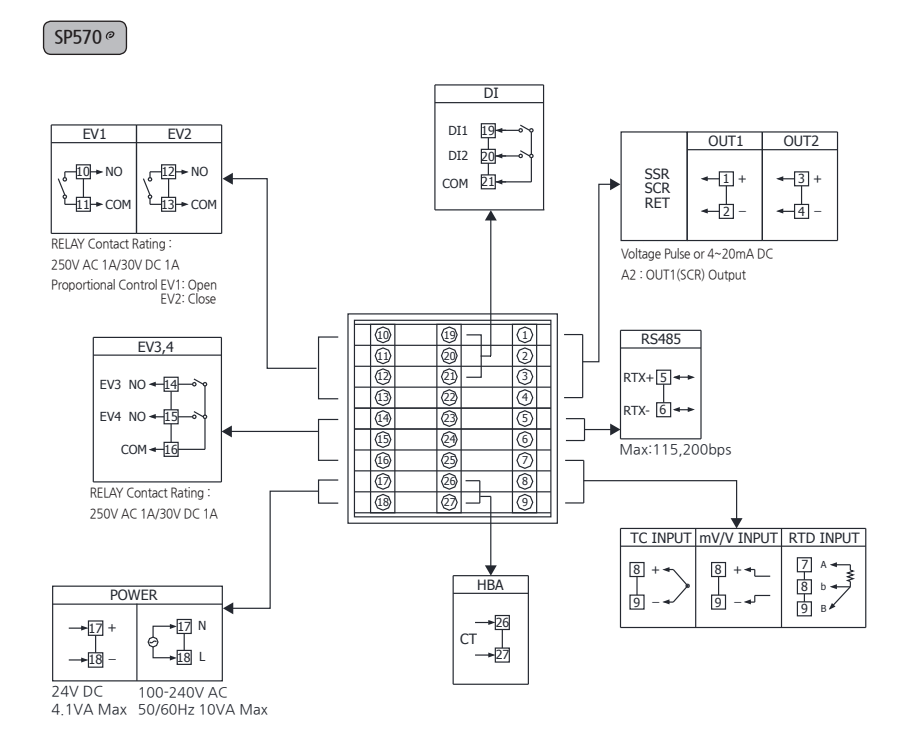

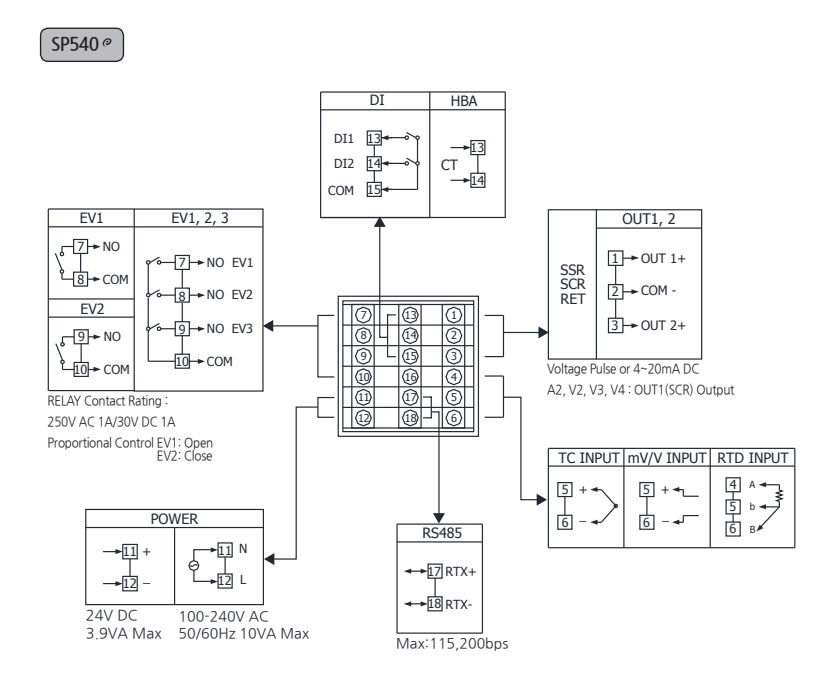

## 1.6. Power Cable Wiring

- Use Vinyl insulation wire 0.9~2.0ml (Allowed Rating Voltage 300V max) or higher leveled cable for power cable connection.
- Use the main power disconnect device in case of abnormal situations occur.

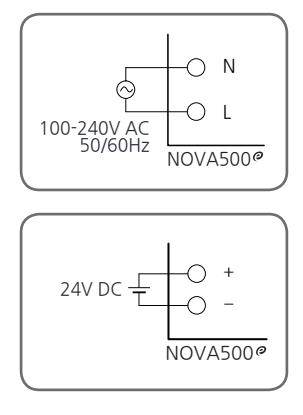

- For power connection, make sure that N-phase and L-phase (+ and phases for DC Power) are connected.
- Turn off the power of NOVA500<sup>e</sup> when wiring the terminal to prevent electrical shock.
- DC Power will operate at 24V DC, 4.1VA Max.

## 1.7. Analog Input Wiring

Be sure to connect to correct polarities, Connecting to a wrong polarity may cause unexpected malfunction.

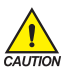

- Use shielded wires and ground the shielding to an independent grounding point.
- Keep the input circuit wiring as far as possible away from the power and ground circuit.
- Use a wire having a low conductor resistance and no three-wire resistance differential.

#### 1.7.1. RTD Input

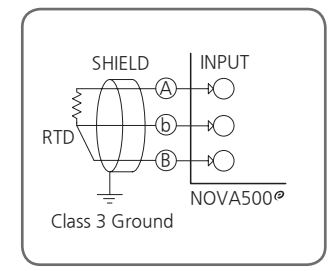

#### 1.7.2. DC Voltage Input

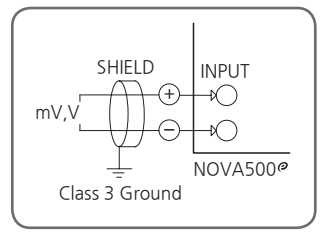

#### 1.7.3. DC Current Input

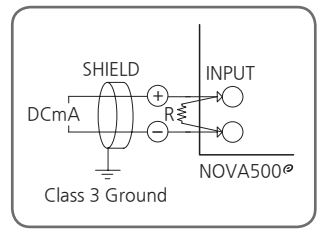

## 1.8. Analog Output Wiring

 To prevent electric shock, be sure to turn off the NOVA500° Controller and the source circuit breaker before wiring.

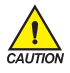

- Be sure to connect to correct polarities. Connecting to a wrong polarity may cause serious trouble.
- Use shielded wires for the wiring and, Be sure to connect independently(1 point grounding)

#### 1.8.1. Voltage Pulse Output(SSR)/Current Output(SCR)

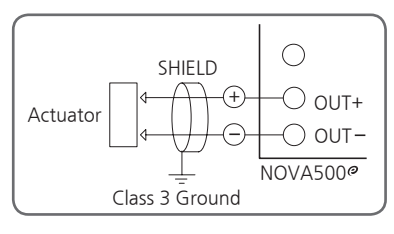

SCR : 4~20mA DC, 500Ω max SSR : 12V DC, 600Ω min (AC Power) 24V DC, 600Ω min (DC Power)

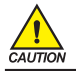

To prevent electric shock, be sure to turn off the NOVA500° controller and the source circuit breaker before connection/disconnection of the actuator as well as wiring.

#### 1.8.2. Retransmission Output(RET)

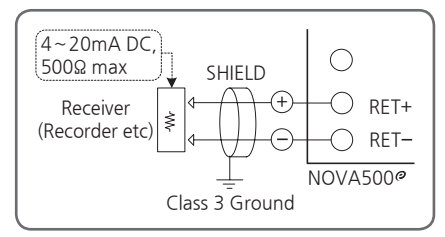

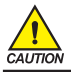

To prevent electric shock, be sure to turn off the NOVA500° controller and the source circuit breaker before connection/disconnection of the receiver as well as wiring.

## 1.9. External Contact Input Wiring(DI)

- Use a no-voltage contact such as relay contact.
- It has an ample switching capacity for the terminal's OFF voltage (approx. 5V) and On current (approx. 1mA)
- When using Open Collector(TR), use one with 2V or low voltage when the contact is ON and 100µA or less leakage current when it is OFF.

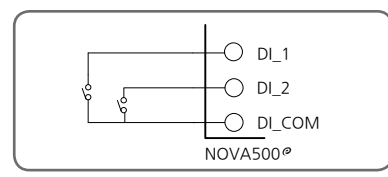

▲ RELAY Contact Connection

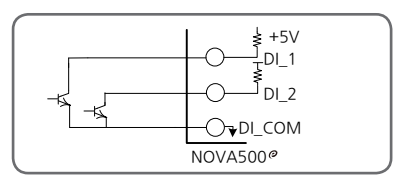

▲ TRANSISTOR Contact Connection

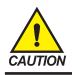

To protect electric shock, be sure to turn off the NOVA500° controller and the source circuit breaker before External Contact Input wiring.

## 1.10. External Contact Output Wiring(RELAY)

- When using an auxiliary relay or inductance load (L) such as solenoid, be sure to insert a CR filter(for AC) or diode (for DC) in parallel as a surge-suppressor circuit to reject sparks, preventing malfunction or damage. Recommended CR filters are as follows.
- Recommended CR FILTER
  - ► Seong Hoo Electronics : BSE104R120 25V (0.1µ+120Ω)
  - ► HANA PARTS CO. : HN2EAC
  - ► Songmi Eolectic co.,Ltd : CR UNIT 953, 955 etc
  - ► Jiwol Electric Co.,Ltd : SKV, SKVB etc
  - ▶ Shinyoug Communications Co.,Ltd : CR-CFS, CR-U etc

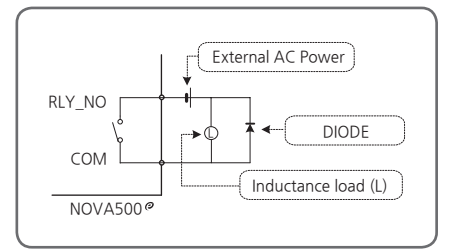

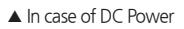

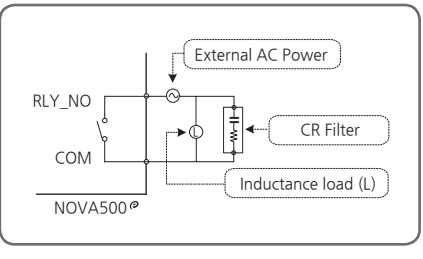

<sup>▲</sup> In case of AC Power

- In case resistance load exceeds specification, turn on/off the load using an auxiliary relay.
- Turn off the power of NOVA500° when wiring external contact output to prevent electrical shock.

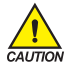

- DIODE and CR filter connection Directly connect to inductance (L) load socket.
  Auxiliary relay connection Auxiliary relay coil rating must be below that of controller contact capacity.
  - (Relay contact capacity : 250VAC 1A / 30VDC 1A)

## 1.11. Communication Wiring (RS485)

- Up to 31 slave controllers(NOVA500<sup>e</sup>) series instruments equipped with communication option can be multidrop-connected.
- Be sure to connect terminating resistors(220Q, 1/4W) to slave and master controllers at communicationchannel ends as shown above.

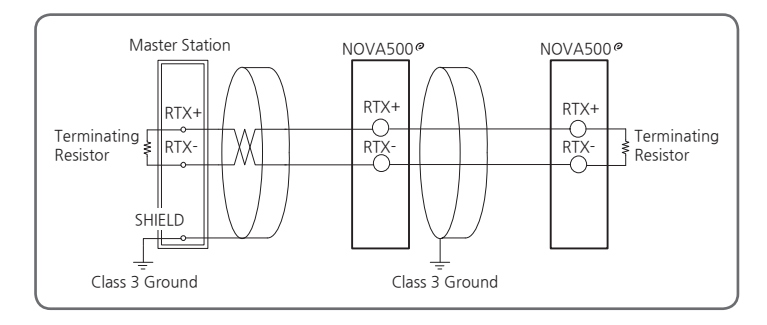

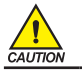

To prevent electric shock, be sure to turn off the NOVA500<sup>e</sup> controlle and source circuit breaker before Communication wiring.

## 1.12. HBA Wiring

- Current ratio of the CT sensor, please use 800:1, 1000:1 product.
- The HBA is not detected when SCR control.

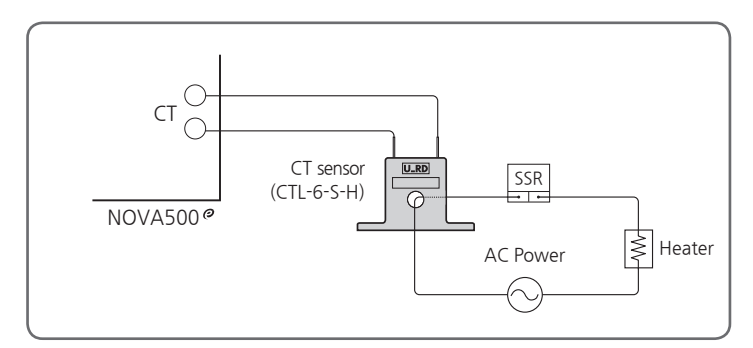

#### [Fig.1] HBA Connection

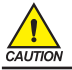

To prevent electric shock, be sure to turn off the NOVA500 $^{\circ}$  controlle and source circuit breaker before HBA wiring.

## 2. Control Keys and Display

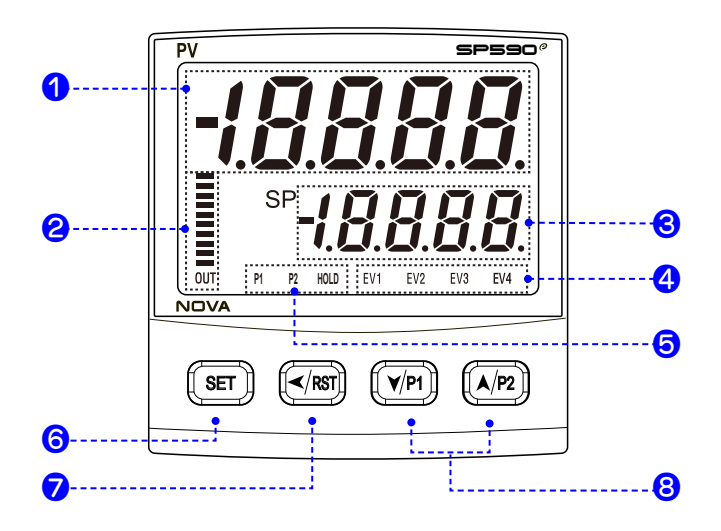

| No. | Contents                                                                                                    | No. | Contents                                                                                                    |
|-----|----------------------------------------------------------------------------------------------------|-----|----------------------------------------------------------------------------------------------------|
| 1   | PV display, Parameter Symbol                                                                                                    |     | <ul> <li>Used in switching between parameters<br/>or registering parameter settings.</li> </ul>                                                                                                    |
| 2   | <ul> <li>MV Bar Graph display         <ul> <li>90.1 ~ 100.0% : Lights on 10</li> <li>80.1 ~ 90.0% : Lights on 9</li> <li>:</li> <li>10.1 ~ 20.0% : Lights on 2</li> <li>0.1 ~ 10.0% : Lights on 1</li> <li>0% : All Lights off</li> <li>OUT LAMP : When Proportional Control, Lights off</li> </ul> </li> </ul> | 6   | <ul> <li>Used to change Display screen from<br/>RUN screen.</li> <li>Pressing the SET key for 3 sec from the<br/>RUN screen.</li> <li>→ Move to the SET screen.</li> <li>Pressing the SET key for 3 sec from the<br/>SET screen.</li> <li>→ Move to the RUN screen.</li> </ul> |
|     | When Proportional Control,<br>Display the Valve     B.GRP : When CUR,<br>Heater current display                                                                                                    | 7   | <ul> <li>Used when shifting position to modify value</li> <li>RST : Pressing when Pattern End (Pressing for 1 sec)</li> </ul>                                                                                                    |
| 3   | SP Set, Parameter Set                                                                                                    |     | Used to change the value of parameters,                                                                                                    |
| 4   | Lights on during EVENT                                                                                                    | 8   | Pressing to operation Program 1<br>(Pressing for 1 sec)                                                                                                    |
| 6   | Lights on during P1, P2, HOLD                                                                                                    |     | Pressing to operation Program 2     (Pressing for 1 sec)                                                                                                    |

## 3. Flow of Operating Display

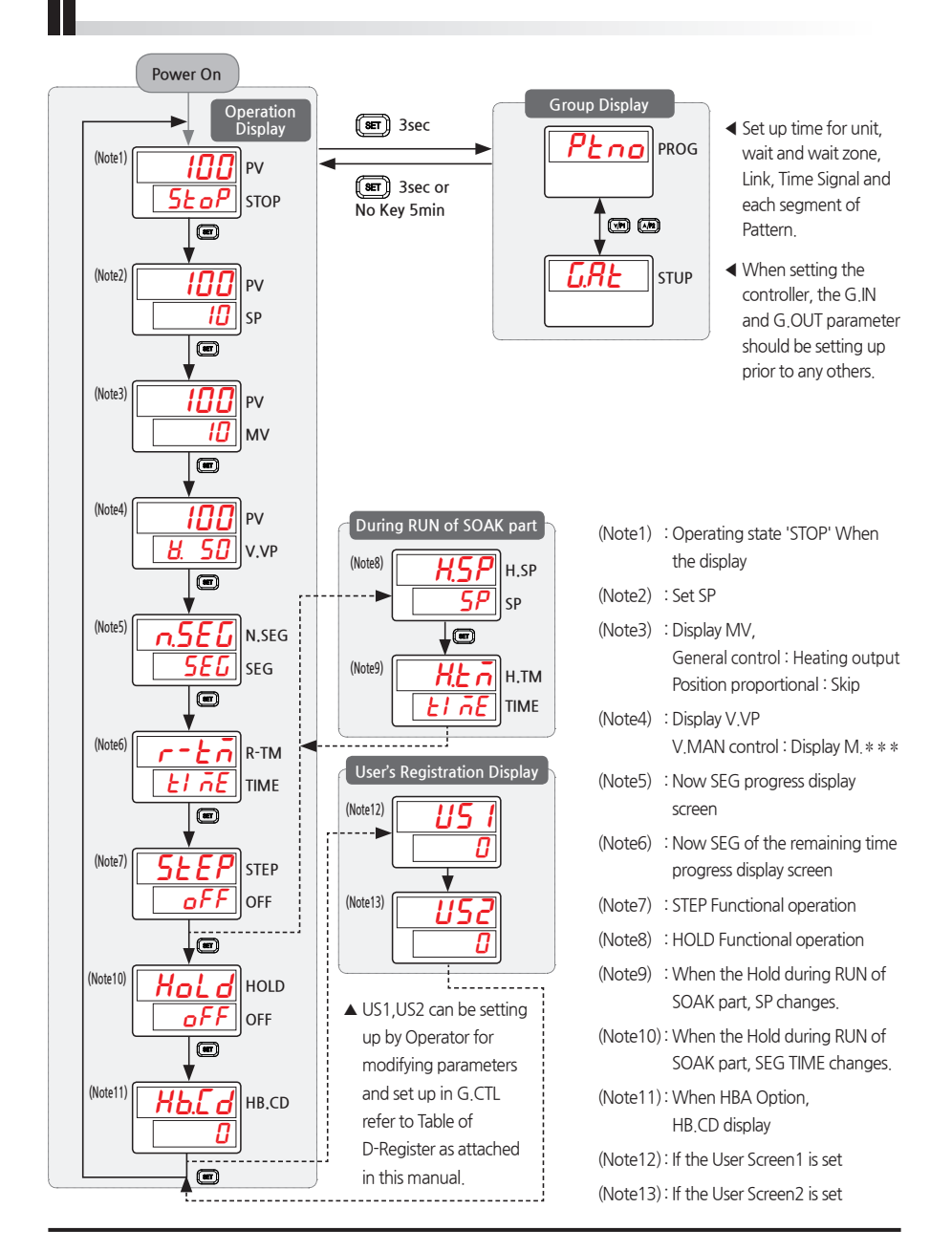

## 4. Parameter Map

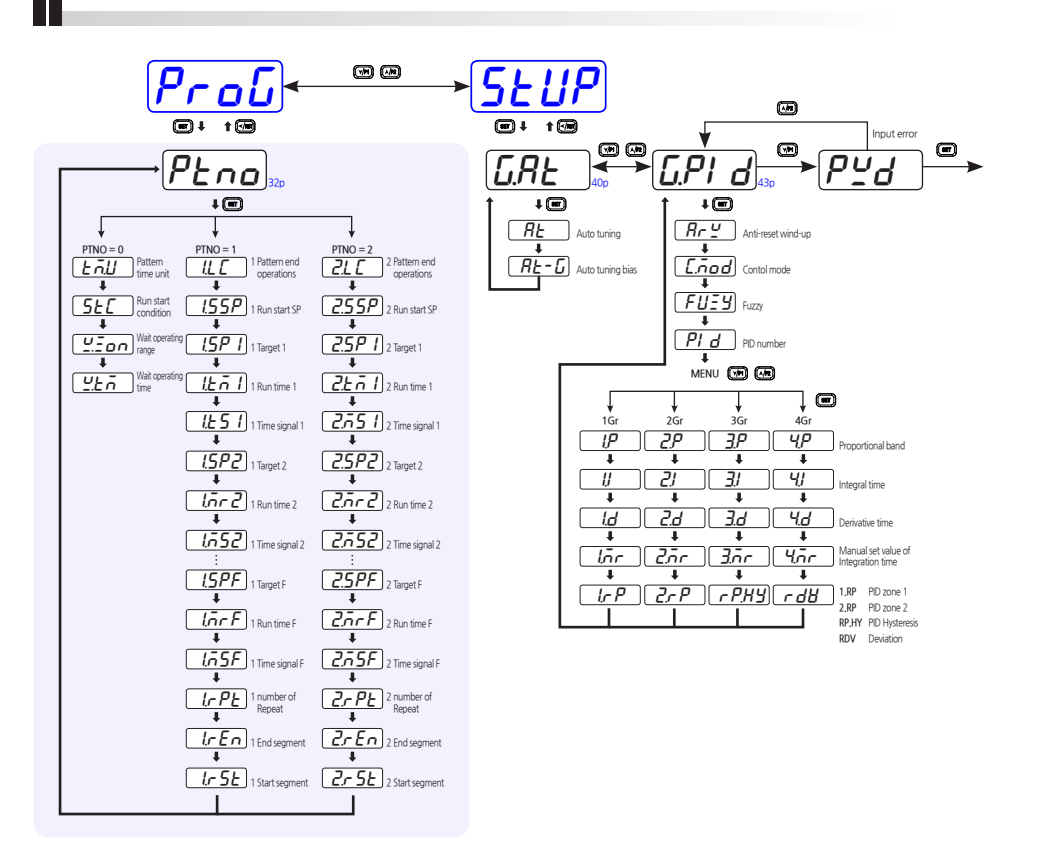

: Option

\*: When selecting OUT1, 2 HEAT, COOL.

P: Position proportional control.

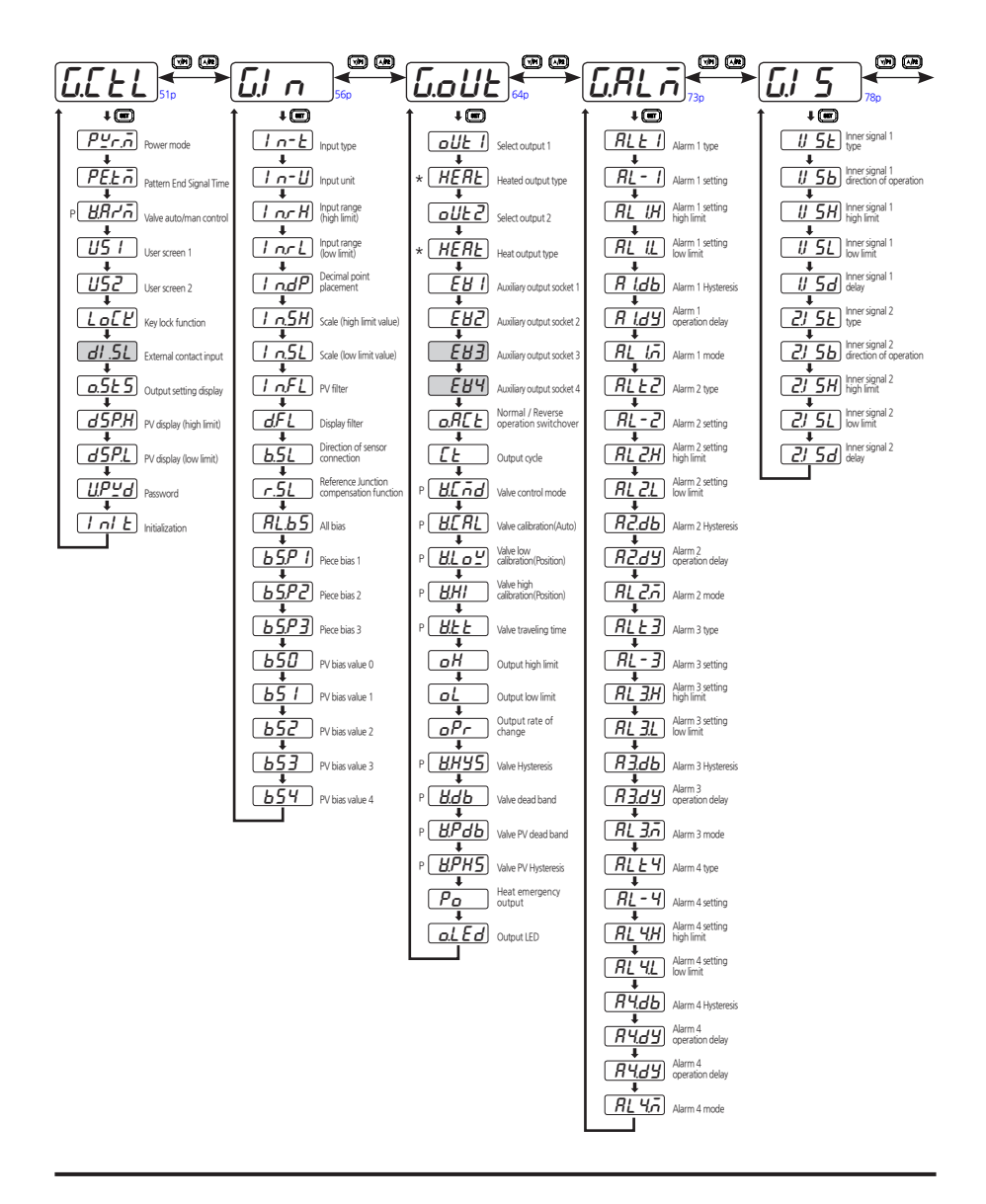

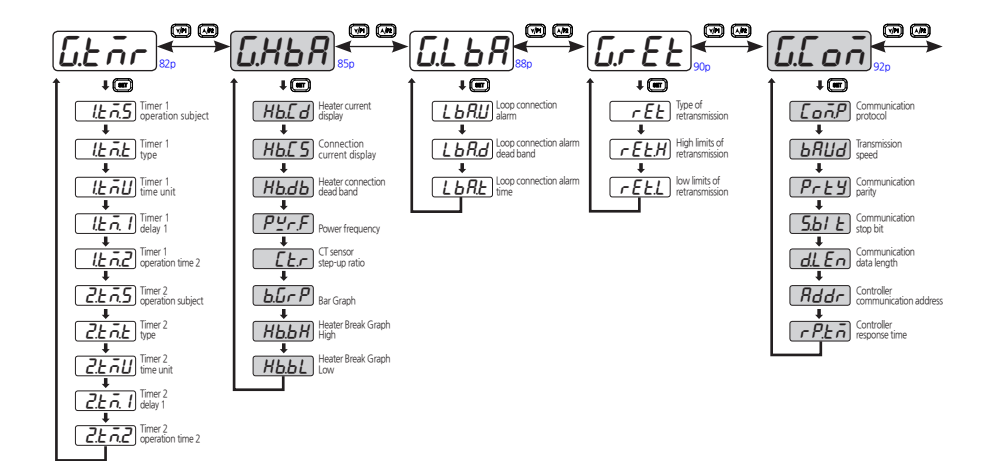

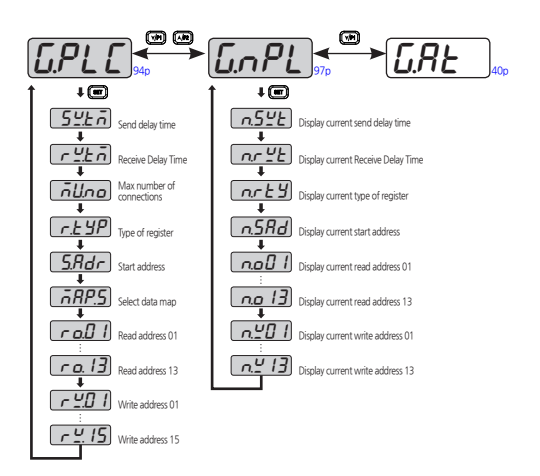

## 5.1. Program Group(PTNO)

#### \* PTNO = 0

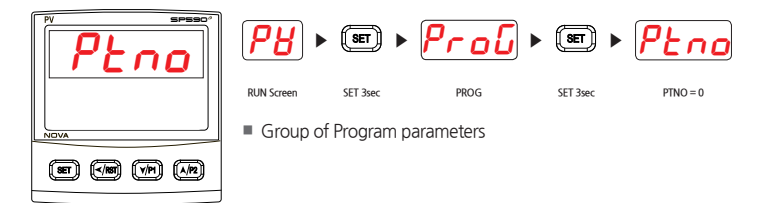

#### 5.1.1. Time Unit in Pattern Setting

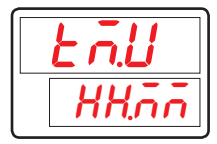

Parameter for setting Time Unit in Program Pattern.

| Symbol | Parameter | Setting range | Unit | Default | Display |
|--------|-----------|---------------|------|---------|---------|
| TM.U   | Time Unit | HH.MM, MM.SS  | ABS  | HH.MM   | Always  |

#### 5.1.2. Run Starting Condition Setting

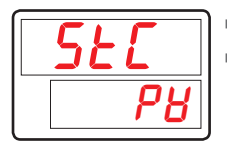

- Parameter for setting SP starting condition when Program runs.
- STC (Start Code) is able to set SSP (SSP start) and PV (PV start).

| Symbol | Parameter  | Setting range | Unit | Default | Display |
|--------|------------|---------------|------|---------|---------|
| STC    | Start Code | SSP, PV       | ABS  | PV      | Always  |

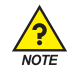

#### STC Operation

#### % SSP START(STC = SSP)

It is running from initial SSP set by starting program run to TM1 (Segment Time) set by SP1 (Target SP) in Segment 1.

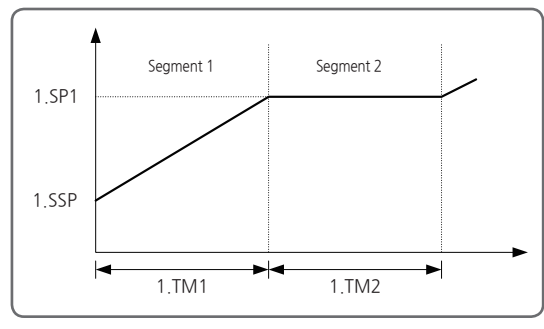

[Fig.2] SSP START

#### % PV START(STC = PV)

It is running from current PV in initial SP when program start to Target SP sets by next segment. Its running time is calculated and by referring the contents of setting program as of time passed to initial set point and runs.

For a soaking Segment, which uses the same target setpoint as preceding RAMP segment, it is running with a period of time for duration of the soaking segment.

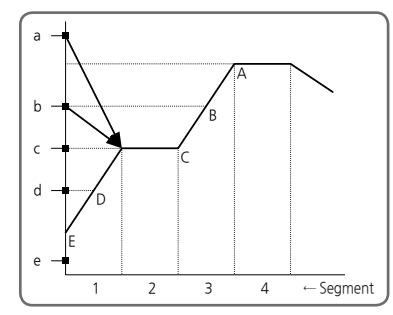

| PV in program<br>starts run | Starting point of program |
|-----------------------------|---------------------------|
| а                           | С                         |
| b                           | С                         |
| с                           | С                         |
| d                           | D                         |
| e                           | E(SSP)                    |
|                             |                           |

#### Segment 2 is in first Soaking Range
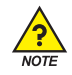

Segment 3 is in first Soaking Range

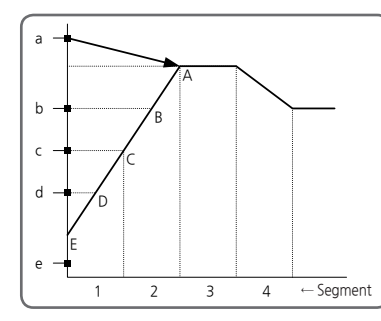

| PV in program<br>starts run | Starting point of program |
|-----------------------------|---------------------------|
| а                           | А                         |
| b                           | В                         |
| С                           | С                         |
| d                           | D                         |
| e                           | E(SSP)                    |

In case No Soaking Range

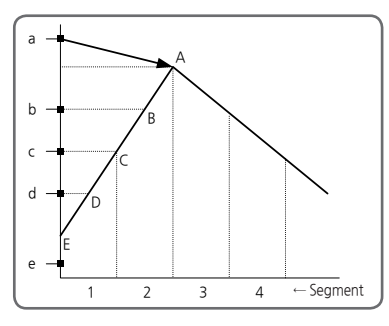

| PV in program<br>starts run | Starting point of program |
|-----------------------------|---------------------------|
| a                           | А                         |
| b                           | В                         |
| С                           | C                         |
| d                           | D                         |
| е                           | E(SSP)                    |

In case that have only Ascending Segment

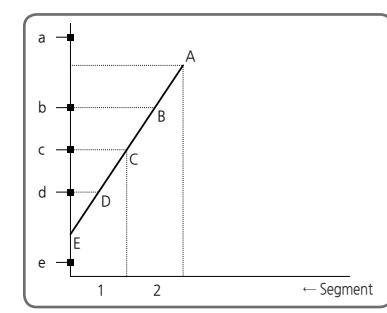

| PV in program<br>starts run | Starting point of program |
|-----------------------------|---------------------------|
| 2                           | Not yet start             |
| a                           | program run               |
| b                           | В                         |
| С                           | С                         |
| d                           | D                         |
| e                           | E(SSP)                    |

# 5.1.3. Wait Function Range Setting

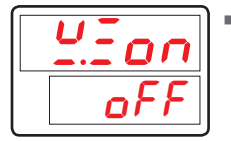

Parameter for setting the operating range to apply a wait function.

| Symbol | Parameter | Setting range                      | Unit | Default | Display |
|--------|-----------|------------------------------------|------|---------|---------|
| W.ZON  | Wait Zone | OFF, EUS([0.0% + 1digit] ~ 100.0%) | EUS  | OFF     | Always  |

# 5.1.4. Wait Function Time Setting

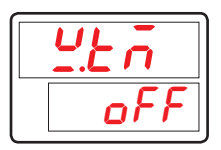

- Parameter for setting Wait Time during wait function.
- When it sets 'OFF', it doesn't work wait function.

| Symbol | Parameter | Setting range     | Unit | Default | Display |
|--------|-----------|-------------------|------|---------|---------|
| W.TM   | Wait Time | OFF, 0.01 ~ 99.59 | TM.U | OFF     | Always  |

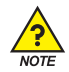

# Wait Function

The wait function holds off the transition of segment until deviation is cleared up. The use of this function is enabled by defining a wait zone, which is a deviation range to determine the follow-up of PV data input, and a wait time, which is a period of waiting time until PV data enters the wait zone. When PV input enters the wait zone within the wait time, the operation shifts to the next. If not, the shift takes place as soon as the wait time is over.

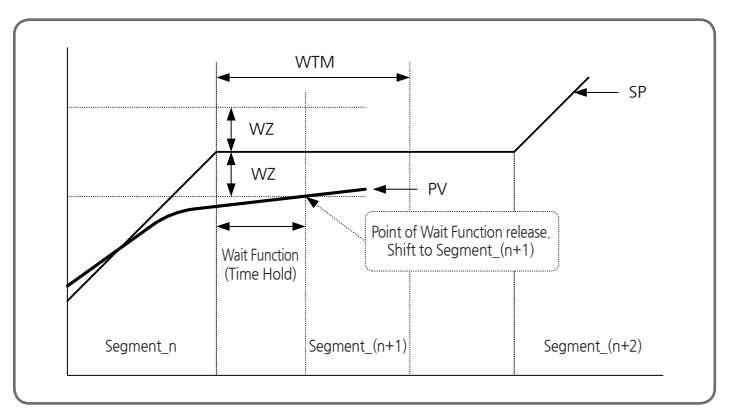

[Fig.3] Wait Function - Wait Function Release within Waiting Time

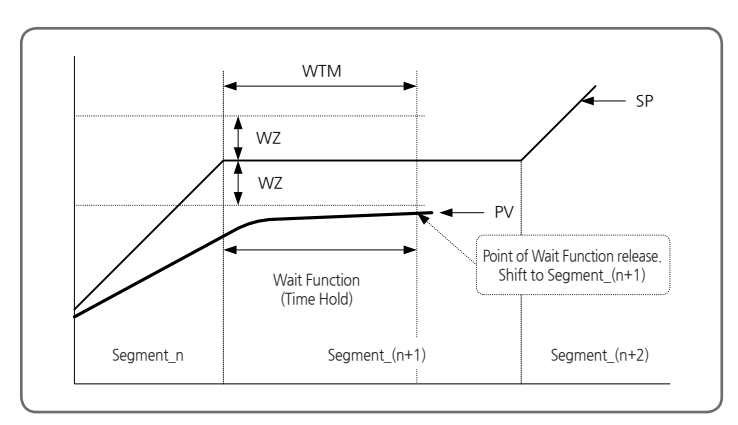

[Fig.4] Wait Function - PV input data can't enter the wait zone

### \* PTNO = 1 or 2

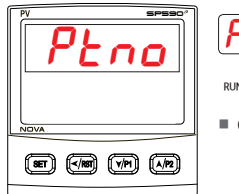

 RUN Screen
 SET >
 Profile
 SET >
 PROG
 SET 3sec
 PINO = 1 or 2

 Group of Program parameters

# 5.1.5. Pattern End Operation Setting

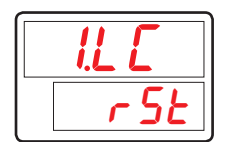

Parameter for setting controller operation when program runs stop.
 (Refer to [Table1] Link code )

| Symbol | Parameter | Setting range         | Unit | Default | Display |
|--------|-----------|-----------------------|------|---------|---------|
| #n.LC  | Link Code | RST, HOLD, PTN1, PTN2 | ABS  | RST     | Always  |

#n = 1~2

#### [Table1] Link code

| Link code | Controller operation when program runs stop                                        |
|-----------|------------------------------------------------------------------------------------|
| RST       | Shift to RESET(STOP)(Operation Hold)                                               |
| HOLD      | Runs to SP of Last Segment(When press the RESET Key)                               |
| PTN1      | Runs PTN1 (Program Pattern-1)<br>(Infinity Repeat when current Program is 'PTN1'.) |
| PTN2      | Runs PTN2 (Program Pattern-2)<br>(Infinity Repeat when current Program is 'PTN2'.) |

### 5.1.6. Run Starting SP Setting

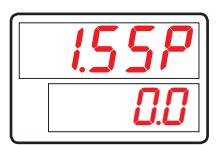

- Parameter for setting SP (Start Set Point) when Program pattern starts run.
- It runs for SSP form SP when STC is 'SSP'.

| Symbol | Parameter | Setting range    | Unit | Default  | Display |
|--------|-----------|------------------|------|----------|---------|
| #n.SSP | Start SP  | EU(0.0 ~ 100.0%) | EU   | EU(0.0%) | Always  |

#n = 1~2

# 5.1.7. Target Set Point in Segment Setting

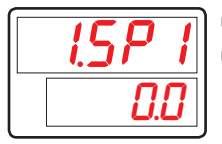

- Parameter for setting TSP(Target Set Point) in Segment .
- Maximum setting TSP is 15(1~F).

| Symbol  | Parameter | Setting range    | Unit | Default  | Display |
|---------|-----------|------------------|------|----------|---------|
| #n.SP#m | Target SP | EU(0.0 ~ 100.0%) | EU   | EU(0.0%) | Always  |

#n = 1~2, #m = 1~F

## 5.1.8. Running time of Segment Setting

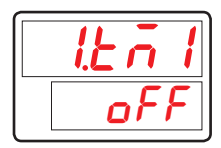

- Parameter for setting running time of Segment
- It displays HH.MM or MM.SS by setting TMU parameter of Program Group.

| Symbol  | Parameter    | Setting range     | Unit | Default | Display |
|---------|--------------|-------------------|------|---------|---------|
| #n.TM#m | Segment Time | OFF, 0.01 ~ 99.59 | TM.U | OFF     | Always  |

#n = 1~2, #m = 1~F

## 5.1.9. Time Signal in Segment Setting

| 1.251 |
|-------|
| oFF   |

- Parameter for setting whether using of TS(Time Signal) function in Segment.
- If TS sets 'ON' in the Segment, TS1 is 'ON' during the time period from Segment when running of the Segment

| Symbol  | Parameter   | Setting range | Unit | Default | Display |
|---------|-------------|---------------|------|---------|---------|
| #n.TS#m | Time Signal | OFF, ON       | ABS  | OFF     | Always  |

#n = 1~2, #m = 1~F

## 5.1.10. Repeat Count of Segment Setting

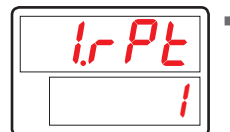

Parameter for setting Number of Repeat Time of Segment when program runs.

| Symbol | Parameter      | Setting range         | Unit | Default | Display |
|--------|----------------|-----------------------|------|---------|---------|
| #n.RPT | Segment Repeat | 0(Endless loop) ~ 999 | ABS  | 1       | Always  |

#n = 1~2

# 5.1.11. Repeat of End Segment Setting

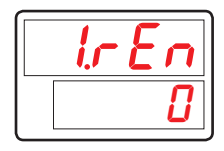

Parameter for setting last segment number in when repeat running segment.

| Symbol | Parameter             | Setting range                            | Unit | Default | Display |
|--------|-----------------------|------------------------------------------|------|---------|---------|
| #n.REN | Repeat End<br>Segment | 0, $1 \le \#n.RST \le \#n.REN \le F(15)$ | ABS  | 0       | Always  |

#n = 1~2

# 5.1.12. Repeat of Start Segment Setting

| 1r 5E |  |
|-------|--|
| 8     |  |

Parameter for setting start segment number in when repeat running segment.

| Symbol | Parameter               | Setting range                               | Unit | Default | Display |
|--------|-------------------------|---------------------------------------------|------|---------|---------|
| #n.RST | Repeat Start<br>Segment | 0, $1 \leq \#n.RST \leq \#n.REN \leq F(15)$ | ABS  | 0       | Always  |

#n = 1~2

# 5.2. Auto Tuning Group(G.AT)

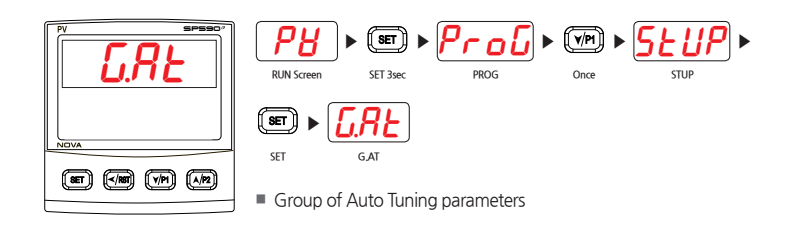

## 5.2.1. Auto tuning

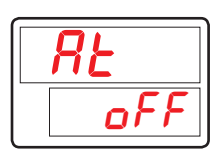

- Parameter for setting AUTO TUNING carry on.
- When AT sets 'ON' AUTO TUNING carry on.

| Symbol | Parameter   | Setting range | Unit | Default | Display           |
|--------|-------------|---------------|------|---------|-------------------|
| AT     | Auto Tuning | OFF, ON       | ABS  | OFF     | PROG<br>Operation |

## 5.2.2. GAIN Setting

| RF-P       |
|------------|
| <i>!.0</i> |

- Parameter for settingting for proportional PID value by obtaining AUTO TUNING.
- Reduce AT-G, Cycle time became rapid and, Increase AT-G, control status became more stable.

If it is smaller, hunting become more and more.

| Symbol | Parameter | Setting range | Unit | Default | Display |
|--------|-----------|---------------|------|---------|---------|
| AT-G   | AT Gain   | 0.1 ~ 10.0    | ABS  | 1.0     | Always  |

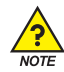

# G.AT setting method

#### \* Auto Tuning

#### The AUTO TUNING is

The AUTO TUNING is used to have the controller measure process characteristics and automatically set the most appropriate PID parameter. It makes ON/OFF control output to have Limit Cycle for control object and get the appropriate PID value calculated by steps and the responses.

#### Methods of AUTO TUNING

AUTO TUNING starts after TUNING Point for AUTO TUNING sets SP. The PID value sets automatically in PID zone positioned SP by setting up RP.

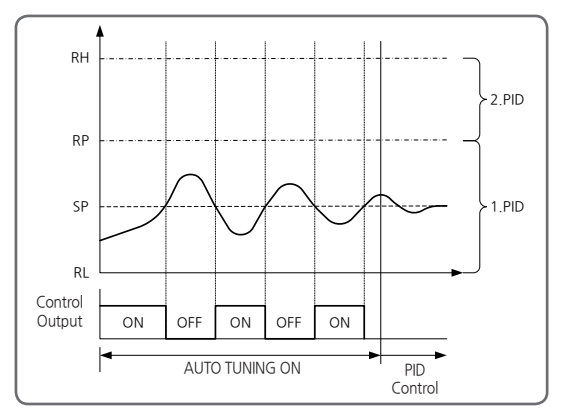

<sup>[</sup>Fig.5] Auto Tuning

Display during AUTO TUNING.

Main LED is blinking.

Change PID parameter during AUTO TUNING.

It can be changeable for PID value during AUTO TUNING however, it obtains by calculation automatically after AUTO TUNING. But, when compulsory ending of AUTO TUNING except normal operation, it is controlled by changed PID value.

- When abnormal Ending of AUTO TUNING.
  - 1) Compulsory Ending of AUTO TUNING.
  - 2 Input Sensor Open (S.OPN)during AUTO TUNING.
  - ③ Measuring Cycle of AUTO TUNING is exceeding 24hour.

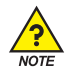

### \* Starting Auto tuning and stopping it

- Starting
  - ① Check the control system, PV input and heater power.
  - ② Check RUN mode not in READY mode.
  - ③ Set the parameter AT = ON.
  - Stopping

Auto tuning stops automatically. But by setting AT=OFF or setting Ready mode, AT process will be interrupted. Changing to Ready mode or Manual mode will stop the AT process.

### \* Auto Tuning Gain(AT GAIN)

- A parameter to adjust the gain of MV with respect to PID. Generally, use the value obtained after auto tuning.
- To adjust the characteristics of control system, At Gain can be set manually.
  - ① If At Gain < 1.0, Response Is Fast, but PV hunting may occur..
  - ② If At Gain > 1.0, Overshoot decreases, Response becomes slow.

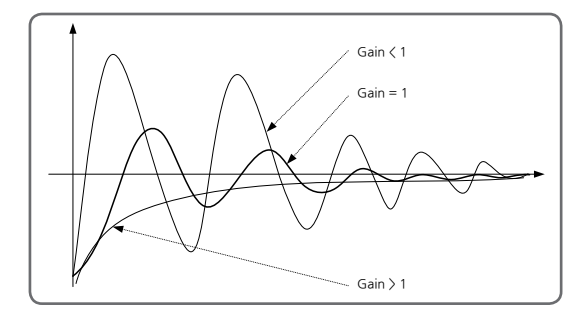

#### [Fig.6] Auto Tuning Gain(AT GAIN)

- AT can be done normally under controllable system condition (heater, sensor).
- AT can be started at RUN mode and when PV is in a normal range.

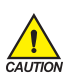

- At an abnormal situations, an Interruption of power or sensor burn-out during AT, AT will stop
  without changing PID parameters.
- The number of limit cycle or time can be different depending on the control system.
- MV will be ON and OFF for several times for limit cycle operation during AT procedure.
- In a special control system, optimal PID value cannot be obtained with AT. At this time, a user should adjust P, I, D value manually.

# 5.3.PID Group(G.PID)

| FV SPSSO' | RUN Screen | SET 3sec      | Prol   | Dnce   | Stup |
|-----------|------------|---------------|--------|--------|------|
|           | SET 🕨      | <u>G.RE</u> • | · 🕪 🕨  | G.PI d |      |
|           | SET        | G.AT          | Once   | G.PID  |      |
|           | Group of   | f PID parame  | eters. |        |      |

Provide the second second seco

# 5.3.1. Anti Reset Wind-Up Setting

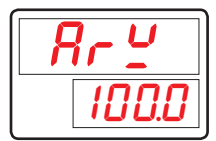

- Parameter for setting p-band to prevent overload.
- When controlled output is at maximum, integration is stopped to deter overshoot and switched over to ARW (anti-reset wind-up).
- If the setting is at AUTO, ARW will be operated automatically. ARW will operate at set value if adjusted other than AUTO.

| Symbol | Parameter                    | Setting range      | Unit | Default | Display |
|--------|------------------------------|--------------------|------|---------|---------|
| ARW    | Anti-Reset<br>Wind-Up Select | AUTO(0.0) ~ 200.0% | %    | 100.0%  | Always  |

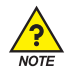

# Anti reset wind-up (ARW)

- It is one of the methods for effective control in case of external disturbance.
- It is a function to inhibit the over shoot by anti reset wind-up when the control output reached to the maximum point.
- When I = 0, it is not operated in the PID setting data.
- \* When there is no anti reset wind-up (ARW) function

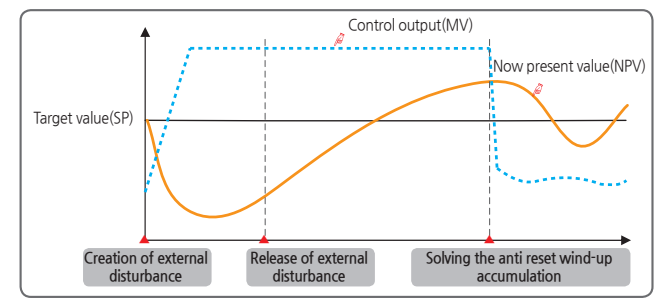

#### [Fig.7] When there is no anti reset wind-up (ARW) function

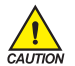

The over shoot is big as the time to solve the anti reset wind-up accumulation gets longer even though the external disturbance is released and it takes time for now present value to be stabilized.

### \* When there is anti reset wind-up (ARW) function

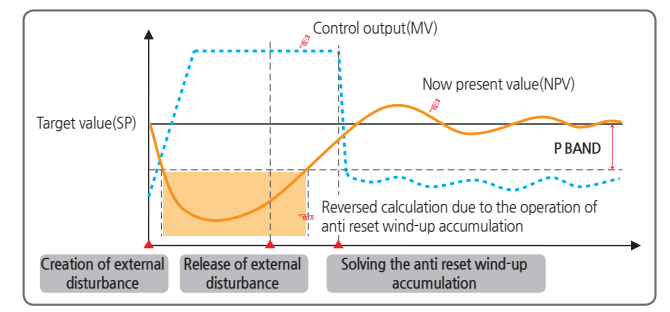

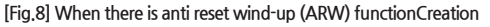

|             | The over shoot is small as the time to solve the anti reset wind-up accumulation gets shorter by reversed calculation of the anti reset wind-up before entering of now present value (NPV) to $\pm P$ Band and now present value is stabilized soon. |
|-------------|----------------------------------------------------------------------------------------------------|
|             |                                                                                                    |
| Creation of | of external disturbance : The now present value (NPV) is decreased and control output data                                                                                                    |
|             | (MV) is increased at the moment of external disturbance creation.                                                                                                    |
| Release o   | f external disturbance : The control output value (MV) is 100% output by the accumulated                                                                                                    |
|             | anti reset wind-up at the moment of release of external disturbance.                                                                                                    |
| Solving the | anti reset wind-up accumulation : Control output value (MV) is decreased by solving the anti                                                                                                    |
|             | reset wind-up accumulation                                                                                                    |
|             |                                                                                                    |

## 5.3.2. Control Mode Setting

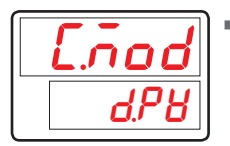

Parameter for setting operation mode to D.DV or D.PV under PID control.

| Symbol | Parameter    | Setting range | Unit | Default | Display |
|--------|--------------|---------------|------|---------|---------|
| C.MOD  | Control Mode | D.PV, D.DV    | ABS  | D.PV    | Always  |

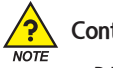

# Control Mode

#### D.DV mode

- In D.DV mode, MV changes slowly. Overshoot is small but the delay may appear to reach SP.
- It is suitable for a system which shows sensitive response to MV.

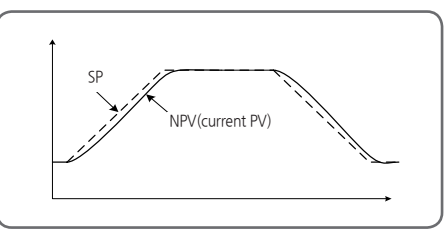

[Fig.9] D.DV mode

#### D.PV mode

- In D.PV mode, MV changes quickly. Overshoot may occur but the time to reach the TSP is shorter.
- It is suitable for a system which shows slow response to MV.

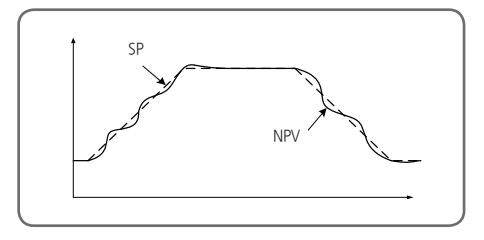

[Fig.10] D.PV mode

# 5.3.3. Fuzzy Function Setting

| FUEY |
|------|
| oFF  |

- Parameter for setting fuzzy function under controller control.
- Fuzzy function may deter overshoots when PV reaches SP or moderate load variance. (Refer to [Fig.11] Deterrence of Overshoot by Fuzzy Function)

| Symbol | Parameter | Setting range | Unit | Default | Display |
|--------|-----------|---------------|------|---------|---------|
| FUZY   | FUZZY     | OFF, ON       | ABS  | OFF     | Always  |

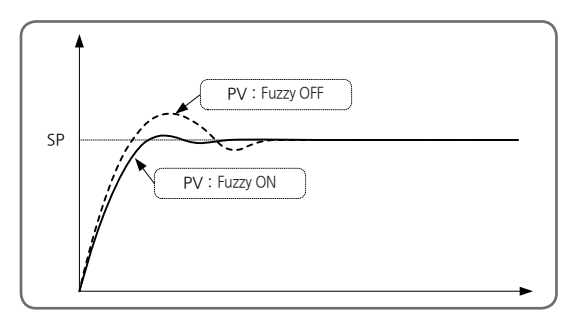

[Fig.11] Deterrence of Overshoot by Fuzzy Function

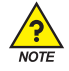

## **Fuzzy Operation**

- When the variation of load power is great, or SP is changed frequently, overshooting appears generally. The Fuzzy function is effective to suppress the overshooting.
- Internal working sequence of Fuzzy function

① When PV approaches SP, The calculation of Super SP is carried out. ② Assuming this Super SP as SP, MV is estimated.

Overshooting is suppressed by Fuzzy function.

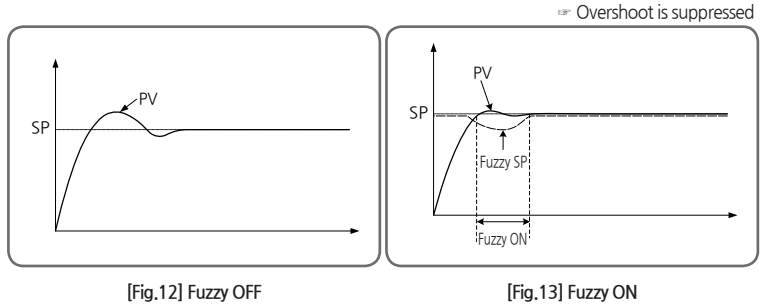

# 5.3.4. PID Number Setting

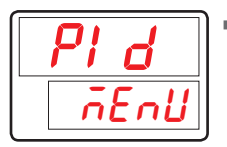

Parameter for selecting one of four PID group numbers.

| Symbol | Parameter  | Setting range | Unit | Default | Display |
|--------|------------|---------------|------|---------|---------|
| PID    | PID Number | MENU, 1 ~ 4   | ABS  | MENU    | Always  |

# 5.3.5. Proportional Band Setting

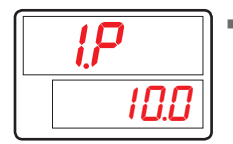

Parameter for setting proportional band operation for PID control.

| Symbol Parameter |                   | Setting range | Unit | Default | Display |
|------------------|-------------------|---------------|------|---------|---------|
| #n.P             | Proportional Band | 0.1 ~ 1000.0% | %    | 10.0    | Always  |

#n = 1~4

# 5.3.6. Integration Time Setting

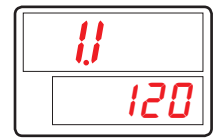

Parameter for setting integration time for PID control.

| Symbol | Parameter     | Setting range     | Unit | Default | Display |
|--------|---------------|-------------------|------|---------|---------|
| #n.l   | Integral Time | OFF, 1 ~ 6000 sec | ABS  | 120 sec | Always  |

#n = 1~4

# 5.3.7. Derivation Time Setting

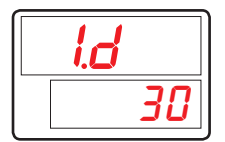

Parameter for setting derivative time for PID control.

| Symbol | Parameter       | Setting range     | Unit | Default | Display |
|--------|-----------------|-------------------|------|---------|---------|
| #n.D   | Derivative Time | OFF, 1 ~ 6000 sec | ABS  | 30 sec  | Always  |

#n = 1~4

# 5.3.8. Manual Set Value of Integration Time Setting

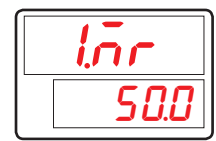

- Parameter for applying manually set value to PID calculation integration time, provided that integration time (I) is off.
- Set values in 1.MR(Manual Reset) will be apply for settings other than off.

| Symbol | Parameter    | er Setting range |   | Default | Display |
|--------|--------------|------------------|---|---------|---------|
| #n.MR  | Manual Reset | -5.0 ~ 105.0%    | % | 50.0%   | I = 0   |

#n = 1~4

# 5.3.9. PID Zone Setting

| lr P       |
|------------|
| 33.3       |
|            |
| <u>2 P</u> |

- Parameter for setting the 3 PID zones in controller.
- PID is applied by RP setting.
   PID1 : IN.RL (IN.SL if input mV, V sensor) ~ 1.RP
   PID2 : 1.RP~2.RP
   PID3 : 3.RP~IN.RH(IN.SH if input mV, V sensor)

| Symbol | Parameter        | Setting range                   | Unit | Default   | Display |
|--------|------------------|---------------------------------|------|-----------|---------|
| 1.RP   | Reference Point1 | $EU(0.0\%) \le 1.RP \le 2.RP$   | EU   | EU(33.3)  | PID = 1 |
| 2.RP   | Reference Point2 | $1.RP \le 2.RP \le EU(100.0\%)$ | EU   | EU(66.7%) | PID = 2 |

# 5.3.10. PID Hysteresis Setting

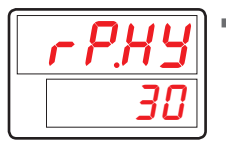

Parameter for setting Hysteresis when select a PID group in sectional PID.

| Symbol | Parameter               | Setting range    | Unit | Default   | Display |
|--------|-------------------------|------------------|------|-----------|---------|
| RP.HY  | Reference<br>Hysteresis | EUS(0.0 ~ 10.0%) | EUS  | EUS(0.3%) | PID = 3 |

# 5.3.11. Deviation Value Setting

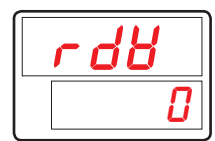

Parameter for setting deviation if using deviation PID.

| Symbol | Parameter              | Setting range     | Unit | Default   | Display |
|--------|------------------------|-------------------|------|-----------|---------|
| RDV    | Reference<br>Deviation | EUS(0.0 ~ 100.0%) | EUS  | EUS(0.0%) | PID = 4 |

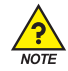

# PID Group

PID Zone is determined by NPV. When PV oscillates around the zone boundaries 1.RP, 2.RP, PID set changes correspondingly. To prevent frequent change of PID set, the RP.HY can be set.

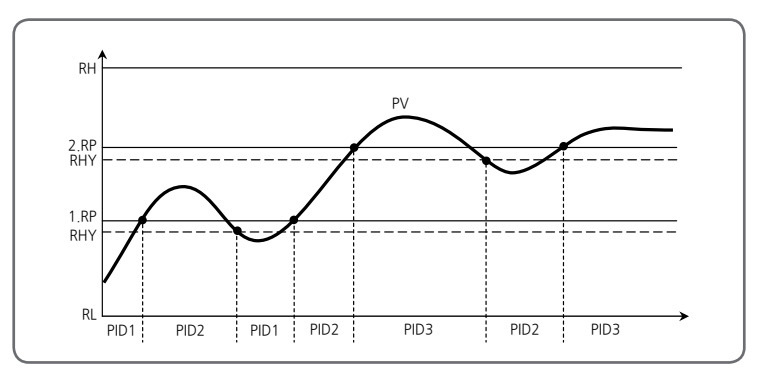

Deviation PID (4.PID) may be used by setting RDV value. When [PV-SP] >RDV, 4.PID set is applied.

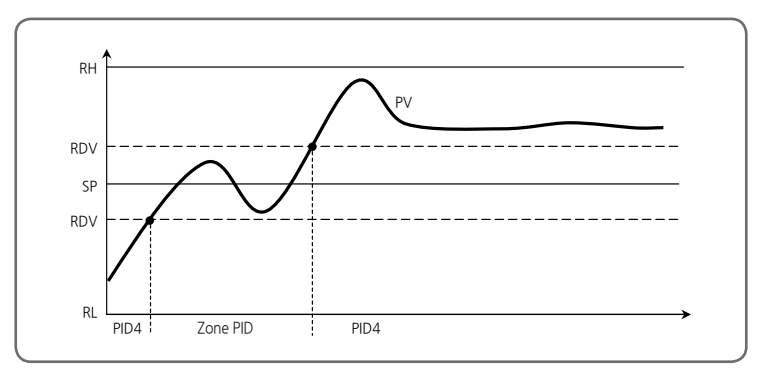

# 5.4. Control Functions Group(G.CTL)

| <u><u> </u></u> | RUN Screen | SET 3sec       | Prog                 | Conce     | SEU<br>STUP | ₽ ►             |
|-----------------|------------|----------------|----------------------|-----------|-------------|-----------------|
|                 | SET 🕨 🕻    | 5 <u>.8</u> 2) | • ( <u>v</u> pi) • ( | Pud       | ▶ (SET) ▶   | <u> 6.5 E L</u> |
|                 | SET        | G.AT           | Twice                | Password  | SET         | G.CTL           |
|                 | Paramete   | er for setting | g control par        | rameters. |             |                 |

# 5.4.1. Power Mode Setting

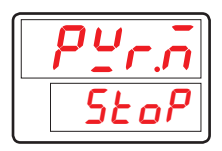

Parameter for setting ON/OFF mode.

STOP: Stops when power is on.

COLD: Stops when power is on.

HOT : Maintains power off status. (Starting from the last running SEG)

| Symbol | Parameter  | Setting range   | Unit | Default | Display |
|--------|------------|-----------------|------|---------|---------|
| PWR.M  | Power Mode | STOP, COLD, HOT | ABS  | COLD    | Always  |

# 5.4.2. Pattern End Signal Time Setting

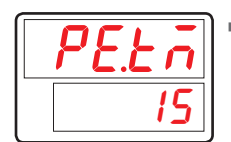

 Parameter for setting Output during the setting time when sets in Pattern End. it makes a output when PEND sets in G.OUT

| Symbol | Parameter        | Setting range     | Unit | Default | Display |
|--------|------------------|-------------------|------|---------|---------|
| PE.TM  | Pattern End Time | CONT., 1~9999 sec | TIME | 15 sec  | Always  |

# 5.4.3. Valve Auto/Man Control Setting

| $BR - \bar{n}$ |
|----------------|
| RULo           |

- Parameter for setting for position proportional control, the valve output status is set to automatically(AUTO) or manual(MAN).
- When the V.A/M is set to Manual(MAN), the 'MAN' indicator on the front display will light. The EV1(Open)/EV2(Close) relay will also operate during the operation of the Up/Down key.

| Symbol | Parameter                  | Setting range | Unit | Default | Display                             |
|--------|----------------------------|---------------|------|---------|-------------------------------------|
| V.A/M  | Valve Auto/<br>Man Control | AUTO, MAN     | ABS  | AUTO    | Position<br>proportional<br>control |

# 5.4.4. User Screen Setting

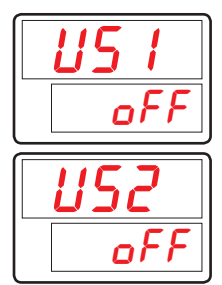

- Parameter for setting user screen to display most frequently used parameters on screen.
- Refer to Communication Manual D-Register to input.

| Symbol | Parameter    | Setting range                    | Unit | Default | Display |
|--------|--------------|----------------------------------|------|---------|---------|
| US1    | User Screen1 | OFF, D-Register No.(0001 ~ 1299) | ABS  | OFF     | Always  |
| US2    | User Screen2 | OFF, D-Register No.(0001 ~ 1299) | ABS  | OFF     | Always  |

## 5.4.5. Key Lock Setting

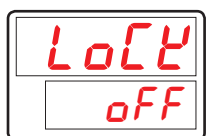

Parameter to counteract irregular operations due to erroneous input keys.

If LOCK is ON, all parameter settings become restricted including SP.

| Symbol | Parameter | Setting range | Unit | Default | Display |
|--------|-----------|---------------|------|---------|---------|
| LOCK   | Key Lock  | OFF, ON       | ABS  | OFF     | Always  |

# 5.4.6. External Contact Input(DI) Setting

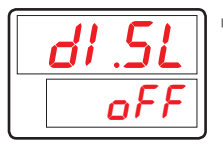

 Parameter for setting operation status of controller by External Contact Input (DI) Option.

(Refer to [Table2] DI Operation for controller operation under DI.SL setting.)

| Symbol | Parameter    | Setting range | Unit | Default | Display   |
|--------|--------------|---------------|------|---------|-----------|
| DI.SL  | DI Selection | OFF, 1, 2, 3  | ABS  | OFF     | DI Option |

#### [Table2] DI Operation

| DI.SL | DI1 | DI2 | Operation           |
|-------|-----|-----|---------------------|
| OFF   | -   | -   | NOT USE             |
|       | OFF | -   | HOLD OFF            |
| 1     | ON  | -   | HOLD ON             |
|       | -   | OFF | STEP OFF            |
|       | -   | ON  | STEP ON             |
|       | OFF | -   | RESET               |
| 2     | ON  | -   | PROG RUN            |
| 2     | -   | OFF | PROG1               |
|       | -   | ON  | PROG2               |
|       | ON  | -   | RUN (Timer Trigger) |
| 5     | -   | ON  | RUN (Timer Trigger) |

#### Timer Trigger

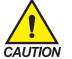

- Pertinent timer is started if DI1 and 2 begin to run.
- For more details, refer to 5.9. Timer Group(G.TMR).

# 5.4.7. Output Status Display Setting

| o.5£5 |
|-------|
| oFF   |

- Parameter for displaying current output setting (OUT1/2, EV1/2/3/4) of controller.
- You can check current output setting by turning on O.STS.

| Symbol | Parameter     | Setting range | Unit | Default | Display |
|--------|---------------|---------------|------|---------|---------|
| O.STS  | Output Status | OFF, ON       | ABS  | OFF     | Always  |

## 5.4.8. PV Display High/Low Limit Setting

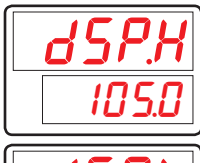

Parameter for setting high/low limits of sensor input values on PV screen.

 Only values on and within DSP.H / DSP.L will be displayed on PV screen, although exceeding values are input from the sensor.

However, the controller will operate according to the actual sensor values.

| dSP.L |   |
|-------|---|
| - 5.6 | 7 |

| Symbol | Parameter          | Setting range     | Unit | Default    | Display |
|--------|--------------------|-------------------|------|------------|---------|
| DSP.H  | Display High Limit | EU(-5.0 ~ 105.0%) | EU   | EU(105.0%) | Always  |
| DSP.L  | Display Low Limit  | (DSP.L < DSP.H)   | EU   | EU(-5.0%)  | Always  |

# 5.4.9. Password Setting

| UPYd     |
|----------|
| <b>D</b> |

- Parameter for setting controller password.
- Once U.PWD is set, password must be entered to access Control Group (G.CTL). If you set a password and input values do not match, you can not enter the parameters of the group in the future.
- Default U.PWD password is '0'.

| Symbol | Parameter     | Setting range | Unit | Default | Display |
|--------|---------------|---------------|------|---------|---------|
| U.PWD  | User Password | 0 ~ 9999      | ABS  | 0       | Always  |

Do not forget your password.

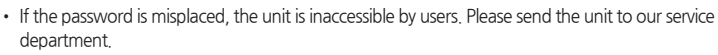

# 5.4.10. Initialization of The Controller

| 1 | nl | Ł |
|---|----|---|
|   | ٥ł | F |

- Parameter for initiating controller.
- All controller parameters are initialized by switching INIT to ON. (However, communication are not initialized.)

| Symbol | Parameter                   | Setting range | Unit | Default | Display |
|--------|-----------------------------|---------------|------|---------|---------|
| INIT   | Parameter<br>Initialization | OFF, ON       | ABS  | OFF     | Always  |

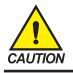

Switching INIT to ON will initialize all controller parameters to default settings. Please be careful.

# 5.5. Input Group(G.IN)

| RUN Screen | SET 3sec                | Proc                       | Dnce           | ► <u>SLUP</u>                        | SET<br>SET         | •           |
|------------|-------------------------|----------------------------|----------------|--------------------------------------|--------------------|-------------|
| GAT        | Twice                   | Password                   | SET >          | <b><u><b>Б.Е.Е.</b></u></b><br>G.CTL | ► (V/PI) ►<br>Once | G.N         |
| Group of i | nput par<br>pe (IN-T) : | ameters.<br>Thermocouple ( | (TC), Resistiv | e thermal detect                     | or (RTD), DC       | volt (DCV). |

In case of IC of KTD, the sensor type and temperature range should be select
 In case of DCV, the input types are classified with the range of input voltage.

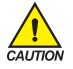

Input Group parameter settings must be adjusted first as they can influence initialization of other group parameters.

# 5.5.1. Input Type Setting

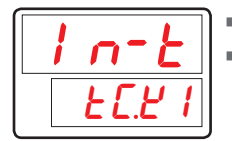

Parameter for setting sensor input types.

Refer to [Table3] Sensor input types to adjust settings.

| Symbol | Parameter         | Setting range                                            | Unit | Default | Display |
|--------|-------------------|----------------------------------------------------------|------|---------|---------|
| IN-T   | Input Sensor Type | For more detail, refer to<br>[Table3] Sensor input types | ABS  | TC.K1   | Always  |

### 5.5.2. Input Unit Setting

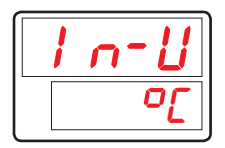

- Select "C" or "F" for input unit.
- Changing IN-U will automatically convert temperature ranges in appropriate unit.
- IN-U is only applicable when sensor type (IN-T) is TC or RTD.
- Refer to [Table3] Sensor input types to check temperature settings.

| Symbol | Parameter  | Setting range | Unit | Default | Display             |
|--------|------------|---------------|------|---------|---------------------|
| IN-U   | Input Unit | °C / °F       | ABS  | Ĵ       | IN-T =<br>TC or RTD |

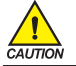

Once sensor type is changed, all parameters are initialized, except for communication. Please be careful.

| [Table3] | Sensor | input | types |
|----------|--------|-------|-------|

\* Display range : -5% ~ + 105%

| Group | Symbol | Temp.Range(℃)    | Temp.Range(°F)   | Measurement Range                                                                                                  |
|-------|--------|------------------|------------------|----------------------------------------------------------------------------------------------------|
|       | TC.K1  | -200 ~ 1370      | -300 ~ 2500      |                                                                                                    |
|       | TC.K2  | -200.0 ~ 1370.0  | -300 .0~ 1900.0  | Range $\pm 0.1\% \pm 1$ digit for temperature                                                                      |
|       | TC,J   | -200.0 ~ 1200.0  | -300 .0~ 1900.0  | greater than 0°C<br>Range +0.2%+1 digit for temperature                                                            |
|       | TC.E   | -200.0 ~ 1000.0  | -300.0 ~ 1800.0  | less than 0°C                                                                                                    |
|       | TC.T   | -200.0 ~ 400.0   | -300 .0~ 750.0   |                                                                                                    |
|       | TC.R   | 0.0 ~ 1700.0     | 32 ~ 3100        | Temperature range ±0.15%±1 digit                                                                                   |
|       | TC,B   | 0.0 ~ 1800.0     | 32 ~ 3300        | Range ±0.15%±1 digit for temperature<br>greater than 400°C<br>Range ±5%±1 digit for temperature<br>less than 400°C |
|       | TC,S   | 0.0 ~ 1700.0     | 32 ~ 3100        | Temperature range ±0.15%±1 digit                                                                                   |
| T/C   | TC.L   | -200.0 ~ 900.0   | -300 ~ 1600      | Range ±0.1%±1 digit for temperature<br>greater than 0°C<br>Range ±0.2%±1 digit for temperature<br>less than 0°C    |
|       | TC.N   | -200.0 ~ 1300.0  | -300 ~ 2400      | Range ±0.1%±1 digit for temperature<br>greater than 0°C<br>Range ±0.25%±1 digit for temperature<br>less than 0°C   |
|       | TC.U   | -200.0 ~ 400.0   | -300 .0~ 750.0   | Range ±0.1%±1 digit for temperature<br>greater than 0°C<br>Range ±0.2%±1 digit for temperature<br>less than 0°C    |
|       | TC.W   | 0~2300           | 32 ~ 4200        | Temperature range ±0.2%±1 digit                                                                                    |
|       | TC.PL  | 0.0 ~ 1390.0     | 32 ~ 2500        | Temperature range ±0.1% ±1digit                                                                                    |
|       | TC.C   | 0~2320           | 32 ~ 4200        | Temperature range ±0.2% ±1digit                                                                                    |
|       | PTA    | -200.0 ~ 850.0   | -300.0 ~ 1560.0  | Temperature range +0.1% +1 digit                                                                                   |
|       | PTB    | -200.0 ~ 500.0   | -300.0 ~ 1000.0  |                                                                                                    |
| RTD   | PTC    | -50.00 ~ 150.00  | -148.0 ~ 300.0   | Inquire separately                                                                                                 |
| 1.1.5 | PTD    | -200 ~ 850       | -300 ~ 1560      | Temperature range ±0.1% ±1digit                                                                                    |
|       | JPTA   | -200.0 ~ 500.0   | -300.0 ~ 1000.0  | Temperature range ±0.1% ±1digit                                                                                    |
|       | JPTB   | -50.00 ~ 150.00  | -148.0 ~ 300.0   | Inquire separately                                                                                                 |
|       | 2V     | 0.400 ~ 2.000V(  | -10000 ~ 19999)  |                                                                                                    |
|       | 5V     | 1.000 ~ 5.000V(· | -10000 ~ 19999)  |                                                                                                    |
| DCV   | 10V    | 0.00 ~ 10.00V(-  | 10000 ~ 19999)   | Temperature range ±0.1% ±1digit                                                                                    |
|       | 20MV   | -10.00 ~ 20.00mV | (-10000 ~ 19999) |                                                                                                    |
|       | 100MV  | 0.0 ~ 100.0mV(-  | 10000 ~ 19999)   |                                                                                                    |

☞ Performance at standard operating status at 23±2℃, 55±10% RH, and 50/60Hz

When receiving 4~20mA DC signal, select DCV 5V (1~5V DC) and connect 250Ω resistance.

# 5.5.3. Input Range Setting

|   | 1 | nr H |
|---|---|------|
|   |   | 1370 |
| _ |   | )    |
|   | 1 | nrL  |

Parameter for setting high/low limits for sensor input.
 TC, RTD Input
 Once sensor type is selected, input range for TC and RTD will be determined according to [Table3] Sensor input types.
 Input ranges for IN.RH and IN.RL can be changed within given range.
 Decimal placement cannot be changed.

DCV, mV Input

Determining input range after selecting a sensor type is the same for voltage input. Input ranges for IN.RH and IN.RL can be changed within given range.

| Symbol | Parameter        | Setting range                                                              | Unit | Default  | Display |
|--------|------------------|----------------------------------------------------------------------------|------|----------|---------|
| IN.RH  | Input Range High | Refer to [Table3] Sensor input types<br>within Input type. (IN.RH > IN.RL) | EU   | EU(100%) | Always  |
| IN.RL  | Input Range Low  |                                                                            | EU   | EU(0.0%) | Always  |

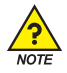

# Input Range Setting Example

When using a range of [Table3] Sensor input types to select the thermocouple input range of -200 ~ 1370 °C hayeoteul in, setting "500" to "-100", Low Range High Range setting items on the setting items, -100 ~ 500 °C this is limited.

## 5.5.4. Decimal Point Setting

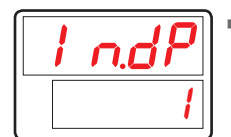

Parameter for setting decimal placement, if sensor input type is mV or V.

| Symbol | Parameter          | Setting range | Unit | Default | Display    |
|--------|--------------------|---------------|------|---------|------------|
| IN.DP  | Input Dot Position | 0~3           | ABS  | 1       | IN-T = DCV |

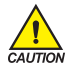

Changing this parameter will change decimal placement for all parameters pertinent to PV, including those relevant to EU and EUS.

## 5.5.5. PV Display Range Setting

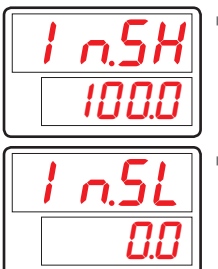

- Parameter for setting high limit for scale, if sensor input type is mV or V.
- Parameter for setting low limit for scale, if sensor input type is mV or V.

| Symbol | DI Parameter Setting range |                                                                       | Unit | Default | Display    |
|--------|----------------------------|-----------------------------------------------------------------------|------|---------|------------|
| IN.SH  | Input Scale High           | - 10000~19999, but INSH > INSL<br>Decimal place will conform to IN.DP | ADC  | 100.0   | IN-T = DCV |
| IN.SL  | Input Scale Low            |                                                                       | ABS  | 0.0     | IN-T = DCV |

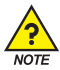

# PV Display Range Setting Example

- Select the input voltage(V, mV) to the input type, and the range is 1~5V and scaled display need to be 0~100 IN-T: 5V.
- IN.SH: 100(5V input is scaled to "100" display).
- IN.SL: 0(1V input is scaled to "0" display).

# 5.5.6. Input Filter Setting

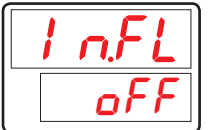

Parameter for setting PV filter to moderate PV run-outs due to disturbance and noise.

| Symbol | Parameter           | Setting range | Unit | Default | Display |
|--------|---------------------|---------------|------|---------|---------|
| IN.FL  | Input Sensor Filter | OFF, 1~120    | ABS  | OFF     | Always  |

# 5.5.7. Display Filter Setting

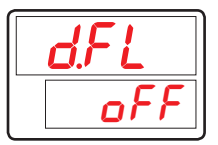

 Parameter for moderating PV run-outs due to delicate sensor reaction under normal operation.

| Symbol | Parameter      | Setting range | Unit | Default | Display |
|--------|----------------|---------------|------|---------|---------|
| D.FL   | Display Filter | OFF, 1~120    | ABS  | OFF     | Always  |

## 5.5.8. PV Direction Setting during Sensor-Open

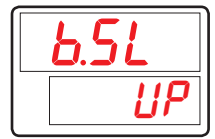

- Parameter for setting sensor direction during sensor-open.
- If B.SL value is UP, PV will operate upwards of sensor input. If B.SL value is DOWN, PV will operate downwards of sensor input.
- B.SL default setting is UP. (However, when input mV and V, it will be initialized to OFF. 10V, 20mV and 100mV will not be S.OPN checked.)

| Symbol | Parameter                 | Setting range | Unit | Default         | Display |
|--------|---------------------------|---------------|------|-----------------|---------|
| B.SL   | Bum Out Select<br>(Note1) | OFF, UP, DOWN | ABS  | UP<br>(DCV=OFF) | Always  |

\* (Note1) : S.OPN(Sensor-Open) = B.OUT(Burn-Out)

# 5.5.9. Reference Junction Compensation Setting

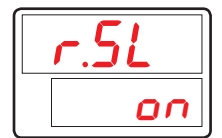

 Parameter for setting use of RJC (Reference Junction Compensation), in case the sensor input type is TC (thermocouple).

| Symbol | Parameter  | Setting range | Unit | Default | Display |
|--------|------------|---------------|------|---------|---------|
| R.SL   | RJC Select | ON, OFF       | ABS  | ON      | T/C     |

# 5.5.10. All Bias Setting

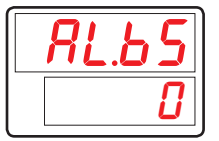

- Adjusts offsets of all bias values for PV display.
- PV display value = input value + all bias (AL.BS).

| Symbol | Parameter      | Setting range        | Unit | Default   | Display |
|--------|----------------|----------------------|------|-----------|---------|
| AL.BS  | All Bias Value | EUS(-100.0 ~ 100.0%) | EUS  | EUS(0.0%) | Always  |

## 5.5.11. Piece Bias Setting

| 65.P  | 1 |
|-------|---|
| ור בו | ] |

- Parameter for setting piece bias to set BIAS to PV value.
- Up to 4 references can be set for bias.
  - Reference  $1 : IN.RL(IN.SL) \leftrightarrow BS.P1$
  - Reference 2 : BS.P1  $\leftrightarrow$  BS.P2
  - Reference 3 : BS.P2  $\leftrightarrow$  BS.P3
  - Reference 4 : BS.P3  $\leftrightarrow$  IN.RH(IN.SH)
- For more details, refer to [Fig.14] Example of Piece Bias and [Fig.15] Example of Piece Bias Formula .

| Symbol | Parameter               | Setting range                                                           | Unit | Default    | Display |
|--------|-------------------------|-------------------------------------------------------------------------|------|------------|---------|
| BS.P#n | Reference Bias<br>Point | $EU(0.0 \sim 100.0\%) \\ IN.RL \le BS.P1 \le BS.P2 \le BS.P3 \le IN.RH$ | EU   | EU(100.0%) | Always  |

#n = 1~3

| 650 · |
|-------|
| 8     |

- Parameter for setting the PV value correction value(BIAS) to be applied to domestic correction.
- For more details, refer to [Fig.14] Example of Piece Bias and [Fig.15] Example of Piece Bias Formula.

| Symbol | Parameter                    | Setting range      | Unit | Default | Display |
|--------|------------------------------|--------------------|------|---------|---------|
| BS#n   | Bias Value for<br>BS.P Point | EUS(-100.0~100.0%) | EUS  | 0       | Always  |

#n = 0~4

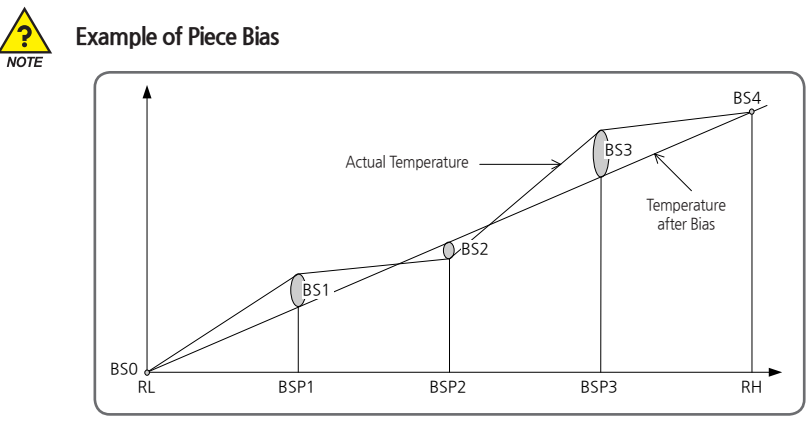

[Fig.14] Example of Piece Bias

There are +2°C in 25°C, -1°C in 50°C, +3°C in 75°C as temperature deviation in measuring actual temperature in range from 0°C ~100°C, and try to take a Piece Bias, each Bias set value are shown as belows.

RL = 0°C, BSP1=25°C, BSP2=50°C, BSP3=75°C, RH=100°C BS0 = 0°C, BS1=-2°C, BS2=+1°C, BS3=-3°C, BS4=0°C

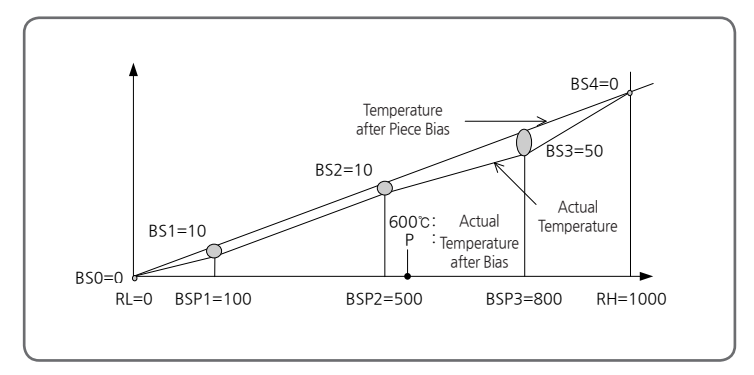

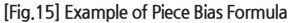

- Temperature Bias Value = Temperature after Bias Actual Temperature
- Temperature in 600°C(P) after Bias

$$P = 600 + (600 - BPS2) X - BS2 - BS2 + BS2 - BSP3 - BSP2 + BS2$$

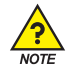

# **Processing PV Input**

- If PV is less than EU(-5%) or greater than EU(- 105%), PV will be -OVR or OVR.
- For internal operation, PV will be set -5%, 105%.
  - PV > EU(105%) : PV = 105%, PV = OVR
  - $EU(-5\%) \le PV \le EU(105\%) : PV = PV$
  - PV  $\leq$  EU(-5%) : PV = -5%, PV = -OVR
- All parameters are reset to change the sensor types. (However, communication and A/M are not initialized.)
- If you change the input type and input range, so the parameters, that is unit related to the input range is changed according to the EU or EUS parameters are input range should be set ahead of the sensor type parameter with units of the EU or EUS.

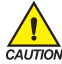

#### Setting Example

- Pt100 $\!\Omega$  sensor is used in the range of -50.0~500.0  $\!^\circ C$  and display 1 decimal place.
- IN-T = PTA  $\rightarrow$  PTA (-200.0~850.0  $^\circ C$  range) uses a pressure sensor.
- IN-U =  $^{\circ}C \rightarrow \text{Display unit is }^{\circ}C$ .
- IN.RH = 500.0
- IN.RL = -50.0

# 5.6. Control Output Group(G.OUT)

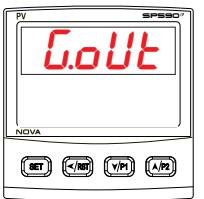

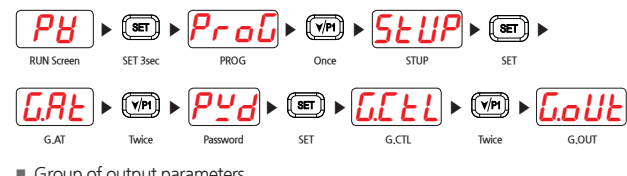

Group of output parameters.

- Output type will be selected according to parameter setting of OUT1, OUT2, EV1, EV2, EV3 and EV4 of G.OUT.
- Output methods OUT1 and OUT2 support SSR/SCR, and EV1, EV2, EV3 and EV4 are a relay.

#### [Table4] Output Type

| OUTPUT                              | SSR/ | /SCR |     | Re  | lay |     |
|-------------------------------------|------|------|-----|-----|-----|-----|
| 001-01                              | OUT1 | OUT2 | EV1 | EV2 | EV3 | EV4 |
| Control Output                      | 0    | 0    | 0   | 0   | 0   | 0   |
| Position Proportional Control Open  |      |      | 0   |     |     |     |
| Position Proportional Control Close |      |      |     | 0   |     |     |
| Alarm Signal 1, 2, 3 and 4          |      |      | 0   | 0   | 0   | 0   |
| RUN Signal                          |      |      | 0   | 0   | 0   | 0   |
| Inner Signal 1 and 2                |      |      | 0   | 0   | 0   | 0   |
| LBA, TMR1 and 2                     |      |      | 0   | 0   | 0   | 0   |
| Time Signal                         |      |      | 0   | 0   | 0   | 0   |
| Loop Break Signal                   |      |      | 0   | 0   | 0   | 0   |
| Timer Signal 1, 2                   |      |      | 0   | 0   | 0   | 0   |
| Pattern End Signal                  |      |      | 0   | 0   | 0   | 0   |
| Up Signal                           |      |      | 0   | 0   | 0   | 0   |
| Down Signal                         |      |      | 0   | 0   | 0   | 0   |
| Keeping Signal                      |      |      | 0   | 0   | 0   | 0   |
| Transmission Output                 | 0    | 0    |     |     |     |     |

# 5.6.1. Output Types Setting

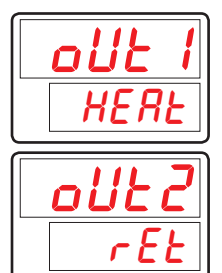

Parameter for setting operation of OUT1.

Parameter for setting operation of OUT2.

| Symbol | Parameter       | Setting range | Unit | Default | Display |
|--------|-----------------|---------------|------|---------|---------|
| OUT1   | Analog Output 1 | HEAT, RET     | ABS  | HEAT    | Always  |
| OUT2   | Analog Output 2 | HEAT, RET     | ABS  | RET     | Always  |

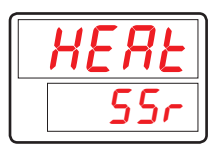

Parameter for setting output types, when OUT1 or OUT2 is set at HEAT.

| Symbol | Parameter        | Setting range | Unit | Default | Display              |
|--------|------------------|---------------|------|---------|----------------------|
| HEAT   | Heat Output Type | SSR, SCR      | ABS  | SSR     | OUT1, OUT2<br>= HEAT |

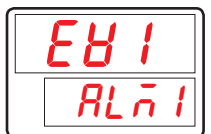

Parameter for setting Event Output EV1~4 (Relay output).

EV3 and 4 parameters are displayed as 'Option'.

| Symbol | Parameter                                                          | Setting range     | Unit | Default | Display |
|--------|--------------------------------------------------------------------|-------------------|------|---------|---------|
| EV1    | Event Output 1<br>(Note1)                                          | HEAT, ALM1, ALM2, | ABS  | ALM1    | Always  |
| EV2    | Event Output 2<br>(Note2) ALM3, ALM4, RUN,<br>IS1, IS2, LBA, TMR1, | ABS               | ALM2 | Always  |         |
| EV3    | Event Output 3                                                     | TMR2, TS, P.END,  | ABS  | ALM3    | Option  |
| EV4    | Event Output 4 UP, DOWN, SOAK                                      | ABS               | ALM4 | Option  |         |

\* (Note 1) : The position proportional control, EV1 OPEN output is fixed.

\* (Note 2) : When position proportional control, EV2 CLOSE output is fixed.

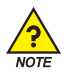

# **Example of Output Setting**

■ Control Output (OUT1 → SSR), Transmission Output (OUT2 → RET), Relay Output (EV1 → ALM1, EV2 → ALM2, EV3 → ALM3, EV4 → ALM4)

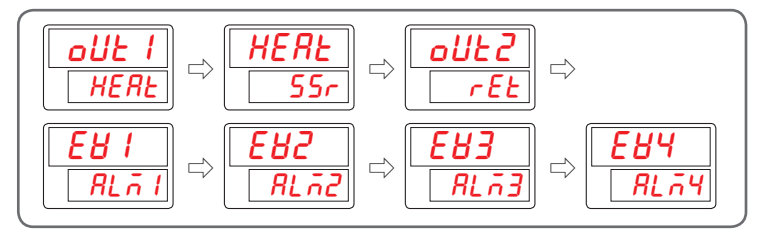

[Fig.16] Example of Output Setting

# 5.6.2. Output Direction Setting

| o.Ri | o.REE |  |  |  |
|------|-------|--|--|--|
| ſ    | EB    |  |  |  |

- Parameter for setting normal / reverse direction of control output.
- If O.ACT is set REV and PV is less than SP, control output is increased and vice versa if O.ACT is set FWD.

| Symbol | Parameter                    | Setting range | Unit | Default | Display |
|--------|------------------------------|---------------|------|---------|---------|
| 0.ACT  | Output Direction<br>Actuator | REV, FWD      | ABS  | REV     | Always  |

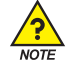

# Forward and Reverse Control Action

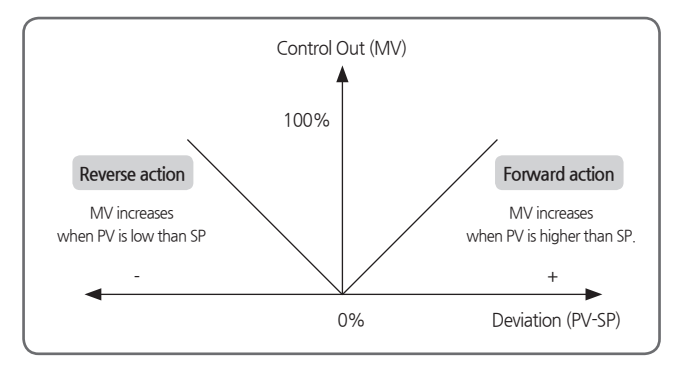

[Fig.17] Forward and Reverse Control Action

## 5.6.3. Output Cycle Setting

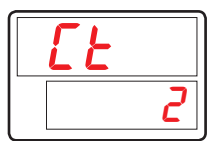

Parameter for setting time for one ON/OFF cycle, if control output is set proportional to PID control time (i.e. OUT1 or 2 = HEAT (SSR), EV1~4 = HEAT).

| Symbol | Parameter       | Setting range | Unit | Default | Display |
|--------|-----------------|---------------|------|---------|---------|
| CT     | Heat Cycle Time | 1 ~ 300 sec   | ABS  | 2 sec   | Always  |

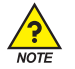

# Cycle Time

- Cycle time is valid only when output type is SSR (Solid State Relay) or RELAY.
- Cycle time is 1 period of ON + OFF time.

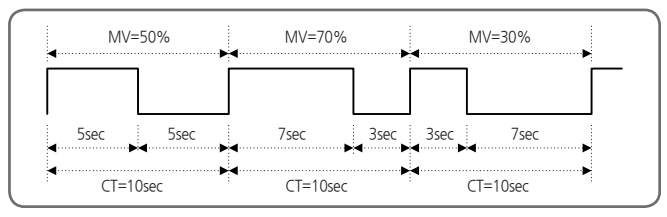

[Fig.18] In case the cycle time is 10 sec (CT = 10)

# 5.6.4. Valve Control Mode Setting

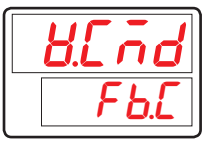

- Parameter for setting the valve control mode during position proportional control.
- FB.C : Receive feedback input (resistance) to display valve position and control.
- FB.VC : Receive feedback input (resistance) to display the valve position and control, when the feedback input disconnection to the virtual control mode. When converted to the virtual control mode, the decimal point '.' In the operating screen V.\*\*\* will flash.

|  |  | VRT. | C : N | lo i | feedback | input to | virtual | control | valve | position | determination | ۱. |
|--|--|------|-------|------|----------|----------|---------|---------|-------|----------|---------------|----|
|--|--|------|-------|------|----------|----------|---------|---------|-------|----------|---------------|----|

| Symbol | Parameter             | Setting range                                                                               | Unit | Default | Display                                                   |
|--------|-----------------------|---------------------------------------------------------------------------------------------|------|---------|-----------------------------------------------------------|
| V.CMD  | Valve Control<br>Mode | FB.C (Feed back control),<br>FB.VC (Feed back & Virtual control)<br>VRT.C (Virtual control) | ABS  | FB.C    | Position<br>proportional<br>control,<br>Input<br>feedback |

# 5.6.5. Valve Calibration(AUTO) Setting

| HERL |
|------|
| oFF  |

- Parameter for setting the valve upper/ lower limit position to automatically adjust during position proportional control.
- When automatic adjustment is performed, adjustment is started after V.CAL is displayed on the operation screen.
- At the beginning of the auto-tuning, if there is no change in the feedback input, V.CER is displayed and the adjustment is ended.

When V.CER is displayed, the valve output is not executed.

| Symbol | Parameter                 | Setting range | Unit | Default | Display                              |
|--------|---------------------------|---------------|------|---------|--------------------------------------|
| V.CAL  | Valve Auto<br>Calibration | OFF, ON       | ABS  | OFF     | When FB.C<br>or FB.VC is<br>selected |

## 5.6.6. Valve High/Low Position Calibration(MAN) Setting

| <u> </u> | <ul> <li>Parameter for setting the valve lower limit position to manually adjust during position proportional control.</li> <li>The EV1(Open) and EV2(Close) relays will operate during pressing the Up / Down key. Press the SET key to store the current value of the lower limit position.</li> </ul>   |
|----------|----------------------------------------------------------------------------------------------------|
|          | <ul> <li>Parameter for setting the valve upper limit position to manually adjust during position proportional control.</li> <li>The EV1 (Open) and EV2 (Close) relays will operate during pressing the Up / Down key. Press the SET key to store the current value of the upper limit position.</li> </ul> |
|          | bown key, mess the sen key to store the current value of the upper limit position                                                                                                    |

| Symbol | Parameter                             | Setting range                         | Unit | Default              | Display                  |
|--------|---------------------------------------|---------------------------------------|------|----------------------|--------------------------|
| V.LOW  | Valve Low<br>Position<br>Calibration  | V.VP Display : -5.0 ~ 105.0% ABS Valu |      | Current<br>Value     | During FB.C<br>or FB.VC, |
| V.HI   | Valve High<br>Position<br>Calibration | V.VP Display : -5.0 ~ 105.0%          | ABS  | ABS Current<br>Value | during<br>operation      |

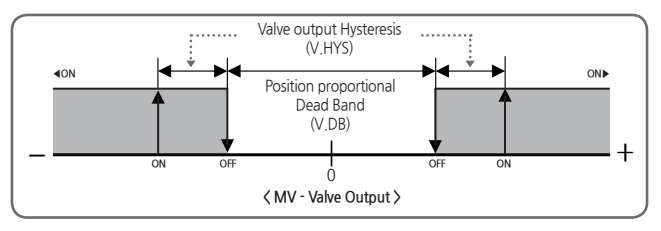

[Fig.19] Position proportional valve output operation

# 5.6.7. Valve Traveling Time Setting

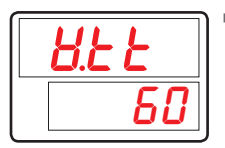

Parameter for setting valve traveling time.

| Symbol | Parameter               | Setting range | Unit | Default | Display                             |
|--------|-------------------------|---------------|------|---------|-------------------------------------|
| V.TT   | Valve Traveling<br>Time | 1 ~ 999 sec   | ABS  | 60 sec  | Position<br>proportional<br>control |

# 5.6.8. Output High / Low Limit Setting

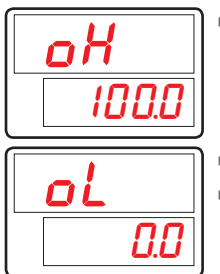

Parameter for setting high output limit.

- Parameter for setting low output limit.
- Control output is restricted to high/low limit values.

| Symbol | Parameter         | Setting range           | Unit | Default | Display |
|--------|-------------------|-------------------------|------|---------|---------|
| ОН     | Output High Limit | (OL + 1Digit) ~ 105.0%  | %    | 100.0%  | Always  |
| OL     | Output Low Limit  | -5.0% ~ ( OH - 1Digit ) | %    | 0.0%    | Always  |
#### 5.6.9. Output Process Rate Setting

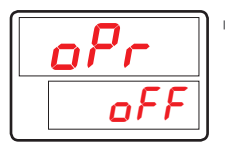

Parameter for setting output process rate, in second.

| Symbol | Parameter              | Setting range         | Unit | Default | Display |
|--------|------------------------|-----------------------|------|---------|---------|
| OPR    | Output Process<br>Rate | OFF, 0.1 ~ 100.0%/sec | ABS  | OFF     | Always  |

#### 5.6.10. Hysteresis Setting

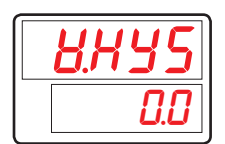

 Parameter for setting Hysteresis, if control output is valve output in Position Proportional Control.

| Symbol | Parameter        | Setting range | Unit | Default | Display                             |
|--------|------------------|---------------|------|---------|-------------------------------------|
| V.HYS  | Valve Hysteresis | 0.0 ~ 100.0%  | %    | 0.5%    | Position<br>proportional<br>control |

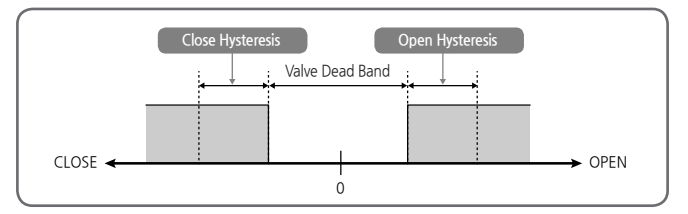

[Fig.20] V.DB and V.HYS Operation

#### 5.6.11. Valve Bead Band Setting

| <b><i><u><u></u></u></i></b> <u></u> <u></u> <u></u> <u></u> <u></u> <u></u> <u></u> <u></u> <u></u> <u></u> <u></u> <u></u> <u></u> <u></u> <u></u> <u></u> <u></u> |
|----------------------------------------------------------------------------------------------------|
| <b><u> </u></b>                                                                                                    |
| <b>8.945</b>                                                                                                    |

- Parameter for setting valve dead band in Position Proportional Control.
- Parameter for setting PV dead band in Position Proportional Control.
- Parameter for setting Hysteresis of PV dead band in Position Proportional Control.

| Symbol | Parameter             | Setting range    | Unit | Default   | Display                             |
|--------|-----------------------|------------------|------|-----------|-------------------------------------|
| V.DB   | Valve Dead Band       | 0.1 ~ 100.0%     | %    | 3.0%      | Position<br>proportional<br>control |
| V.PDB  | Valve PV Dead<br>Band | EUS(0.0~100.0%)  | EUS  | EUS(0.0%) | Position<br>proportional<br>control |
| V.PHS  | Valve PV Hysteresis   | EUS(0.0 ~ 10.0%) | EUS  | EUS(0.5%) | Position<br>proportional<br>control |

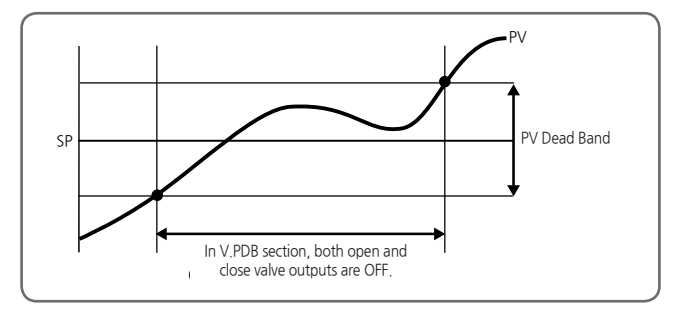

[Fig.21] V.PDB (Valve PV Dead Band)

#### 5.6.12. Emergency Output Setting

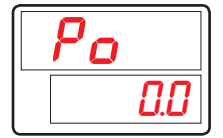

- Parameter for setting emergency output values.
- When stopped due to A/D error or sensor-open while in AUTO mode, the system discontinues output from PID calculation and begins to output valves set in Po.

| Symbol | Parameter     | Setting range | Unit | Default | Display |
|--------|---------------|---------------|------|---------|---------|
| PO     | Preset Output | -5.0 ~ 105.0% | %    | 0.0%    | Always  |

#### 5.6.13. Output LED Setting

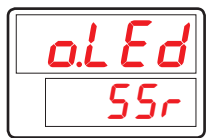

- Parameter for setting Output LED (MV OUT Lamp).
- SSR : MV lamp is turned off according to CT during SSR or relay control output.
- SCR : MV lamp is turned off irrelevant to CT during SCR control output.

| Symbol | Parameter  | Setting range | Unit | Default | Display |
|--------|------------|---------------|------|---------|---------|
| O.LED  | Output LED | SSR, SCR      | ABS  | SSR     | Always  |

## 5.7. Alarm Group(G.ALM)

| <b><u><u><u></u></u></u></b> | RUN Screen | SET 3sec                 | Prof     | Once  | ► <u>SEU</u> F<br>stup            | ► SET       |       |
|------------------------------|------------|--------------------------|----------|-------|-----------------------------------|-------------|-------|
|                              | GAT        | Twice                    | Password | SET D | <b><u><b>6.</b></u><br/>G.CTL</b> | Three times | G.ALM |
|                              | Group of   | alarm par<br>Direction n | ameters  |       |                                   |             |       |

- Forward : ON when alarm condition, OFF when alarm off
- Reverse : OFF when alarm condition, ON when alarm off
- The condition of Standby
  - Power On
  - Changing of Alarm Type
  - Changing SP

#### 5.7.1. Alarm Type Setting

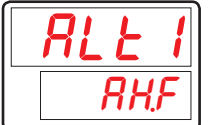

- Parameter for setting Alarm type.
- Refer to [Table4] Type of Alarm to see alarm types.

| Symbol | Parameter  | Setting range                   | Unit | Default | Display |
|--------|------------|---------------------------------|------|---------|---------|
| ALT#n  | Alarm Type | Refer to [Table4] Type of Alarm | ABS  | AH.F    | Always  |

#n = 1~4

#### 5.7.2. Alarm Point Setting

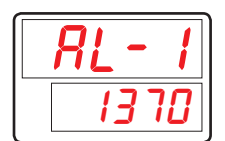

 Parameter for setting alarm point with respect to alarm types set in ALT#n (presents during high/low limit operations).

| Symbol | Parameter       | Setting range       | Unit | Default    | Display                      |
|--------|-----------------|---------------------|------|------------|------------------------------|
| AL-#n  | Alarm Set Value | EU(-100.0 ~ 100.0%) | EU   | EU(100.0%) | Others<br>deviation<br>alarm |

#### 5.7.3. High/Low Deviation Alarm Setting

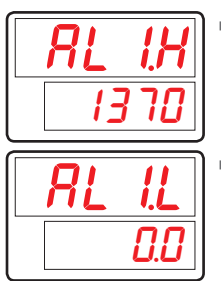

- Illustrates high alarm point within deviation bounds during high limit deviation operation.
- Illustrates high alarm point within deviation bounds during low limit deviation operation.

| Symbol | Parameter                   | Setting range        | Unit | Default   | Display            |
|--------|-----------------------------|----------------------|------|-----------|--------------------|
| AL#n.H | Alarm Set High<br>Deviation | EUS(-100.0 ~ 100.0%) | EUS  | EUS(0.0%) | Deviation<br>alarm |
| AL#n.L | Alarm Set Low<br>Deviation  | EUS(-100.0 ~ 100.0%) | EUS  | EUS(0.0%) | Deviation<br>alarm |

#n = 1~4

#### 5.7.4. Hysteresis Setting

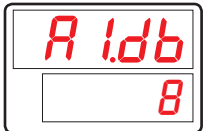

Parameter for setting Alarm Hysteresis.

| Symbol | Parameter                 | Setting range     | Unit | Default   | Display |
|--------|---------------------------|-------------------|------|-----------|---------|
| A#n.DB | Alarm Hysteresis<br>Value | EUS(0.0 ~ 100.0%) | EUS  | EUS(0.5%) | Always  |

#### 5.7.5. Delay Time Seting

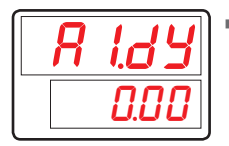

Parameter for setting alarm output delay time during Alarm.

| Symbol | Parameter        | Setting range        | Unit | Default | Display |
|--------|------------------|----------------------|------|---------|---------|
| A#n.DY | Alarm Delay Time | 0.00 ~ 99.59 (mm.ss) | TIME | 0 sec   | Always  |

#n = 1~4

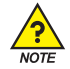

#### **Displays and Types of Alarms**

- Output Type
  - Forward : ON when alarm is on, OFF when alarm is off
     Reverse : OFF when alarm is
  - on, ON when alarm is off
- Standby Condition
  - When shifts Reset run to Program run.
  - when change the type of Alarm.

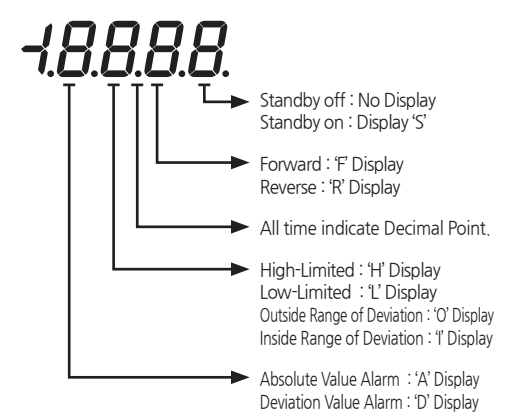

#### 5.7.6. Alarm Mode Seting

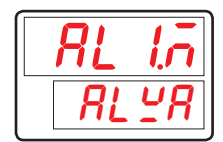

Parameter for setting Alarm Mode

ALWA : The alarm mode is always executed irrespective of the operation / stop.

RUN : Alarm mode is only executed during operation.

| Symbol | Parameter     | Setting range | Unit | Default | Display |
|--------|---------------|---------------|------|---------|---------|
| AL#n.M | Alarm #n Mode | ALWA, RUN     | ABS  | ALWA    | Always  |

|     | -                                     | Output Direct |     | Standby |    | Disalari |  |
|-----|---------------------------------------|---------------|-----|---------|----|----------|--|
| NO. | Туре                                  | For           | Rev | Off     | On | Display  |  |
| 1   | Upper of PV                           | 0             |     | 0       |    | AH.F     |  |
| 2   | Lower of PV                           | 0             |     | 0       |    | AL.F     |  |
| 3   | Upper of Deviation                    | 0             |     | 0       |    | DH.F     |  |
| 4   | Lower of Deviation                    | 0             |     | 0       |    | DL.F     |  |
| 5   | Upper of Deviation                    |               | 0   | 0       |    | DH.R     |  |
| 6   | Lower of Deviation                    |               | 0   | 0       |    | DL.R     |  |
| 7   | High/Low deviation<br>out of range    | 0             |     | 0       |    | DO.F     |  |
| 8   | High/Low deviation<br>within of range | 0             |     | 0       |    | DI.F     |  |
| 9   | Upper of PV                           |               | 0   | 0       |    | AH.R     |  |
| 10  | Lower of PV                           |               | 0   | 0       |    | AL.R     |  |
| 11  | Upper of Valve **                     | 0             |     | 0       |    | VH.F     |  |
| 12  | Lower of Valve **                     | 0             |     | 0       |    | VL.F     |  |
| 13  | Upper of PV                           | 0             |     |         | 0  | AH,FS    |  |
| 14  | Lower of PV                           | 0             |     |         | 0  | AL,FS    |  |
| 15  | Upper of Deviation                    | 0             |     |         | 0  | DH.FS    |  |
| 16  | Lower of Deviation                    | 0             |     |         | 0  | DL.FS    |  |
| 17  | Upper of Deviation                    |               | 0   |         | 0  | DH.RS    |  |
| 18  | Lower of Deviation                    |               | 0   |         | 0  | DL.RS    |  |
| 19  | High/Low deviation<br>out of range    | 0             |     |         | 0  | DO.FS    |  |
| 20  | High/Low deviation<br>within of range | 0             |     |         | 0  | DI,FS    |  |
| 21  | Upper of PV                           |               | 0   |         | 0  | AH.RS    |  |
| 22  | Lower of PV                           |               | 0   |         | 0  | AL.RS    |  |
| 23  | Upper of Valve **                     | 0             |     |         | 0  | VH.FS    |  |
| 24  | Lower of Valve **                     | 0             |     |         | 0  | VL.FS    |  |
| 25  | Upper of TSP                          | 0             |     | 0       |    | TSP.H    |  |
| 26  | Lower of TSP                          | 0             |     | 0       |    | TSP.L    |  |
| 27  | HBA *                                 | 0             |     | 0       |    | HBA      |  |

[Table4] Type of Alarm

\* In case of HBA Option

\*\* In case of enter a position proportional feedback

| High of PV                               |                    | Low of PV        | PVOFF >               |
|------------------------------------------|--------------------|------------------|-----------------------|
| High of Deviation                        | DEV DB ALM.H *     | Low of Deviation | DEV<br>SP ALM.L OFF * |
| High / Low<br>deviation<br>out of range  |                    | DEV=0 DB DB      |                       |
| High/Low<br>deviation<br>within of range | DEV DB E           | DEV=0 DB         | OFF +                 |
| Upper of Valve                           | V.VP OFF ALM       | Lower of Valve   | V.VP                  |
| High of TSP                              |                    | Low of TSP       | TSP ALM               |
| НВА                                      | HBCD ALM(HBCS) OFF |                  |                       |

☞ DEV : Deviation, DB : Hysteresis

[Fig.22] Alarm Operation

### 5.8. Inner Signal Group(G.IS)

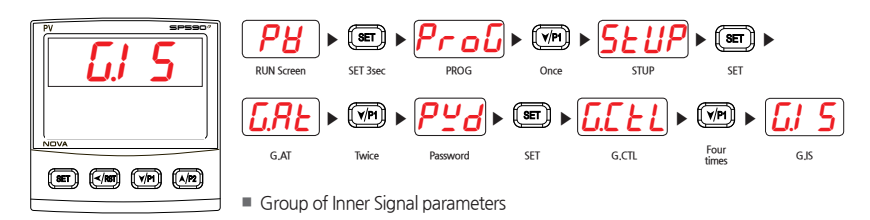

#### 5.8.1. Type To be Referenced Setting

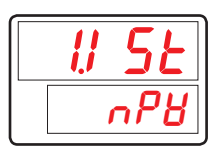

- Parameter for setting Inner Signal operation.
- When NPV, EUS 0.5% Hysteresis is automatically applied.

| Symbol | Parameter         | Setting range | Unit | Default | Display |
|--------|-------------------|---------------|------|---------|---------|
| #n.IST | Inner Signal Type | NSP, NPV, TSP | ABS  | NPV     | Always  |

#n = 1~2

#### 5.8.2. Out or In Band Setting

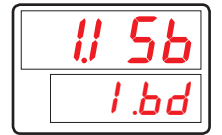

Parameter for setting direction of Inner Signal band.

| Symbol | Parameter         | Setting range | Unit | Default | Display |
|--------|-------------------|---------------|------|---------|---------|
| #n.ISB | Inner Signal Band | I.BD, O.BD    | ABS  | I.BD    | Always  |

#### 5.8.3. High/Low Limits of Band Setting

| 11 SH |  |
|-------|--|
| - 200 |  |
|       |  |
| 11 SL |  |

- Parameter for setting high limit value of Inner Signal band.
- Parameter for setting low limit value of Inner Signal band.

| Symbol | Parameter                  | Setting range                       | Unit | Default  | Display |
|--------|----------------------------|-------------------------------------|------|----------|---------|
| #n.ISH | Inner Signal<br>Range High | EU(0.0 ~ 100.0%)<br>(1.ISL≤1.ISH)   | EU   | EU(0.0%) | Always  |
| #n.ISL | Inner Signal<br>Range Low  | EU(0.0 ~ 100.0%)<br>(1.ISL ≤ 1.ISH) | EU   | EU(0.0%) | Always  |

#n = 1~2

#### 5.8.4. Delay Time Setting

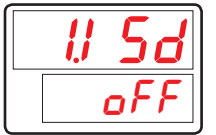

 Parameter for setting output delay time when in condition for Inner Signal operation.

| Symbol | Parameter             | Setting range             | Unit | Default | Display |
|--------|-----------------------|---------------------------|------|---------|---------|
| #n.ISD | Inner Signal<br>Delay | OFF, 0.01 ~ 99.59 (mm.ss) | TIME | OFF     | Always  |

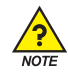

#### Example of Inner Signal Cases

■ [Case 1] PV HYS : INPUT = 0.0 ~ 100.0 → EUS 0.5% = 0.5℃

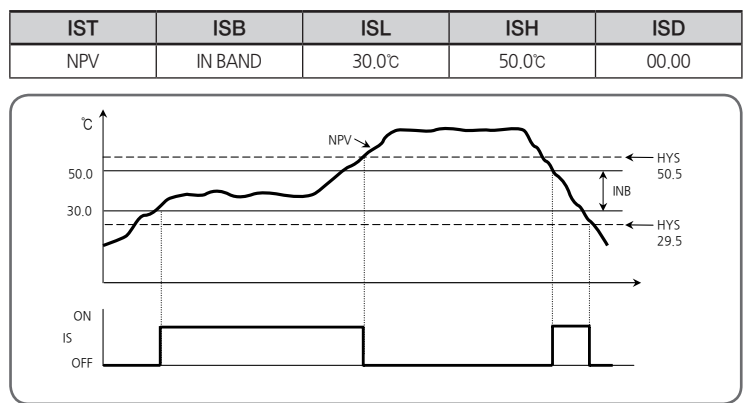

<sup>[</sup>Fig.23] Example of Inner Signal Case #1

[Case 2]

| IST | ISB      | ISL   | ISH   | ISD   |
|-----|----------|-------|-------|-------|
| NSP | OUT BAND | 30.0℃ | 50.0℃ | 00.00 |

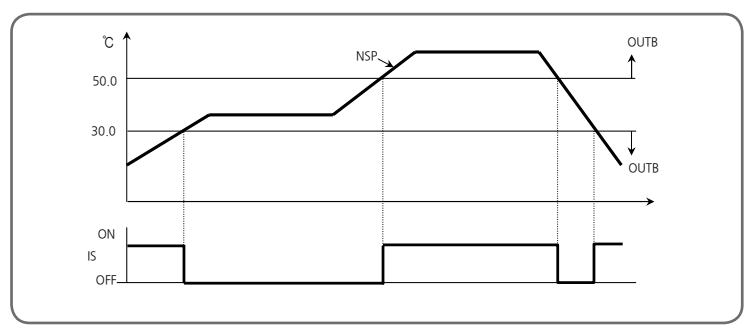

<sup>[</sup>Fig.24] Example of Inner Signal Case #2

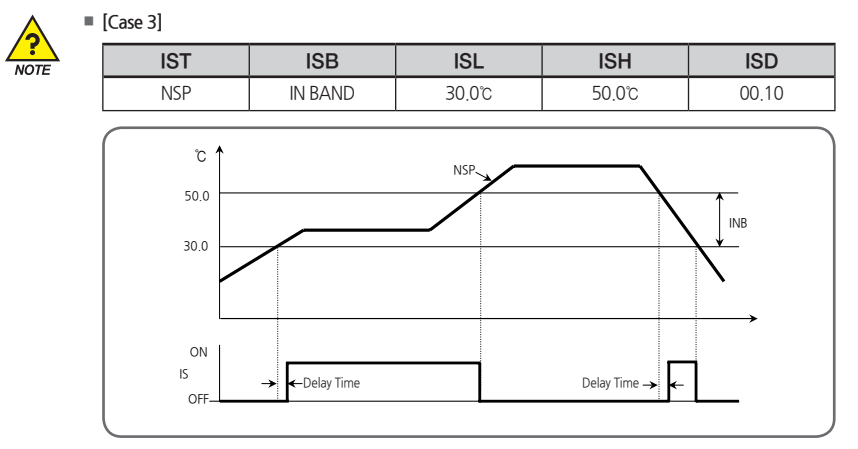

<sup>[</sup>Fig.25] Example of Inner Signal Case #3

[Case 4]

| IST | ISB      | ISL    | ISH    | ISD   |
|-----|----------|--------|--------|-------|
| TSP | OUT BAND | 30.0°C | 50.0°C | 00.00 |

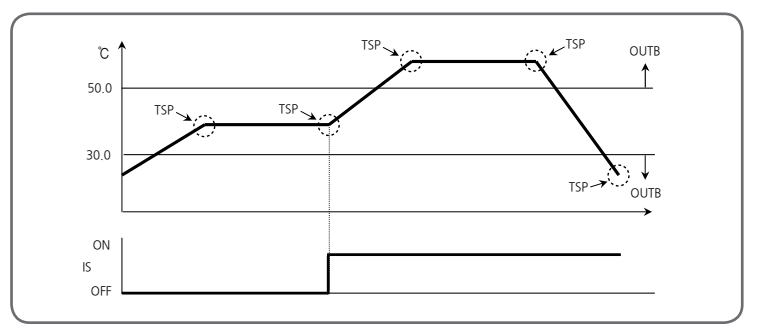

[Fig.26] Example of Inner Signal Case #4

### 5.9. Timer Group(G.TMR)

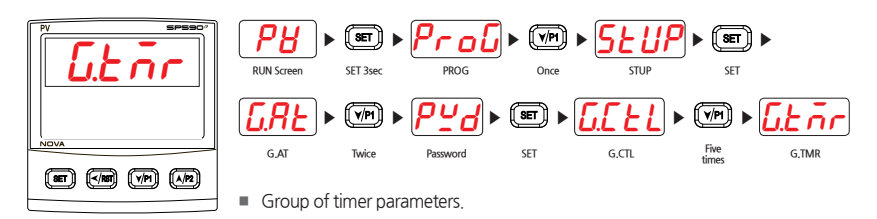

#### 5.9.1. Timer Operation Setting

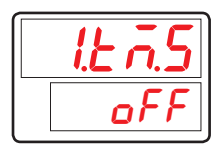

- Parameter for setting start condition of timer
- $\blacksquare$  When changing the timer type, time unit, and timer time, select one of (1), (2) and execute it
  - $\textcircled{\ensuremath{\mathbb O}}$  Initialize start condition of timer operation
    - RUN : Execute RUN / STOP
    - DI1,2: Execute DI1,2 ON / OFF
  - 2 Reset start condition of timer operation
    - Reset after OFF

| Symbol  | Parameter    | Setting range              | Unit | Default | Display |
|---------|--------------|----------------------------|------|---------|---------|
| #n.TM.S | Timer Source | OFF, RUN, DI1, DI2 (Note1) | ABS  | OFF     | Always  |

#n = 1~2 \* (Note1) : DI 1 and 2 are displayed when under setting, DI Option, DISL : 3

#### 5.9.2. Type of Timer Setting

| IEnE |
|------|
| dL   |

Parameter for setting timer type.

| Symbol  | Parameter    | Setting range          | Unit | Default | Display |
|---------|--------------|------------------------|------|---------|---------|
| #n.TM.T | Timer Source | DLY1, DLY2, FLK1, FLK2 | ABS  | DLY1    | Always  |

#### 5.9.3. Timer Time Unit Setting

| เะกับ        |
|--------------|
| <u>nn.55</u> |

Parameter for setting timer time unit.

| Symbol | Parameter       | Setting range | Unit | Default | Display |
|--------|-----------------|---------------|------|---------|---------|
| #n.TMU | Timer Time Unit | HH.MM, MM.SS  | ABS  | MM.SS   | Always  |

#n = 1~2

#### 5.9.4. Timer Time Setting

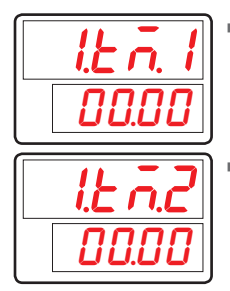

Parameter for setting timer delay time.

Parameter for setting timer time.

| Symbol  | Parameter    | Setting range          | Unit   | Default | Display |
|---------|--------------|------------------------|--------|---------|---------|
| #n.TM.1 | Timer Time 1 | 00.00 ~ 99.59 (#n.TMU) | #n.TMU | 00.00   | Always  |
| #n.TM.2 | Timer Time 2 | 00.00 ~ 99.59 (#n.TMU) | #n.TMU | 00.00   | Always  |

#n = 1~2

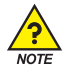

#### **Timer Signal Operation**

#### \* DLY1(DELAY1)

- When TM.S is running, timer is ON after TM.1 (OFF TIME) and OFF when TM.S OFF.
- TMR(Timer Signal)
  - Set in EV1~4 parameters
  - Timer Signal is output in EV1~4, if set TMR1 and TMR2 in EV1~4 settings
- TM.1 > TM.S 🖙 Timer is OFF.

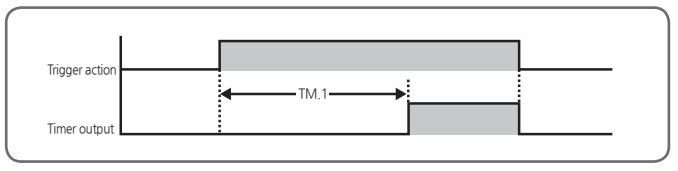

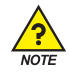

#### \* DLY2(DELAY2)

- When TM.S is running, timer is ON after TM.1 (OFF TIME) and OFF after TM.2 (ON TIME).
- TM.2> TM.S 🖙 Timer is OFF.

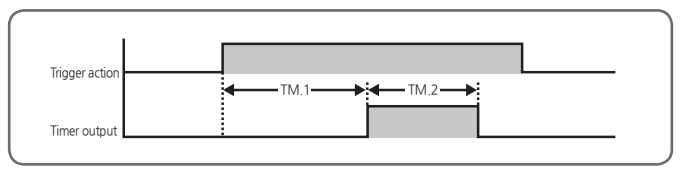

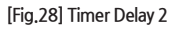

#### % FLK1(FLICKER1)

- When TM.5 is running, timer is repeatedly ON after TM.1 (OFF TIME) and OFF after TM.2 (ON TIME).
- TM.1 = 0 imes Timer is ON until TM.S OFF.

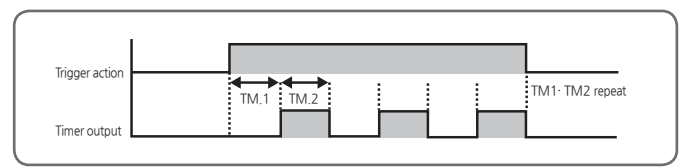

[Fig.29] Timer Flicker 1

#### % FLK2(FLICKER2)

- When TM.5 is running, timer is ON and OFF after TM.2 (ON TIME) and ON again after TM.1 (OFF TIME).
- TM.1 = 0  $\rightarrow$  Timer is ON until TM.S OFF.

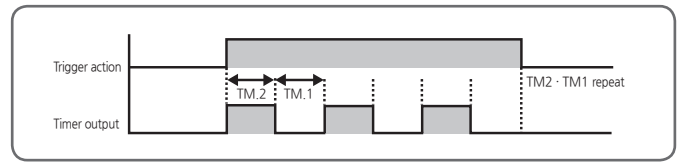

[Fig.30] Timer Flicker 2

## 5.10. Heater Current Alarm Group(G.HBA)

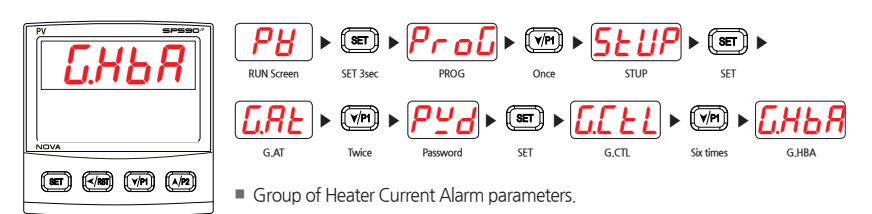

#### 5.10.1. Heater Current Display Setting

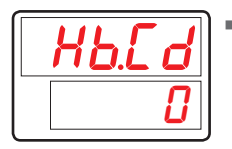

Parameter for displaying Hater Current.

| Symbol | Parameter                       | Setting range        | Unit | Default | Display    |
|--------|---------------------------------|----------------------|------|---------|------------|
| HB.CD  | Heater Break<br>Current Display | Display only (0~50A) | ABS  | -       | HBA Option |

#### 5.10.2. Heater Current Alarm Point Setting

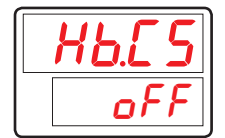

Parameter for setting Heater Break values.

| Symbol | Parameter                     | Setting range | Unit | Default | Display    |
|--------|-------------------------------|---------------|------|---------|------------|
| HB.CS  | Heater Break<br>alarm Current | OFF, 1 ~ 50A  | ABS  | OFF     | HBA Option |

#### 5.10.3. Heater Break Dead Band Setting

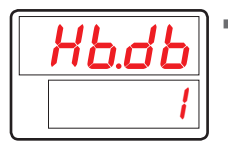

Parameter for setting Heater Break Dead Band.

| Symbol | Parameter                      | Setting range | Unit | Default | Display    |
|--------|--------------------------------|---------------|------|---------|------------|
| HB.DB  | Heater Break<br>Alarm Deadband | 0 ~ 10A       | ABS  | 1       | HBA Option |

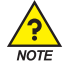

#### Conditions for Detecting Heater Break Alarm

 MV output pulse width should be greater than 200ms. If the cycle time is set to 2 sec, MV should be greater than 10% (200ms duty ON).

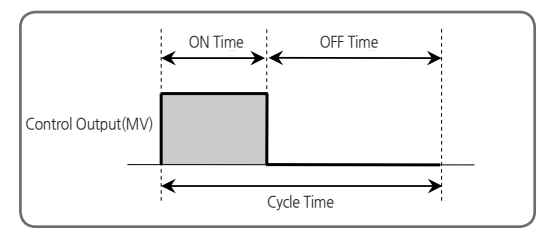

[Fig.31] Conditions for Detecting Heater Break Alarm

#### 5.10.4. Power Frequency Setting

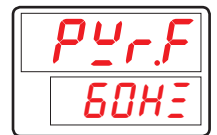

Parameter for setting heater power frequency when using Heater break alarm.

| Symbol | Parameter       | Setting range | Unit | Default | Display    |
|--------|-----------------|---------------|------|---------|------------|
| PWR.F  | Power Frequence | 60Hz, 50Hz    | ABS  | 60Hz    | HBA Option |

#### 5.10.5. CT Sensor Step-Up Ratio Setting

| [t.r |
|------|
| 800  |

Parameter for setting Step-Up Ratio of CT Sensor.

- 800 🖙 800:1
- 1000 ⇒ 1000:1

| Symbol | Parameter              | Setting range | Unit | Default | Display    |
|--------|------------------------|---------------|------|---------|------------|
| CT.R   | Current Trans<br>Ratio | 800, 1000     | ABS  | 800     | HBA Option |

#### 5.10.6. Bar Graph Setting

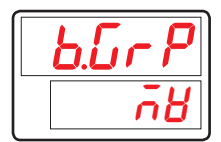

- Parameter for setting the bar kind of graph.
  - MV : Displays the control yield on a bar graph.
  - CUR : Displays the heater amperage on the bar graph.

| Symbol | Parameter | Setting range | Unit | Default | Display    |
|--------|-----------|---------------|------|---------|------------|
| B.GRP  | Bar Graph | MV, CUR       | ABS  | MV      | HBA Option |

#### 5.10.7. Heater Break Graph High/Low Setting

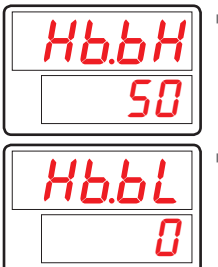

- Parameter for setting the high limit using the type of graph as the bar graph heater current
- Parameter for setting the low limit using the type of graph as the bar graph heater current

| Symbol | Parameter                | Setting range           | Unit | Default | Display   |
|--------|--------------------------|-------------------------|------|---------|-----------|
| HB.BH  | Heater break<br>bar high | 0~50<br>(HB.BL < HB.BH) | ABS  | 50      | B.GRP=CUR |
| HB.BL  | Heater break<br>bar low  |                         | ABS  | 0       | B.GRP=CUR |

### 5.11. Loop Break Alarm Group(G.LBA)

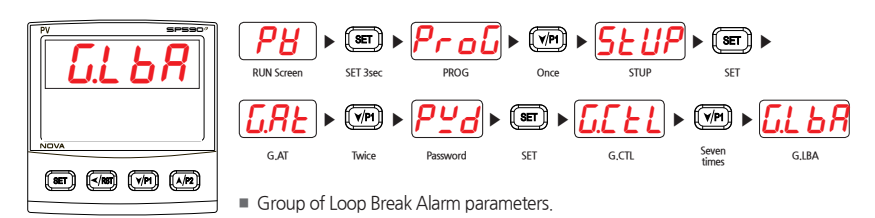

#### 5.11.1. Loop Break Alarm Setting

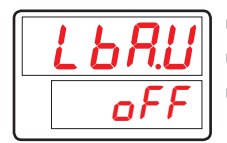

- Parameter for using Loop Break Alarm.
- Alarm is OFF when stopped or in error.
- Only checks when MV is in OH or OL.

| Symbol | Parameter               | Setting range | Unit | Default | Display |
|--------|-------------------------|---------------|------|---------|---------|
| LBA.U  | Loop Break<br>Alarm Use | OFF, ON       | ABS  | OFF     | Always  |

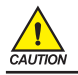

Alarm is OFF when under AT (Auto Tuning).

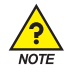

#### Triggering Loop Break Alarm (LBA)

LBA is turned on when NPV does not change for more than 2.0°C for the duration of LBATM, provided that, MV is on either OH or OL.

| Output  | Co                   | mmon Control                                                         | Heating and Cooling Control                     |                                                                      |  |
|---------|----------------------|----------------------------------------------------------------------|-------------------------------------------------|----------------------------------------------------------------------|--|
| Forward | OUT =<br>0.0% (OL)   | If NPV does not decrease<br>below 2.0°C for the<br>duration of LBATM | OUT <sub>c</sub> =<br>100.0%(OH <sub>c</sub> )  | If NPV does not decrease<br>below 2.0°C for the<br>duration of LBATM |  |
|         | OUT =<br>100.0% (OH) | If NPV does not increase<br>over 2.0°C for the duration<br>of LBATM  | OUT <sub>H</sub> =<br>100.0%(OH <sub>H</sub> )  | If NPV does not increase<br>over 2.0°C for the duration<br>of LBATM  |  |
| Reverse | OUT =<br>0.0% (OL)   | If NPV does not increase<br>over 2.0°C for the duration<br>of LBATM  | OUTc =<br>100.0%(OHc)                           | If NPV does not increase<br>over 2.0°C for the duration<br>of LBATM  |  |
|         | OUT =<br>100.0% (OH) | If NPV does not decrease<br>below 2.0°C for the<br>duration of LBATM | OUT <sub>H</sub> =<br>100.0% (OH <sub>H</sub> ) | If NPV does not decrease<br>below 2.0°C for the<br>duration of LBATM |  |

#### 5.11.2. Loop Break Alarm Dead Band Setting

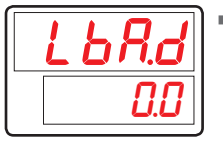

Parameter for setting Loop Break Alarm Dead Band

| Symbol | Parameter                     | Setting range  | Unit | Default  | Display |
|--------|-------------------------------|----------------|------|----------|---------|
| LBA.D  | Loop break<br>Alarm dead band | EUS(0.0~100.0) | EUS  | EUS(0.0) | Always  |

#### 5.11.3. Loop Break Alarm Time Setting

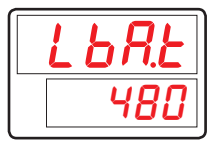

Parameter for setting Loop Break Alarm Time for checking Loop Break Alarm

| Symbol | Parameter                | Setting range | Unit | Default | Display |
|--------|--------------------------|---------------|------|---------|---------|
| LBA.T  | Loop break<br>Alarm time | 1 ~ 7200 sec  | ABS  | 480     | Always  |

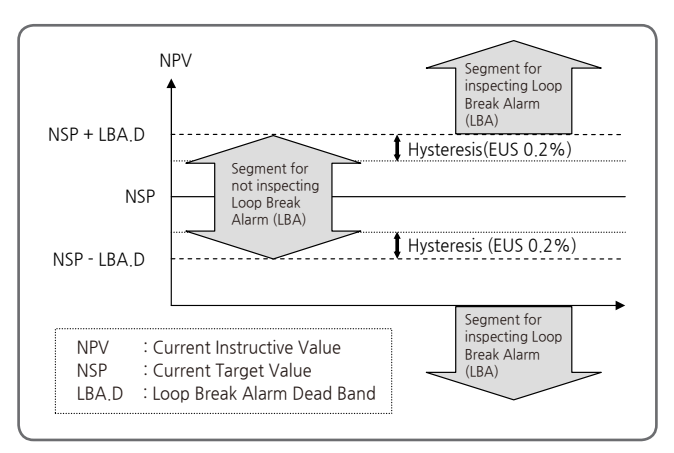

[Fig.32] Loop Break Alarm Dead Band

## 5.12. Retransmission Group(G.RET)

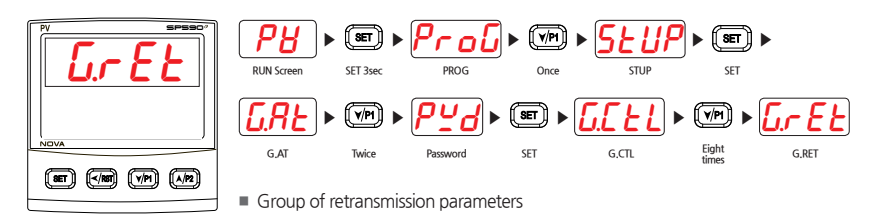

#### 5.12.1. Type of Retransmission Setting

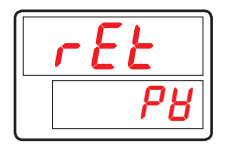

- Parameter for selecting type of retransmission
- LPS : Retransmits supply power for sensors
  - PV : Retransmits current sensor input values
  - SP : Retransmits current target value
  - MV : Retransmits current control output value
  - V.VP : Transfer valve position during Position proportional control

| Symbol | Parameter              | Setting range                                          | Unit | Default | Display |
|--------|------------------------|--------------------------------------------------------|------|---------|---------|
| RET    | Retransmission<br>Type | LPS, PV, SP, MV, V.VP<br>(V.VP : Position proportiona) | ABS  | PV      | Always  |

#### 5.12.2. High/Low Limits of Retransmission Setting

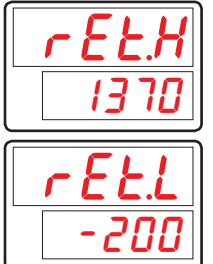

- Parameter for setting high/low limits for retransmission
- If type of retransmission output is PV or SP, high limit (20mA) and low limit (4mA) are set as RET.H and RET.L, respectively.
   (If RET is set as MV, RET.H and RET.L are displayed as RET.H = 100.0% and RET.L = 0.0%.)

| Symbol | Parameter                    | Setting range           | Unit | Default            | Display    |
|--------|------------------------------|-------------------------|------|--------------------|------------|
| RET.H  | Retransmission<br>High Limit | TC, RTD : IN.RL ~ IN.RH | FU   | IN.RH<br>(TC, RTD) | RET.T      |
| RET.L  | Retransmission<br>Low Limit  | ( RET.L < RET.H )       | EU   | IN.SH<br>(DCV)     | = PV or SP |

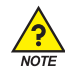

#### **Retransmission Output**

In Case the Type of Retransmission is 'PV' or 'SP'

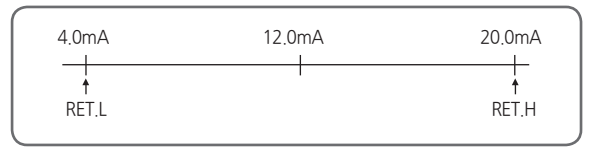

| [Fig.33] In Case the Type of Retransmission is 'P | PV' | or 'SP' |
|---------------------------------------------------|-----|---------|
|---------------------------------------------------|-----|---------|

In Case the Type of Retransmission is 'MV'

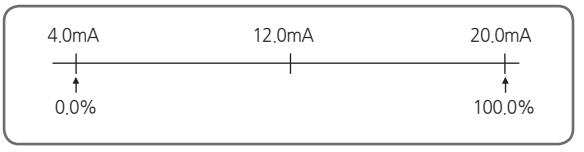

[Fig.34] In Case the Type of Retransmission is 'MV'

## 5.13. Communication Group(G.COM)

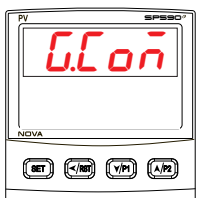

РВ (SET) ► ▶ (SET) ▶ RUN Screen SET 3se STUP **FIRF** (v/P1) ► ► G,AT G.CTL G.COM Twice SET Pass

- Group of communication parameters
- For more details, refer to Communication Manual.

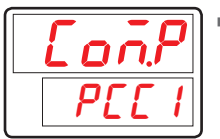

Parameter for setting communication Protocol.

| Symbol | Parameter                 | Setting range                                                                  | Unit | Default | Display |
|--------|---------------------------|--------------------------------------------------------------------------------|------|---------|---------|
| COM.P  | Communication<br>Protocol | PCCO, PCC1, MBS.A, MBS.R,<br>SYN.M, P.OMR, P.MIT,<br>P.LG, P.YKO, P.KEN, P.SIE | ABS  | PCC1    | Option  |

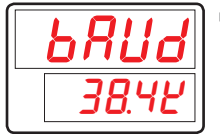

Parameter for setting communication speed (BAUD RATE).

| Symbol | Parameter | Setting range                        | Unit | Default | Display |
|--------|-----------|--------------------------------------|------|---------|---------|
| BAUD   | Baud Rate | 9600, 19200, 38.4K,<br>57.6K, 115.2K | ABS  | 38.4K   | Option  |

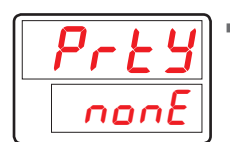

Parameter for setting Communication Parity.

| Symbol | Parameter | Setting range   | Unit | Default | Display |
|--------|-----------|-----------------|------|---------|---------|
| PRTY   | Parity    | NONE, EVEN, ODD | ABS  | NONE    | Option  |

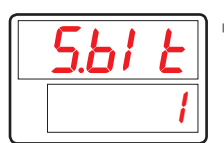

Parameter for setting Communication Stop Bit.

| Symbol | Parameter | Setting range | Unit | Default | Display |
|--------|-----------|---------------|------|---------|---------|
| S.BIT  | Stop Bit  | 1, 2          | ABS  | 1       | Option  |

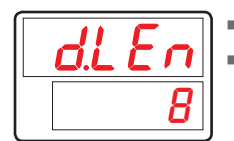

Parameter for setting Communication Data Length.

Parameter 'D.LEN' is not display when 'COM.P' sets 'MODBUS ASCII' or 'RTU'

| Symbol | Parameter   | Setting range | Unit | Default | Display                                  |
|--------|-------------|---------------|------|---------|------------------------------------------|
| D.LEN  | Data Length | 7,8           | ABS  | 8       | Option and<br>COM.P = PCC0, PCC1, SYN .M |

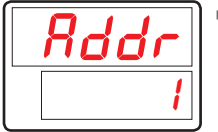

Parameter for setting Communication Address for controller.

| Symbol | Parameter | Setting range                  | Unit | Default | Display |
|--------|-----------|--------------------------------|------|---------|---------|
| ADDR   | Address   | 1 ~ 99<br>(Max 31 can connect) | ABS  | 1       | Option  |

|      | Parameter for setting |
|------|-----------------------|
| הללה | The RP.TM is a Wa     |
|      | commands when o       |
|      | The setting of RP.T   |
|      | processing of com     |

Parameter for setting Communication Response Time.
 The DD TM is a Multitude Time to extra set of the set of the set o

<sup>1</sup> The RP.TM is a Waiting Time to return upper device after processing received commands when controller received it from upper device.

The setting of RP.TM is setting by 10 msec times. In case of RP.TM = 0, If the processing of commands is over, it returns response to upper device.

| Symbol | Parameter     | Setting range  | Unit | Default | Display |
|--------|---------------|----------------|------|---------|---------|
| RP.TM  | Response Time | 0 ~ 10 (x10ms) | ABS  | 0       | Option  |

## 5.14. PLC Group(G.PLC)

| NOVA |
|------|
|      |

▶ (SET) ► (VPI ► Ы οŪ 52 ( SET ) 🕨 SET 3 RUN Screer STUP SET (VPI) SET 🕨 (V/PI) G.AT G.CTL G.PLC Twice SET Group of PLC parameters

- PLC Group is displayed when selected PLC Protocol in Communication Progocol(Range of COM.P : P.OMR, P.MIT, P.LG, P.YKO, P.KEN and P.SIE)
- For more details, refer to Communication Manual.

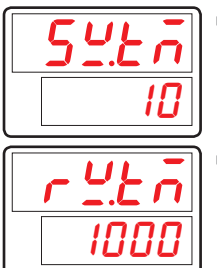

- Parameter for setting Send Delay Time
- Parameter for setting Receive Delay Time

| Symbol | Parameter          | Setting range | Unit | Default | Display |
|--------|--------------------|---------------|------|---------|---------|
| SW.TM  | Send Delay Time    | 0~50          | ABS  | 10      | COM.P   |
| RW.TM  | Receive Delay Time | 500~1000      | ABS  | 1000    | = PLC   |

| ñUno     |  |
|----------|--|
| <b>i</b> |  |

Parameter for setting Max Number of Connections

| Symbol | Parameter                    | Setting range | Unit | Default | Display        |
|--------|------------------------------|---------------|------|---------|----------------|
| MU.NO  | Max Number Of<br>Connections | 1~31          | ABS  | 1       | COM.P<br>= PLC |

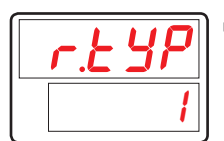

Parameter for setting Type of Register

| Symbol | Parameter     | Setting range | Unit | Default | Display        |
|--------|---------------|---------------|------|---------|----------------|
| R.TYP  | Register Type | 0~3           | ABS  | 0       | COM.P<br>= PLC |

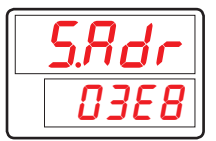

Parameter for setting Start Address

| Symbol | Parameter     | Setting range | Unit | Default | Display        |
|--------|---------------|---------------|------|---------|----------------|
| S.ADR  | Start Address | 0~FFFF        | ABS  | 03E8    | COM.P<br>= PLC |

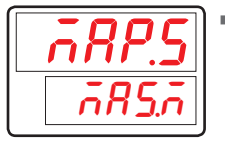

Parameter for setting Data Map

| Symbol | Parameter       | Setting range | Unit | Default | Display        |
|--------|-----------------|---------------|------|---------|----------------|
| MAP.S  | Data Map Select | MAS.M, LOC.M  | ABS  | MAS.M   | COM.P<br>= PLC |

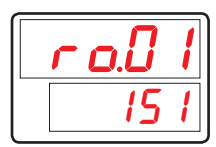

Parameter for Setting Read Address

| Symbol | Parameter       | Setting range | Unit | Default | Display        |
|--------|-----------------|---------------|------|---------|----------------|
| RO.01  | Read Address 01 | OFF, 0~200    | ABS  | 151     | COM.P<br>= PLC |
| :      | ÷               | :             | :    | :       | :              |
| RO.13  | Read Address 13 | OFF, 0~200    | ABS  | OFF     | COM.P<br>= PLC |

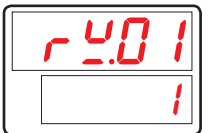

Parameter for setting Write Address

| Symbol | Parameter        | Setting range | Unit | Default | Display        |
|--------|------------------|---------------|------|---------|----------------|
| RW.01  | Write Address 01 | OFF, 0~150    | ABS  | 1       | COM.P<br>= PLC |
| :      | ÷                | :             | :    | :       | :              |
| RW.15  | Write Address 15 | OFF, 0~150    | ABS  | OFF     | COM.P<br>= PLC |

## 5.15. Now PLC Display Group(G.NPL)

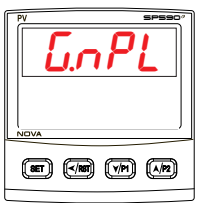

| [ <b>P</b> | <b>₩</b> ]►  | (SET)           | ▶ <i>₽гоŨ</i> | ► (VPI) | ► <u>SEUP</u> | ▶ (SET)         | •     |
|------------|--------------|-----------------|---------------|---------|---------------|-----------------|-------|
| RUN So     | reen         | SET 3sec        | PROG          | Once    | STUP          | SET             |       |
| GA         | <u>7</u> ► ► | (V/P1)<br>Twice | Password      | SET 🕨   | <u>6.cn</u> • | Eleven<br>times | G.NPL |

- Group of PLC Display parameters
- PLC Display Group is displayed when selected PLC Protocol in Communication Progocol(Range of COM.P.: P.OMR, P.MIT, P.LG, P.YKO, P.KEN and P.SIE)
- Parameter for dispalying Now Send Delay Time

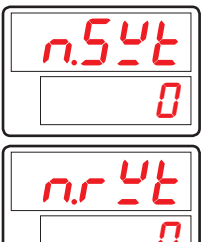

Parameter for dispalying Now Receive Delay Time

| Symbol | Parameter                 | Setting range | Unit | Default | Display        |
|--------|---------------------------|---------------|------|---------|----------------|
| N.SWT  | Now Send<br>Delay Time    | Reading area  | ABS  | 0       | COM.P<br>= PLC |
| N.RWT  | Now Receive<br>Delay Time | Reading area  | ABS  | 0       | COM.P<br>= PLC |

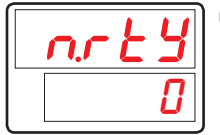

Parameter for dispalying Now Register Type

| Symbol | Parameter            | Setting range | Unit | Default | Display        |
|--------|----------------------|---------------|------|---------|----------------|
| N.RTY  | Now Register<br>Type | Reading area  | ABS  | 0       | COM.P<br>= PLC |

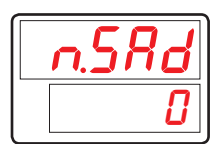

Parameter for dispalying Now Start Address

| Symbol | Parameter            | Setting range | Unit | Default | Display        |
|--------|----------------------|---------------|------|---------|----------------|
| N.SAD  | Now Start<br>Address | Reading area  | ABS  | 0       | COM.P<br>= PLC |

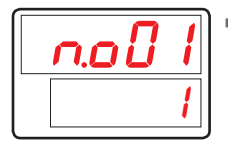

Parameter for dispalying Now Read Addres

| Symbol | Parameter              | Setting range | Unit | Default | Display        |
|--------|------------------------|---------------|------|---------|----------------|
| N.O01  | Now Read<br>Address 01 | Reading area  | ABS  | OFF     | COM.P<br>= PLC |
| :      | ÷                      | :             | :    | :       | :              |
| N.O13  | Now Read<br>Address 13 | Reading area  | ABS  | OFF     | COM.P<br>= PLC |

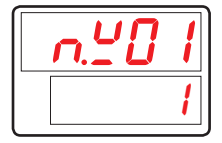

Parameter for dispalying Now Write Address

| Symbol | Parameter               | Setting range | Unit | Default | Display        |
|--------|-------------------------|---------------|------|---------|----------------|
| N.W01  | Now Write<br>Address 01 | Reading area  | ABS  | OFF     | COM.P<br>= PLC |
| :      | ÷                       | :             | :    | :       | :              |
| N.W15  | Now Write<br>Address 15 | Reading area  | ABS  | OFF     | COM.P<br>= PLC |

## 6. Display Error and Correction

#### [Table5] Display Error and Correction

| Display Error                 | Error Contents                    | Correction               |
|-------------------------------|-----------------------------------|--------------------------|
| E,SYS                         | EEPROM, Data Loss                 | Ask Repair               |
| E.RJC                         | RJC Sensor Failure                | Ask Repair               |
| Light off Decimal point of SP | Communication Failure             | Check Comm Cable         |
| S.OPN                         | Sensor Open                       | Check Sensor             |
| E.AT                          | AT Time Out (27h over)            | Check Process            |
| V.OPN                         | Valve Feedback input burnout      | Check the feedback input |
| V.CER                         | Automatic valve calibration error | Check Valve Process      |

| EMO |  |  |  |
|-----|--|--|--|
|     |  |  |  |
|     |  |  |  |
|     |  |  |  |
|     |  |  |  |
|     |  |  |  |
|     |  |  |  |
|     |  |  |  |
|     |  |  |  |
|     |  |  |  |
|     |  |  |  |
|     |  |  |  |
|     |  |  |  |
|     |  |  |  |
|     |  |  |  |
|     |  |  |  |
|     |  |  |  |
|     |  |  |  |
|     |  |  |  |
|     |  |  |  |
|     |  |  |  |
|     |  |  |  |
|     |  |  |  |
|     |  |  |  |
|     |  |  |  |
|     |  |  |  |
|     |  |  |  |

# Part II Communication Manual

| 1.Communication Overview                          | 5  |
|---------------------------------------------------|----|
| 1.1. SP500E Communication                         | 5  |
| 1.2. Communication Wiring                         | 5  |
| 1.3. Communication Parameters                     | 6  |
| 2.PC-LINK Communication                           | 8  |
| 2.1. Composition of PC-LINKCommunication Commands | 8  |
| 2.2. CHECK SUM                                    | 9  |
| 2.3. Type of Commands                             | 10 |
| 2.3.1. RSD Command                                | 11 |
| 2.3.2. RRD Command                                | 12 |
| 2.3.3. WSD Command                                | 13 |
| 2.3.4. WRD Command                                |    |
| 2.3.5. STD Command                                |    |
| 2.3.6. CLD Command                                |    |
| 2.3.7. AMI Command                                | 17 |
| 2.3.8. Error Code                                 |    |
| 3. MODBUS Communication                           | 19 |
| 3.1. Composition of MODBUS Communication Command  | 19 |
| 3.2. Communication Function Code                  | 20 |
| 3.2.1. Function Code - 03                         | 21 |
| 3.2.2. Function Code - 06                         | 22 |
| 3.2.3. Function Code - 08                         | 23 |
| 3.2.4. Function Code - 16                         | 24 |

| 4. Programless Communication                                   | 25 |
|----------------------------------------------------------------|----|
| 4.1. Overview                                                  | 25 |
| 4.2. Communication Setting                                     | 25 |
| 4.2.1. Protocol Setting                                        |    |
| 4.2.2. Baud rate, Parity bit, Stop Bit and Data Length Setting |    |
| 4.2.3. Communication Address Setting                           |    |
| 4.2.4. Send Delay Time, Receive Wait Time                      |    |
| 4.2.5. Max Number of Connections                               |    |
| 4.2.6. Register Type Setting                                   |    |
| 4.2.7. Start Address Setting                                   |    |
| 4.2.8. Data Map Setting                                        |    |
| 4.2.9. Memory Area Setting                                     |    |
| 4.3. Data Processing and Communication Status                  | 35 |
| 4.3.1. Communication Procedure with PLC                        |    |
| 4.4. Connection to OMRON PLC                                   | 37 |
| 4.4.1. Connection Diagram                                      |    |
| 4.4.2. Communication Wiring                                    |    |
| 4.4.3. SP500E Setting                                          |    |
| 4.4.4. PLC Setting                                             |    |
| 4.4.5. Data Monitoring and Setting                             |    |
| 4.5. Connection to MITSUBISHI PLC                              | 42 |
| 4.5.1. Connection Diagram                                      |    |
| 4.5.2. Communication Wiring                                    |    |
| 4.5.3. SP500E Setting                                          |    |
| 4.5.4. PLC Setting                                             |    |
| 4.5.5. Data Monitoring and Setting                             |    |

| 4.6. Connection to LG PLC                                                                                                    | 46                                           |
|----------------------------------------------------------------------------------------------------|----------------------------------------------|
| 4.6.1. Connection Diagram                                                                                                    |                                              |
| 4.6.2. Communication Wiring                                                                                                    |                                              |
| 4.6.3. SP500E Setting                                                                                                    |                                              |
| 4.6.4. PLC Setting                                                                                                    |                                              |
| 4.6.5. Data Monitoring and Setting                                                                                                    |                                              |
| 4.7. Connection to YOKOGAWA PLC                                                                                                    | 50                                           |
| 4.7.1. Connection Diagram                                                                                                    | 50                                           |
| 4.7.2. Communication Wiring                                                                                                    | 50                                           |
| 4.7.3. SP500E Setting                                                                                                    | 51                                           |
| 4.7.4. PLC Setting                                                                                                    | 51                                           |
| 4.7.5. Data Monitoring and Setting                                                                                                    | 51                                           |
|                                                                                                    |                                              |
| 4.8. Connection to KEYENCE PLC                                                                                                    | 53                                           |
| 4.8.1. Connection Diagram                                                                                                    | <b> 53</b>                                   |
| <ul> <li>4.8. Connection to KEYENCE PLC</li> <li>4.8.1. Connection Diagram</li> <li>4.8.2. Communication Wiring</li> </ul>                                                                                                    | <b>53</b><br>53<br>53                        |
| <ul> <li>4.8. Connection to KEYENCE PLC</li> <li>4.8.1. Connection Diagram</li> <li>4.8.2. Communication Wiring</li> <li>4.8.3. SP500E Setting</li> </ul>                                                                                                    | <b>53</b><br>                                |
| <ul> <li>4.8. Connection to KEYENCE PLC</li> <li>4.8.1. Connection Diagram</li> <li>4.8.2. Communication Wiring</li> <li>4.8.3. SP500E Setting</li> <li>4.8.4. PLC Setting</li> </ul>                                                                                                    |                                              |
| <ul> <li>4.8. Connection to KEYENCE PLC</li> <li>4.8.1. Connection Diagram</li> <li>4.8.2. Communication Wiring</li> <li>4.8.3. SP500E Setting</li> <li>4.8.4. PLC Setting</li> <li>4.8.5. Data Monitoring and Setting</li> </ul>                                                                                                    | 53<br>53<br>53<br>54<br>54<br>54<br>54<br>55 |
| <ul> <li>4.8. Connection to KEYENCE PLC</li> <li>4.8.1. Connection Diagram</li> <li>4.8.2. Communication Wiring</li> <li>4.8.3. SP500E Setting</li> <li>4.8.4. PLC Setting</li> <li>4.8.5. Data Monitoring and Setting</li> <li>4.9. Connection to SIEMENS PLC</li> </ul>                                                                                                    |                                              |
| <ul> <li>4.8. Connection to KEYENCE PLC</li> <li>4.8.1. Connection Diagram</li> <li>4.8.2. Communication Wiring</li> <li>4.8.3. SP500E Setting</li> <li>4.8.4. PLC Setting</li> <li>4.8.5. Data Monitoring and Setting</li> <li>4.9.1. Connection Diagram</li> </ul>                                                                                                    |                                              |
| <ul> <li>4.8. Connection to KEYENCE PLC</li> <li>4.8.1. Connection Diagram</li> <li>4.8.2. Communication Wiring</li> <li>4.8.3. SP500E Setting</li> <li>4.8.4. PLC Setting</li> <li>4.8.5. Data Monitoring and Setting</li> <li>4.9.5. Data Monitoring and Setting</li> <li>4.9.1. Connection Diagram</li> <li>4.9.2. Communication Wiring</li> </ul>                            |                                              |
| <ul> <li>4.8. Connection to KEYENCE PLC</li> <li>4.8.1. Connection Diagram</li> <li>4.8.2. Communication Wiring</li> <li>4.8.3. SP500E Setting</li> <li>4.8.4. PLC Setting</li> <li>4.8.5. Data Monitoring and Setting</li> <li>4.9. Connection to SIEMENS PLC</li> <li>4.9.1. Connection Diagram</li> <li>4.9.2. Communication Wiring</li> <li>4.9.3. SP500E Setting</li> </ul> |                                              |
| <ul> <li>4.8. Connection to KEYENCE PLC</li> <li>4.8.1. Connection Diagram</li> <li>4.8.2. Communication Wiring</li> <li>4.8.3. SP500E Setting</li> <li>4.8.4. PLC Setting</li> <li>4.8.5. Data Monitoring and Setting</li> <li>4.9.1. Connection Diagram</li> <li>4.9.2. Communication Wiring</li> <li>4.9.3. SP500E Setting</li> <li>4.9.4. PLC Setting</li> </ul>             |                                              |

| 5. Other Communication Functions 61 |
|-------------------------------------|
| 5.1. SYNC Communication             |
| 5.2. Broadcast Mode                 |
| 5.3. Service Port                   |
| 6.Register Guide 64                 |
| 6.1. PROCESS                        |
| 6.2. FUNCTION GROUP                 |
| 6.3. SIGNAL/TIMER GROUP             |
| 6.4. ALARM GROUP 68                 |
| 6.5. PID GROUP                      |
| 6.6. IN/OUT GROUP                   |
| 6.7. COMM GROUP                     |
| 6.8. PLC GROUP                      |
| 6.9. NPL GROUP                      |
| 6.11. PT INFO GROUP                 |
| 6.12. PT1/PT2 GROUP                 |
| 6.13. D-Register Table              |
1.Communication Overview

## 1.1. SP500E Communication

SP500E employs the half-duplex RS-485 communication interface which enables connections up to 31 devices.

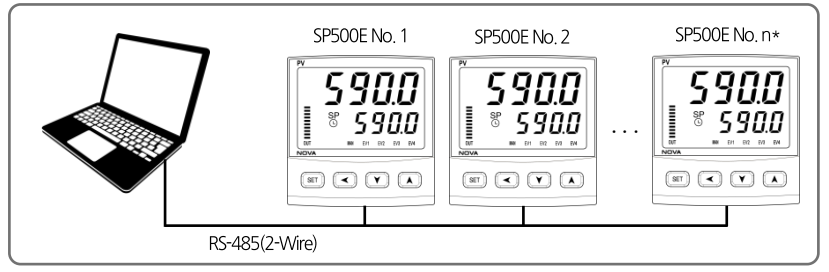

\*MAX 31EA

## 1.2. Communication Wiring

The RS-485 communication wiring between SP500E and devices are as follows.

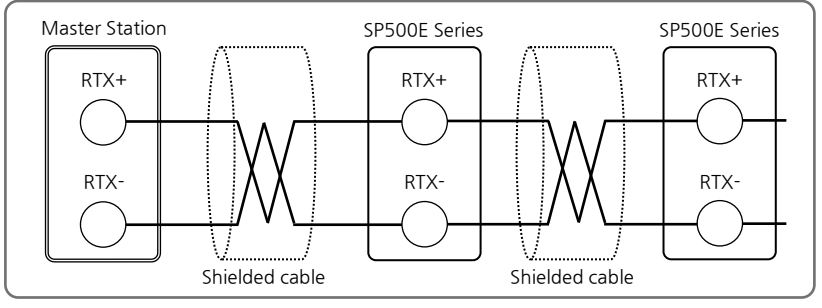

| SP590/SP580/ST560 | SP570 | SP540        | SP510  |  |
|-------------------|-------|--------------|--------|--|
| RTX+              | RTX+  | 17 (CF) RTX+ | 7 RTX+ |  |
| RTX-              | RTX-  | 18 RTX-      |        |  |

## 1.3. Communication Parameters

Communication parameters are to set the communication conditions and their contents are as follows.

| Parameter | Meaning       | Set Value | Description                     | Initial Value |
|-----------|---------------|-----------|---------------------------------|---------------|
|           | -             | 0         | Standard protocol               |               |
|           |               | 1         | Standard protocol + Check Sum   | 0             |
|           |               | 2         | MODBUS ASCII                    |               |
|           |               | 3         | MODBUS RTU                      |               |
|           |               | 4         | SYNC-Master                     |               |
|           | Communication | 5         | SYNC-Slave                      |               |
| COM.P     | protocol      | 6         | Omron PLC                       |               |
|           |               | 7         | Mitsubishi PLC                  |               |
|           |               | 8         | LG PLC                          | 1             |
|           |               | 9         | Yokogawa PLC                    |               |
|           |               | 10        | Keyence PLC - Modbus slave mode |               |
|           |               | 11        | Siemens PLC                     |               |
|           |               | 0         | 9600bps                         |               |
|           |               | 1         | 19200bps                        | 1             |
| BAUD      | Baud rate     | 2         | 38400bps                        | 0             |
|           |               | 3         | 57600bps                        |               |
|           |               | 4         | 115200bps                       |               |
|           |               | NONE      | No parity                       | 0             |
| PRTY      | Parity bit    | EVEN      | Even parity                     |               |
|           |               | ODD       | Odd parity                      |               |
| S RIT     | Stop bit      | 1         | 1bit                            | 0             |
| 10,0      | Stop bit      | 2         | 2bits                           |               |
|           | Data length   | 7         | 7bits                           |               |
| DILLIN    | Data lengar   | 8         | 8bits                           |               |
| ADDR      | Address       | 1~99      | Address setting                 | 1             |
| RP.TM     | Response time | 1~10      | Response time                   | 0             |
| R.BS      | Remote SP     | -         | SP during synchronization       | EUS(0.0%)     |

#### Communication Group Parameters

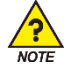

For the communication settings to apply, turn off and on the device.

#### PLC Group Parameters

| Parameter   | Meaning              | Set Value | Description                        | Initial Value |
|-------------|----------------------|-----------|------------------------------------|---------------|
| SW.TM       | Send delay time      | 0~50      | Send delay [unit :ms]              | 10            |
| RW.TM       | Receive wait time    | 500~1000  | Receive delay [unit :ms]           | 1000          |
| Milloit     | Max number of        | 1~21      | Max number of units for connection | 1             |
| IVI, UTIL   | units for connection | 1.421     | to programless communication       | ļ             |
| R.TYP       | Register type        | 0~3       | Send/receive data area             | 0             |
| S.ADR       | Start address        | 0~FFFF    | Start address setting              | 3E8           |
| MAP.S       | Select data map      | 0, 1      | '0' : Master, '1' : Local          | 0             |
| R0.01~R0.13 | Read area setting    | 1~200     | Reading area address setting[13Ea] | -             |
| RW.01~RW.15 | Write area setting   | 1~150     | Writing area address setting[15Ea] | -             |

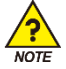

PLC Group is displayed when PLC Protocol is selected in Communication Protocol (COM.P).

2. PC-LINK Communication

## 2.1. Composition of PC-LINKCommunication Commands

Basic communication commands that send data from communication units to ST500E are as follows.

#### PC-LINK Protocol

| 1   | 2              | 3       | 4 | 6                    | 0  | 8  |
|-----|----------------|---------|---|----------------------|----|----|
| STX | SP500E address | Command | , | Data by command rule | CR | ŀF |

#### PC-LINK+SUM Protocol

| 1   | 2              | 3       | 4 | 6                    | 6   | Ø  | 8  |
|-----|----------------|---------|---|----------------------|-----|----|----|
| STX | SP500E address | Command | , | Data by command rule | SUM | CR | LF |

① Communication command start text

Indicates start of communication command with STX, an ASCII code, with code value of 0x02

② SP500E address

Indicates unit address, the SP500E unit number for communication.

③ Command

Command for communication(Refer to 2.3. Type of Commands)

④ Separator

Indicates the separators that separate command and data using commas

⑤ Data

Indicates certain strings conforming to communication commands

6 SUM

Each of texts between STX and SUM is converted from the 1-byte (8-bit) code to 2-digit (hexadecimal) ASCII codes

⑦, ⑧ End-of-text character

An ASCII code that indicates the end of communication command and expressed as CR(0x0D) or LF(0x0A).

## 2.2. CHECK SUM

#### Example of SUM

 When reading D-Register from NPV(D0001) to SP.SL(D0005)

 Send
 :
 [STX]01RSD,05,0001[CR][LF]

 Send(incl. CheckSum)
 :
 [STX]01RSD,05,0001C8[CR][LF]

As shown below, each text from 01RSD,05,0001 converted into ASCII code and added as a hexadecimal number is 2C8. The last two digits, C8, is used as CheckSum.

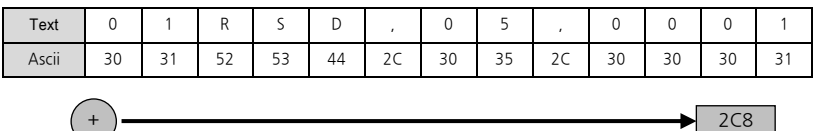

#### ASCII Control Code Chart

| Prefix<br>Suffix | 0   | 1   | 2     | 3 | 4 | 5 | 6 | 7   |
|------------------|-----|-----|-------|---|---|---|---|-----|
| 0                | NUL | DLE | SPACE | 0 | @ | Р | ` | Р   |
| 1                | SOH | DC1 | ļ     | 1 | А | Q | а | q   |
| 2                | STX | DC2 | æ     | 2 | В | R | b | r   |
| 3                | ETX | DC3 | #     | 3 | С | S | с | s   |
| 4                | EOT | DC4 | \$    | 4 | D | Т | d | t   |
| 5                | ENQ | NAK | %     | 5 | E | U | е | u   |
| 6                | ACK | SYN | &     | 6 | F | V | f | v   |
| 7                | BEL | ETB | ¢     | 7 | G | W | g | w   |
| 8                | BS  | CAN | (     | 8 | Н | Х | h | х   |
| 9                | HT  | EM  | )     | 9 | I | Y | i | у   |
| А                | LF  | SUB | *     | : | J | Z | j | Z   |
| В                | VT  | ESC | +     | ; | К | [ | k | {   |
| С                | FF  | FS  | ,     | < | L | ¥ | I | I   |
| D                | CR  | GS  | -     | = | М | ] | m | }   |
| E                | SO  | RS  |       | > | Ν | ^ | n | ~   |
| F                | SI  | US  | /     | ? | 0 | _ | 0 | DEL |

## 2.3. Type of Commands

Communication commands can be categorized into Self-Information Command to read information of SP500E and Read / Write Command to read or write values in D-Register.

#### Self-Information Command

| Command | Description                                     |
|---------|-------------------------------------------------|
| AMI     | Displays SP500E model name and Version-Revision |

#### Read/Write Command

| Command | Description                       |
|---------|-----------------------------------|
| RSD     | Continuous reading of D-Register  |
| RRD     | Random reading of D-Register      |
| WSD     | Continuous writing of D-Register  |
| WRD     | Random writing of D-Register      |
| STD     | Random registration of D-Register |
| CLD     | Call D-Register from STD          |

Each command may read or write up to 64 D-Registers. In case of STD / CLD, registered items are initialized when power is turned off and register after turned on.

### 2.3.1. RSD Command

A command used to read a series of data in D-Register.

#### Transmission Format

| Bytes       | 1   | 2              | 3   | 1 | 2      | 1 | 4      | 2   | 1  | 1  |
|-------------|-----|----------------|-----|---|--------|---|--------|-----|----|----|
| Description | STX | SP500E address | RSD | , | Number | , | D-Reg. | SUM | CR | LF |

#### **Reception Format**

| Bytes       | 1   | 2              | 3   | 1 | 2  | 1 | 4        | 1 |  |
|-------------|-----|----------------|-----|---|----|---|----------|---|--|
| Description | STX | SP500E address | RSD | , | ОК | , | Data - 1 | , |  |

| 1 | 4        | 2   | 1  | 1  |
|---|----------|-----|----|----|
| , | Data - n | SUM | CR | LF |

- Number: 1 ~ 64
- Data : Hexadecimal number without decimal point

#### Example

When reading D-Register from NPV(D0001) to NSP(D0002)

Send : [STX]01RSD,02,0001[CR][LF] Send (incl. CheckSum) : [STX]01RSD,02,0001C6[CR][LF] ([STX] = 0x02, [CR] = 0x0d, [LF] = 0x0a)

When received NPV(D0001) value is 50.0 and NSP(D0002) value is 30.0

| Receive                  | : | [STX]01RSD,OK,01F4,012C[CR][LF]    |
|--------------------------|---|------------------------------------|
| Receive (incl. CheckSum) | : | [STX] 01RSD,OK,01F4,012C19[CR][LF] |

- Process of converting the received PV value of hexadecimal number data to display
  - (1) Conversion to decimal number : 01F4(hexadecimal number)  $\rightarrow$  500(decimal number)
  - (2) Multiply 0.1 to converted value : 500  $\star$  0.1  $\rightarrow$  50.0

## 2.3.2. RRD Command

A command used to read random data in D-Register.

#### Transmission Format

| Bytes       | 1   | 2              | 3   | 1 | 2      | 1 | 4       | 1 |  |
|-------------|-----|----------------|-----|---|--------|---|---------|---|--|
| Description | STX | SP500E address | RRD | , | Number | , | D-Reg 1 | , |  |

| 1 | 4        | 2   | 1  | 1  |
|---|----------|-----|----|----|
| , | Data - n | SUM | CR | LF |

#### Reception Format

| Bytes       | 1   | 2              | 3   | 1 | 2  | 1 | 4        | 1 |  |
|-------------|-----|----------------|-----|---|----|---|----------|---|--|
| Description | STX | SP500E address | RRD | , | ОК | , | Data - 1 | , |  |

| 1 | 4        | 2   | 1  | 1  |
|---|----------|-----|----|----|
| , | Data - n | SUM | CR | LF |

■ Number:1~64

Data : Hexadecimal number without decimal point

#### Example

■ When reading D-Register from NPV(D0001) to NSP(D0002)

| Send                 | : | [STX]01RRD,02,0001,0002[CR][LF]   |
|----------------------|---|-----------------------------------|
| Send(incl. CheckSum) | : | [STX]01RRD,02,0001,0002B2[CR][LF] |

When received NPV(D0001) value is 50.0 and NSP(D0002) value is 30.0

| Receive                 | : | [STX]01RRD,OK,01F4,012C[CR][LF]   |
|-------------------------|---|-----------------------------------|
| Receive(incl. CheckSum) | : | [STX]01RRD,OK,01F4,012C18[CR][LF] |

## 2.3.3. WSD Command

A command used to write a series of data in D-Register.

#### Transmission Format

| Bytes       | 1   | 2                 | 3   | 1 | 2      | 1 | 4      | 1 | 4        |
|-------------|-----|-------------------|-----|---|--------|---|--------|---|----------|
| Description | STX | SP500E<br>address | WSD | , | Number | , | D-Reg. | , | Data - 1 |

| 1 | <br>1 | 4        | 2   | 1  | 1  |
|---|-------|----------|-----|----|----|
| , | <br>, | Data - n | SUM | CR | LF |

#### **Reception Format**

| Bytes       | 1   | 2                 | 3   | 1 | 2      | 2 | 1          | 1 |
|-------------|-----|-------------------|-----|---|--------|---|------------|---|
| Description | STX | SP500E<br>address | WSD | , | Number | , | D-R<br>eg. | , |

- Number: 1 ~ 64
- Data : Hexadecimal number without decimal point

#### Example

```
    When writing data on IN.RH(D0603) and IN.RL(D0604) in input range
    IN.RH setting: 1000 → To hexadecimal (0x03E8)
    IN.RL setting: -100 → To hexadecimal (0xFF9C)
    Send : [STX]01WSD,02,0603,03E8,FF9C[CR][LF]
    Send(incl. CheckSum) : [STX]01WSD,02,0603,03E8,FF9C12[CR][LF]
```

## 2.3.4. WRD Command

A command used to write random data in D-Register.

#### Transmission Format

| Bytes       | 1   | 2                 | 3   | 1 | 2      | 1 | 4       | 1 | 4        |
|-------------|-----|-------------------|-----|---|--------|---|---------|---|----------|
| Description | STX | SP500E<br>address | WRD | , | Number | , | D-Reg 1 | , | Data - 1 |

| 1 | <br>1 | 4       | 1 | 4        | 2   | 1  | 1  |
|---|-------|---------|---|----------|-----|----|----|
| , | <br>, | D-Reg n | , | Data - n | SUM | CR | LF |

#### **Reception Format**

| Bytes       | 1   | 2                 | 3   | 1 | 2  | 2   | 1  | 1  |
|-------------|-----|-------------------|-----|---|----|-----|----|----|
| Description | STX | SP500E<br>address | WRD | , | ОК | SUM | CR | LF |

- Number: 1 ~ 64
- Data : Hexadecimal number without decimal point

#### Example

■ When writing data on IN.RH(D0603) and IN.RL(D0604) in input range

IN.RH setting :  $1000 \rightarrow$  Remove decimal place(1000) $\rightarrow$  To hexadecimal (0x03E8)

IN.RL setting : -100  $\rightarrow$  Remove decimal place(-100) $\rightarrow$  To hexadecimal (0xFF9C)

| Send                 | : | [STX]01WRD,02,0603,03E8,0604,FF9C[CR][LF]   |
|----------------------|---|---------------------------------------------|
| Send(incl. CheckSum) | : | [STX]01WRD,02,0603,03E8,0604,FF9C07[CR][LF] |

## 2.3.5. STD Command

A command to pre-register D-Register on SP500E.

#### Transmission Format

| Bytes       | 1   | 2                 | 3   | 1 | 2      | 1 | 4       | 1 | 4       |
|-------------|-----|-------------------|-----|---|--------|---|---------|---|---------|
| Description | STX | SP500E<br>address | STD | , | Number | , | D-Reg 1 | , | D-Reg 2 |

| 1 | <br>1 | 1 4     |   | 4        | 2   | 1  | 1  |
|---|-------|---------|---|----------|-----|----|----|
| , | <br>, | D-Reg n | , | Data - n | SUM | CR | LF |

#### **Reception Format**

| Bytes       | 1   | 2                 | 3   | 1 | 2  | 2   | 1  | 1  |
|-------------|-----|-------------------|-----|---|----|-----|----|----|
| Description | STX | SP500E<br>address | STD | , | OK | SUM | CR | LF |

■ Number:1~64

#### Example

When registering NPV(D0001), NSP(D0002) and MVOUT(D0006)

Send

: [STX]01STD,03,0001,0002,0006[CR][LF]

Send(incl. CheckSum) : [STX]

[STX]01STD,03,0001,0002,0006A8[CR][LF]

## 2.3.6. CLD Command

A command to read pre-registered D-Register by STD command from SP500E.

#### Transmission Format

| Bytes       | 1   | 2                 | 3   | 2   | 1  | 1  |
|-------------|-----|-------------------|-----|-----|----|----|
| Description | STX | SP500E<br>address | CLD | SUM | CR | LF |

#### **Reception Format**

| Bytes       | 1   | 2                 | 3   | 1 | 2  | 1 | 4        | 1 | 4        |
|-------------|-----|-------------------|-----|---|----|---|----------|---|----------|
| Description | STX | SP500E<br>address | CLD | , | ОК | , | Data - 1 | , | Data - 2 |

| 1 | <br>1 | 4            | 1 | 4        | 2   | 1  | 1  |
|---|-------|--------------|---|----------|-----|----|----|
| , | <br>, | Data - (n-1) | , | Data - n | SUM | CR | LF |

Data : Hexadecimal number without decimal point

#### Example

| Send                 | : | [STX]01CLD[CR][LF]   |
|----------------------|---|----------------------|
| Send(incl. CheckSum) | : | [STX]01CLD34[CR][LF] |

## 2.3.7. AMI Command

A command used to check information on SP500E.

#### Transmission Format

| bytes       | 1   | 2                 | 3   | 2   | 1  | 1  |
|-------------|-----|-------------------|-----|-----|----|----|
| Description | STX | SP500E<br>address | AMI | SUM | CR | LF |

#### **Reception Format**

| bytes       | 1   | 2                 | 3   | 1 | 2  | 1 |
|-------------|-----|-------------------|-----|---|----|---|
| Description | STX | SP500E<br>address | AMI | , | OK | , |

| 9          | 1     | 7                | 2   | 1  | 1  |
|------------|-------|------------------|-----|----|----|
| Model name | SPACE | Version-Revision | SUM | CR | LF |

#### Example

When checking information on SP500E

 Send
 :
 [STX]01AMI[CR][LF]

 Send(ind, CheckSum)
 :
 [STX]01AMI38[CR][LF]

 Receive
 :
 [STX]01AMI,OK,SP59:9696[SP]V00-R00[CR][LF]

 Receive(ind, CheckSu)
 :
 [STX]01AMI,OK SP59:9696[SP]V00-R0037[CR][LF]

## 2.3.8. Error Code

The following is sent from SP500E when in error during communication.

| Bytes       | 1   | 2                 | 2  | 2          | 2   | 1  | 1  |
|-------------|-----|-------------------|----|------------|-----|----|----|
| Description | STX | SP500E<br>address | NG | Error code | SUM | CR | LF |

#### Error Codes

| Error Code | Description                              | Note                                                                                        |
|------------|------------------------------------------|---------------------------------------------------------------------------------------------|
| 01         | When designated a nonexistent command    |                                                                                             |
| 02         | WHen designated a nonexistent D-Register |                                                                                             |
| 04         | Data setting error                       | Use of ineffective texts or data<br>(Data employs hexadecimal numbers,<br>0~9 and A~F)      |
| 08         | Wrong format                             | -Format different from designated<br>command<br>-Number different from designated<br>number |
| 11         | CheckSum error                           |                                                                                             |
| 12         | Monitoring command error                 | No designated monitoring command                                                            |
| 00         | Other errors                             |                                                                                             |

3. MODBUS Communication

## 3.1. Composition of MODBUS Communication Command

MODBUS communication comes in two modes, ASCII and RTU.

#### Data Format

| Description     | ASCII                                  | RTU                                 |
|-----------------|----------------------------------------|-------------------------------------|
| Prefix          | :(colon)                               | None                                |
| Suffix          | [CR][LF]                               | None                                |
| Data Length     | 7-bit(fixed)                           | 8-bit(fixed)                        |
| Data Format     | ASCII                                  | Binary                              |
| Error Detection | LRC<br>(Longitudinal Redundancy Check) | CRC-16<br>(Cyclic Redundancy Check) |
| Data Interval   | Less than 1s                           | Below 24-bit time                   |

Frame composition is as follows.

#### Modbus ASCII

| Prefix      | Communication<br>Address | Function Code | Data         | LRC Check    | Suffix                  |
|-------------|--------------------------|---------------|--------------|--------------|-------------------------|
| 1 character | 2 characters             | 2 characters  | N characters | 2 characters | 2 characters<br>(CR+LF) |

#### Modbus RTU

| Prefix | Communication<br>Address | Function Code | Data      | CRC Check | Suffix |
|--------|--------------------------|---------------|-----------|-----------|--------|
| None   | 8-bit                    | 8-bit         | N * 8-bit | 16-bit    | None   |

N: Number of hexadecimal data

## 3.2. Communication Function Code

MODBUS Communication Function Codes are composed of function codes to read and write D-Register and Loop-Back detection function codes.

| Function Code | Description                      |
|---------------|----------------------------------|
| 03            | Continuous reading of D-Register |
| 06            | Writing of single D-Register     |
| 08            | Diagnostics(Loop-Back Test)      |
| 16            | Continuous writing of D-Register |

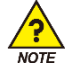

When using MODBUS protocol, because D-Register starts from 0, 1 must be subtracted from the

numbers in D-Register table.

## 3.2.1. Function Code - 03

■ Function Code – 03 can continuously read up to 64 items in D-Register.

#### Transmission Format

| Description           | ASCII               | RTU    |
|-----------------------|---------------------|--------|
| Communication Prefix  | :(Colon)            | None   |
| Communication Address | 2 characters        | 8-bit  |
| Function Code - 03    | 2 characters        | 8-bit  |
| D-Register Hi         | 2 characters        | 8-bit  |
| D-Register Lo         | 2 characters        | 8-bit  |
| Number to Read Hi     | 2 characters        | 8-bit  |
| Number to Read Lo     | 2 characters        | 8-bit  |
| Error Detection       | 2 characters        | 16-bit |
| Communication Suffix  | 2 characters(CR+LF) | None   |

#### Example

When reading D-Register from NPV(D0001) to NSP(D0002)

 MODBUS ASCII
 :
 :01030000002FA[CR][LF]

 MODBUS RTU
 :
 01030000002C40B

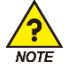

Apply numbers from D-Register table subtracted by 1.

#### Reception Format

| Description           | ASCII               | RTU    |
|-----------------------|---------------------|--------|
| Communication Prefix  | :(Colon)            | None   |
| Communication Address | 2 characters        | 8-bit  |
| Function Code - 03    | 2 characters        | 8-bit  |
| Data Bytes            | 2 characters        | 8-bit  |
| Data - 1 Hi           | 2 characters        | 8-bit  |
| Data - 1 Lo           | 2 characters        | 8-bit  |
|                       |                     |        |
| Data - n Hi           | 2 characters        | 8-bit  |
| Data - n Lo           | 2 characters        | 8-bit  |
| Error Detection       | 2 characters        | 16-bit |
| Communication Suffix  | 2 characters(CR+LF) | None   |

#### Example

■ When the received NPV(D0001) value is 25.0 and NSP(D0002) value is 100.0

MODBUS ASCII : :01030400FA03E813[CR][LF]

MODBUS RTU : 01030400FA03E8DABC

## 3.2.2. Function Code - 06

Function Code - 06 allows the sure to enter a single D-Register entry.

#### Transmission Format

| Description           | ASCII               | RTU    |
|-----------------------|---------------------|--------|
| Communication Prefix  | :(Colon)            | None   |
| Communication Address | 2 characters        | 8-bit  |
| Function Code - 06    | 2 characters        | 8-bit  |
| D-Register Hi         | 2 characters        | 8-bit  |
| D-Register Lo         | 2 characters        | 8-bit  |
| Write Data Hi         | 2 characters        | 8-bit  |
| Write Data Lo         | 2 characters        | 8-bit  |
| Error Detection       | 2 characters        | 16-bit |
| Communication Suffix  | 2 characters(CR+LF) | None   |

#### Example

When setting 1000 to IN.RH(D0603) for operation

MODBUS ASCII : :0106025B03E8B1[CR][LF] MODBUS RTU : 0106025B03E8F91F

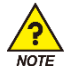

Apply numbers from D-Register table subtracted by 1.

#### **Reception Format**

| Description           | ASCII               | RTU    |  |
|-----------------------|---------------------|--------|--|
| Communication Prefix  | :(Colon)            | None   |  |
| Communication Address | 2 characters        | 8-bit  |  |
| Function Code - 06    | 2 characters        | 8-bit  |  |
| D-Register Hi         | 2 characters        | 8-bit  |  |
| D-Register Lo         | 2 characters        | 8-bit  |  |
| Write Data Hi         | 2 characters        | 8-bit  |  |
| Write Data Lo         | 2 characters        | 8-bit  |  |
| Error Detection       | 2 characters        | 16-bit |  |
| Communication Suffix  | 2 characters(CR+LF) | None   |  |

#### Example

Under normal setting, the user will receive as the following.

MODBUS ASCII : :0106025B03E8B1[CR][LF] MODBUS RTU : 0106025B03E8F91F

## 3.2.3. Function Code - 08

Function Code - 08 is used for self-diagnosis.

#### Transmission Format

| Description           | ASCII               | RTU    |  |
|-----------------------|---------------------|--------|--|
| Communication Prefix  | :(Colon)            | None   |  |
| Communication Address | 2 characters        | 8-bit  |  |
| Function Code - 08    | 2 characters        | 8-bit  |  |
| Diagnosis Code Hi     | 2 characters        | 8-bit  |  |
| Diagnosis Code Lo     | 2 characters        | 8-bit  |  |
| Data Hi               | 2 characters        | 8-bit  |  |
| Data Lo               | 2 characters        | 8-bit  |  |
| Error Detection       | 2 characters        | 16-bit |  |
| Communication Suffix  | 2 characters(CR+LF) | None   |  |

#### Example

When sent the following frame for self-diagnosis

| MODBUS ASCII | : | :01080000002F5[CR][LF] |
|--------------|---|------------------------|
| MODBUS RTU   | : | 0108000000261CA        |

#### **Reception Format**

| Description           | ASCII               | RTU    |
|-----------------------|---------------------|--------|
| Communication Prefix  | :(Colon)            | None   |
| Communication Address | 2 characters        | 8-bit  |
| Function Code - 08    | 2 characters        | 8-bit  |
| Diagnosis Code Hi     | 2 characters        | 8-bit  |
| Diagnosis Code Lo     | 2 characters        | 8-bit  |
| Data Hi               | 2 characters        | 8-bit  |
| Data Lo               | 2 characters        | 8-bit  |
| Error Detection       | 2 characters        | 16-bit |
| Communication Suffix  | 2 characters(CR+LF) | None   |

#### Example

Under normal setting, the user will receive as the following.

 MODBUS ASCII
 :
 :01080000002F5[CR][LF]

 MODBUS RTU
 :
 0108000000261CA

## 3.2.4. Function Code - 16

Function Code - 16 allows the user to enter up to 64 items in a series of D-Register.

#### Transmission Format

| Description           | ASCII               | RTU    |
|-----------------------|---------------------|--------|
| Communication Prefix  | :(Colon)            | None   |
| Communication Address | 2 characters        | 8-bit  |
| Function Code - 16    | 2 characters        | 8-bit  |
| D-Register Hi         | 2 characters        | 8-bit  |
| D-Register Lo         | 2 characters        | 8-bit  |
| Number to Write Hi    | 2 characters        | 8-bit  |
| Number to Write Lo    | 2 characters        | 8-bit  |
| Data Bytes            | 2 characters        | 8-bit  |
| Data - 1 Hi           | 2 characters        | 8-bit  |
| Data - 1 Lo           | 2 characters        | 8-bit  |
|                       |                     |        |
| Data - n Hi           | 2 characters        | 8-bit  |
| Data - n Lo           | 2 characters        | 8-bit  |
| Error Detection       | 2 characters(CR+LF) | None   |
| Communication Suffix  | 2 characters        | 16-bit |

#### Example

When setting 1000 and -100 to IN.RH(D0603) and IN.RL(D0604), respectively to change setting

MODBUS ASCII : :0110025B00020403E8FF9C06[CR][LF]

MODBUS RTU : 0110025B000204000100326FA9

#### **Reception Format**

| Description           | ASCII               | RTU    |
|-----------------------|---------------------|--------|
| Communication Prefix  | :(Colon)            | None   |
| Communication Address | 2 characters        | 8-bit  |
| Function Code - 16    | 2 characters        | 8-bit  |
| D-Register Hi         | 2 characters        | 8-bit  |
| D-Register Lo         | 2 characters        | 8-bit  |
| Number to Write Hi    | 2 characters        | 8-bit  |
| Number to Write Lo    | 2 characters        | 8-bit  |
| Error Detection       | 2 characters        | 16-bit |
| Communication Suffix  | 2 characters(CR+LF) | None   |

#### Example

Under normal setting, the user will receive as the following.

| MODBUS ASCII | : | :0110025B000290[CR][LF] |
|--------------|---|-------------------------|
| MODBUS RTU   | : | 0110025B000231A3        |

# 4. Programless Communication

## 4.1. Overview

SP500E can regulate the controller through parameter read/write function without protocol PLC and programs. Also, the Slave Module can receive information from Master Module without additional setting and send them to PLC.

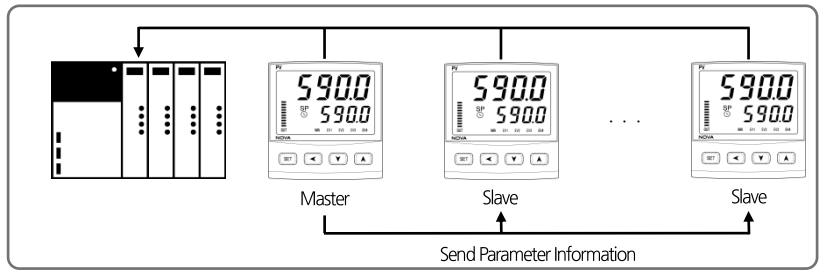

## 4.2. Communication Setting

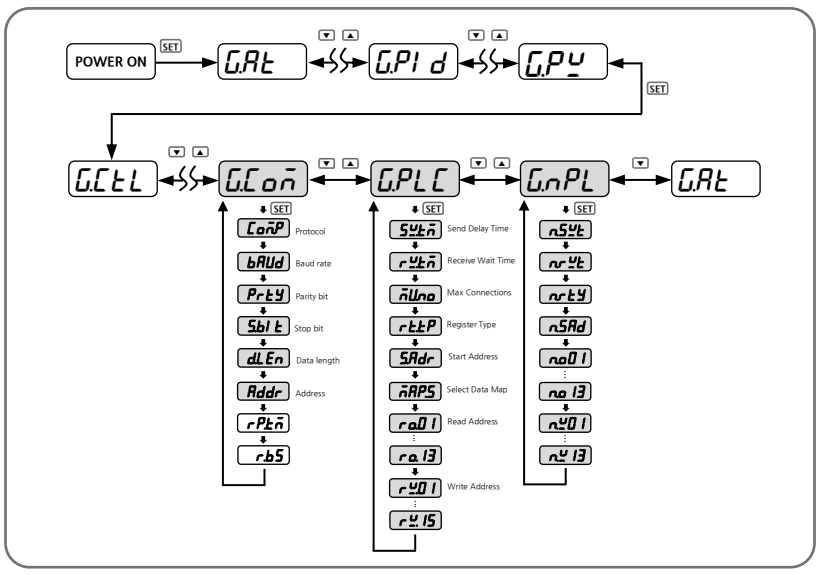

## 4.2.1. Protocol Setting

Built-in PLC protocols in SP500E are OMRON, MITSUBISH, LG, YOKOGAWA, KEYENCE and SIEMENS. The PLC can
control and communicate without ladder programs.

| Group      | Parameter | Set Value | Description                         |                             |  |  |  |  |  |  |  |  |       |                             |
|------------|-----------|-----------|-------------------------------------|-----------------------------|--|--|--|--|--|--|--|--|-------|-----------------------------|
| ũ.Coñ CoñP |           | P.onr     | OMRON SYSMAC Protocol               |                             |  |  |  |  |  |  |  |  |       |                             |
|            |           | P.ALE     | MITSUBISHI MELSEC Q/QnACPU Protocol |                             |  |  |  |  |  |  |  |  |       |                             |
|            | r -n      | P.LG      | LG MASTER-K(XGK, XGB, XBC) Protocol |                             |  |  |  |  |  |  |  |  |       |                             |
|            | Lonr      | P.YĽo     | YOKOGAWA FA-M3 Protocol             |                             |  |  |  |  |  |  |  |  |       |                             |
|            |           |           |                                     |                             |  |  |  |  |  |  |  |  | P.ĽEn | KEYENCE MODBUS RTU Protocol |
|            |           |           | P.ST E                              | SIEMENS MODBUS RTU Protocol |  |  |  |  |  |  |  |  |       |                             |

## 4.2.2. Baud rate, Parity bit, Stop Bit and Data Length Setting

For setting speed, parity bit, stop bit and data length for communication.

| Group                  | Parameter | Set Value     | Description                                    |                                 |
|------------------------|-----------|---------------|------------------------------------------------|---------------------------------|
|                        |           | 9600          | 9600                                           |                                 |
|                        |           | 19200         | 19200                                          |                                 |
|                        | ьЯИд      | 38.4Ľ         | 38400(Initial Value)                           | Set communication speed         |
|                        |           | 57.6 <i>Ľ</i> | 57600                                          |                                 |
| бСол<br>РгЕУ<br>5.61 Е |           | I IS.2Ľ       | 115200                                         |                                 |
|                        | РгЕУ      | nonE          | NONE(Initial Value)                            |                                 |
|                        |           | EBEn          | EVEN                                           | Set communication parity        |
|                        | odd       | ODD           |                                                |                                 |
|                        | 5.67 E    | 1, 2          | Set communication stop bit (Initial Value : 1) |                                 |
|                        | dLEn      | ר, 8          | Set communication                              | data length (Initial Value : 8) |

## 4.2.3. Communication Address Setting

SP500E Series can set up to addresses 1 to 99, where the first, 1, is Master. Master unit is essential for PLC communication.

| Group | Parameter | Set Value | Description                                  |
|-------|-----------|-----------|----------------------------------------------|
| GE oñ | Rddr      | l~99      | Set communication address(Initial Value : 1) |

### 4.2.4. Send Delay Time, Receive Wait Time

Sets send delay time and receive wait time. Send delay time denotes delay time required for ST500E to send data and receive wait time denotes waiting time for a response from PLC.

| Group   | Parameter | Set Value | Description                                |
|---------|-----------|-----------|--------------------------------------------|
| G.PLC - | 5467      | 0~50      | Send delay time (Initial Value : 10ms)     |
|         | rŸĿŌ      | 500~ 1000 | Receive wait time (Initial Value : 1000ms) |

## 4.2.5. Max Number of Connections

Max number of connections indicate number of SP590E connected to PLC - the value must be set according to

number of modules.

| Group | Parameter | Set Value | Description                             |
|-------|-----------|-----------|-----------------------------------------|
| G.PLC | ก็ปีกอ    | I~3 I     | Set max connections (Initial Value : 1) |

### 4.2.6. Register Type Setting

Sets register type. This parameter sets send / receive memory area of PLC.

| Group Baramat | Parameter | Set Value | Description    |                    |
|---------------|-----------|-----------|----------------|--------------------|
| Gloup         | Falametei |           | MITSUBISHI PLC | Other PLC          |
| Б.Р.С г.Е.УР  |           | 0         | D Register     |                    |
|               | r.Ł YP    | 1         | W Register     | D Desister (fived) |
|               |           | 2         | R Register     | D Register (lixed) |
|               |           | 3         | ZR Register    |                    |

## 4.2.7. Start Address Setting

Sets start address of PLC memory area, 30 words are uniformly allocated to PLC area according start address setting.

| Group  | Parameter | Set Value | Description                                       |
|--------|-----------|-----------|---------------------------------------------------|
| G.PL C | 5.Rdr     | 0~FFFF    | Start Address Setting (Initial Value :03E8[1000]) |

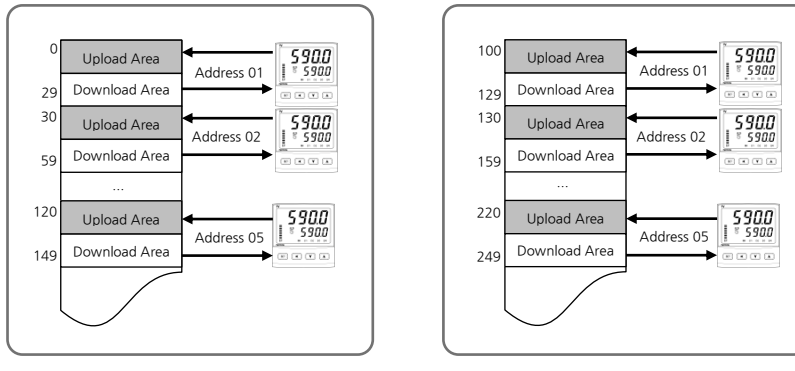

When Start Address of Product is 0

#### When Start Address of Product is 100[0064]

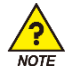

SP500E(Slave) Start Address : Start Address (Master) + (SP500E Address - 1) \* 30

## 4.2.8. Data Map Setting

Data Map Setting is composed of 'MASTER' setting that uses information by copying them from a master module and copying into a slave module, and 'LOCAL' setting that uses information in ST500E.

| Group   | Parameter   | Set Value       | Description                    |
|---------|-------------|-----------------|--------------------------------|
| רחיר    | I.PLC ARP.S | - <u>785</u> -7 | MASTER Setting (Initial Value) |
| U.P.L.L |             | Lo[ī            | LOCAL Setting                  |

- If Data Map Setting is MASTER, the slave module receives send delay time, receive wait time, register type, start address and data map information from master module and enter the data into PLC memory area.
- Parameter information from MASTER can be checked in G.NPL Group.

| Group        | Parameter      | Set Value | Description                          |
|--------------|----------------|-----------|--------------------------------------|
|              | n.5 <u>4</u> E | -         | Send delay time information          |
|              | nrŸŁ           | -         | Receive wait time information        |
|              | nrty           | -         | Register type information            |
|              | n.5Rd          | -         | Start address information            |
| <u>G</u> nPL | no.0 l<br>~    | -         | Read area address information [13EA] |
|              | no. 13         |           |                                      |
|              | n 40 l         |           |                                      |
|              | ~              | -         | Write area address information[15EA] |
|              | n <u>4</u> .15 |           |                                      |

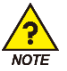

■ G.NPL Group is a read-only parameter.

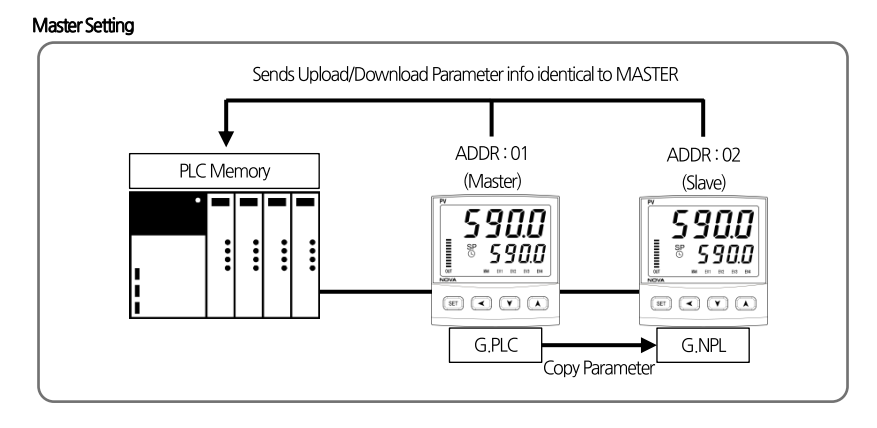

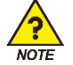

Master Setting must be composed of the same product group (SP, ST, SD and SL) for normal operation.

#### LOCAL Setting

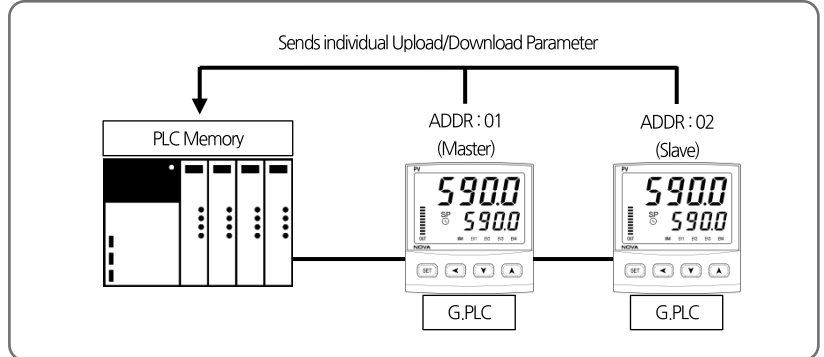

## 4.2.9. Memory Area Setting

- Sets 13 read-only parameters and 15 read/write parameters to be sent to PLC memory area.
- Users can built a data map by referring to the upload/download setting table and send data map information to PLC memory area.

| Group  | Parameter                            | Set Value | Description                   |
|--------|--------------------------------------|-----------|-------------------------------|
| G.PL C | r o.0 1<br>~<br>r o. 13              | I~200     | Set read area address [13EA]  |
|        | ר <u>ש</u> ו  <br>~<br>ר <u>ש</u> 15 | I~ I50    | Set write area address [15EA] |

#### Example

Setting 161[PROC.TIME] of RO.01 in 151[NPV] will send PROC.TIME value to RO.01 area in PLC.

| Parameter | Setting Range         | Initial Value |                    |  |
|-----------|-----------------------|---------------|--------------------|--|
| RO.01     | OFF[Not Set], 1 ~ 200 | 151           | NPV                |  |
| RO.02     | OFF[Not Set], 1 ~ 200 | 152           | NSP                |  |
| RO.03     | OFF[Not Set], 1 ~ 200 | 153           | TSP                |  |
| RO.04     | OFF[Not Set], 1 ~ 200 | 154           | MVOUT              |  |
| RO.05     | OFF[Not Set], 1 ~ 200 | 155           | HOUT               |  |
| RO.06     | OFF[Not Set], 1 ~ 200 | 156           | COUT               |  |
| RO.07     | OFF[Not Set], 1 ~ 200 | 158           | NOWSTS             |  |
| RO.08     | OFF[Not Set], 1 ~ 200 | 159           | ALSTS              |  |
| RO.09     | OFF[Not Set], 1 ~ 200 | 160           | DISTS              |  |
| RO.10     | OFF[Not Set], 1 ~ 200 | 166           | HBCD               |  |
| RO.11     | OFF[Not Set], 1 ~ 200 | OFF           | -                  |  |
| RO.12     | OFF[Not Set], 1 ~ 200 | OFF           | -                  |  |
| RO.13     | OFF[Not Set], 1 ~ 200 | OFF           | -                  |  |
| RW.01     | OFF[Not Set], 1 ~ 150 | 5             | F.KEY[Reset/P1/P2] |  |
| RW.02     | OFF[Not Set], 1 ~ 150 | 6             | AT                 |  |
| RW.03     | OFF[Not Set], 1 ~ 150 | 16            | Alarm Value 1      |  |
| RW.04     | OFF[Not Set], 1 ~ 150 | 17            | Alarm High Value 1 |  |
| RW.05     | OFF[Not Set], 1 ~ 150 | 18            | Alarm Low Value 1  |  |
| RW.06     | OFF[Not Set], 1 ~ 150 | 19            | Alarm Value 2      |  |
| RW.07     | OFF[Not Set], 1 ~ 150 | 20            | Alarm High Value 2 |  |
| RW.08     | OFF[Not Set], 1 ~ 150 | 21            | Alarm Low Value 2  |  |
| RW.09     | OFF[Not Set], 1 ~ 150 | 28            | HBCD               |  |
| RW.10     | OFF[Not Set], 1 ~ 150 | 65            | ALBS               |  |
| RW.11     | OFF[Not Set], 1 ~ 150 | 0             | -                  |  |
| RW.12     | OFF[Not Set], 1 ~ 150 | 0             | -                  |  |
| RW.13     | OFF[Not Set], 1 ~ 150 | 0             | -                  |  |
| RW.14     | OFF[Not Set], 1 ~ 150 | 0             | -                  |  |
| RW.15     | OFF[Not Set], 1 ~ 150 | 0             | -                  |  |

#### ST500E Data Map Initial Setting Chart

#### UPLOAD/DOWNLOAD Setting Table

Upload & Download Setting

| Parameter          |       | Set Value |     | Parameter |       |
|--------------------|-------|-----------|-----|-----------|-------|
| A/M                | D0105 |           | 39  | 2.1       | D0522 |
| H.OUT              | D0106 |           | 40  | 2.D       | D0523 |
| C.OUT              | D0107 |           | 41  | 2.MR      | D0524 |
| F.KEY[Reset/P1/P2] | D0121 |           | 46  | RP2       | D0529 |
| AT                 | D0121 | ting.     | 47  | 3.P       | D0531 |
| Alarm Value 1      | D0406 | d Sett    | 48  | 3.1       | D0532 |
| Alarm High Value 1 | D0421 | Inloa     | 49  | 3.D       | D0533 |
| Alarm Low Value 1  | D0426 | Dow       | 50  | 3.MR      | D0534 |
| Alarm Value 2      | D0407 | ad &      | 55  | RHY       | D0539 |
| Alarm High Value 2 | D0422 | Uplc      | 56  | 4.P       | D0541 |
| Alarm Low Value 2  | D0427 |           | 57  | 4.1       | D0542 |
| Alarm Value 3      | D0408 |           | 58  | 4.D       | D0543 |
| Alarm High Value 3 | D0423 |           | 64  | RDV       | D0549 |
| Alarm Low Value 3  | D0428 |           | 65  | ALBS      | D0621 |
| Alarm Value 4      | D0409 |           | 151 | NPV       | D0001 |
| Alarm High Value 4 | D0424 |           | 152 | NSP       | D0002 |
| Alarm Low Value 4  | D0429 |           | 153 | TSP       | D0003 |
| HBCS               | D0432 |           | 154 | MVOUT     | D0006 |
| 1.P                | D0511 |           | 155 | HOUT      | D0007 |
| 1,1                | D0512 |           | 156 | COUT      | D0008 |
| 1.D                | D0513 | 0         | 157 | PIDNO     | D0009 |
| 1.MR               | D0514 | ettin     | 158 | NOWSTS    | D0010 |
| RP1                | D0519 | oad S     | 159 | ALSTS     | D0014 |
| 2.P                | D0521 | ldU       | 160 | DISTS     | D0015 |
| 2.1                | D0522 |           | 162 | PTNO      | D0025 |
| RP1                | D0519 |           | 163 | SEGNO     | D0026 |
| 2.P                | D0521 |           | 164 | RUNTIME   | D0028 |
| 2.1                | D0522 |           | 165 | SEGTIME   | D0029 |
| RP1                | D0519 |           | 166 | HBCD      | D0030 |
| 2.P                | D0521 |           | -   | -         | -     |

#### PLC Register Table

|                 | ST500E Address                                 | Parameter                            |                   |  |
|-----------------|------------------------------------------------|--------------------------------------|-------------------|--|
| Basic           | Start Address + (SP500E ADDRESS - 1) * 30 + 0  | Trigger                              | READ/WRITE        |  |
|                 | Start Address + (SP500E ADDRESS - 1) * 30 + 0  | Communication Status Flag<br>(STS.F) | READ              |  |
| -               | Start Address + (SP500E ADDRESS - 1) * 30 + 2  | RO.01                                | READ              |  |
|                 | Start Address + (SP500E ADDRESS - 1) * 30 + 3  | RO.02                                | READ              |  |
|                 | Start Address + (SP500E ADDRESS - 1) * 30 + 4  | RO.03                                | READ              |  |
|                 | Start Address + (SP500E ADDRESS - 1) * 30 + 5  | RO.04                                | READ              |  |
|                 | Start Address + (SP500E ADDRESS - 1) * 30 + 6  | RO.05                                | READ              |  |
| R               | Start Address + (SP500E ADDRESS - 1) * 30 + 7  | RO.06                                | READ              |  |
| Ε<br>Δ          | Start Address + (SP500E ADDRESS - 1) * 30 + 8  | RO.07                                | READ              |  |
| D               | Start Address + (SP500E ADDRESS - 1) * 30 + 9  | RO.08                                | READ              |  |
|                 | Start Address + (SP500E ADDRESS - 1) * 30 + 10 | RO.09                                | READ              |  |
|                 | Start Address + (SP500E ADDRESS - 1) * 30 + 11 | RO.10                                | READ              |  |
| -               | Start Address + (SP500E ADDRESS - 1) * 30 + 12 | RO.11                                | READ              |  |
|                 | Start Address + (SP500E ADDRESS - 1) * 30 + 13 | RO.12                                | READ              |  |
|                 | Start Address + (SP500E ADDRESS - 1) * 30 + 14 | RO.13                                | READ              |  |
|                 | Start Address + (SP500E ADDRESS - 1) * 30 + 15 | RW.01                                | <b>READ/WRITE</b> |  |
|                 | Start Address + (SP500E ADDRESS - 1) * 30 + 16 | RW.02                                | READ/WRITE        |  |
|                 | Start Address + (SP500E ADDRESS - 1) * 30 + 17 | RW.03                                | <b>READ/WRITE</b> |  |
| P               | Start Address + (SP500E ADDRESS - 1) * 30 + 18 | RW.04                                | <b>READ/WRITE</b> |  |
| E               | Start Address + (SP500E ADDRESS - 1) * 30 + 19 | RW.05                                | READ/WRITE        |  |
| А               | Start Address + (SP500E ADDRESS - 1) * 30 + 20 | RW.06                                | <b>READ/WRITE</b> |  |
| D               | Start Address + (SP500E ADDRESS - 1) * 30 + 21 | RW.07                                | <b>READ/WRITE</b> |  |
| &<br>W          | Start Address + (SP500E ADDRESS - 1) * 30 + 22 | RW.08                                | READ/WRITE        |  |
| R               | Start Address + (SP500E ADDRESS - 1) * 30 + 23 | RW.09                                | <b>READ/WRITE</b> |  |
| I<br>T =<br>E = | Start Address + (SP500E ADDRESS - 1) * 30 + 24 | RW.10                                | READ/WRITE        |  |
|                 | Start Address + (SP500E ADDRESS - 1) * 30 + 25 | RW.11                                | READ/WRITE        |  |
|                 | Start Address + (SP500E ADDRESS - 1) * 30 + 26 | RW.12                                | <b>READ/WRITE</b> |  |
|                 | Start Address + (SP500E ADDRESS - 1) * 30 + 27 | RW.13                                | <b>READ/WRITE</b> |  |
|                 | Start Address + (SP500E ADDRESS - 1) * 30 + 28 | RW.14                                | <b>READ/WRITE</b> |  |
|                 | Start Address + (SP500E ADDRESS - 1) * 30 + 29 | RW.15                                | READ/WRITE        |  |

## 4.3. Data Processing and Communication Status

Able to check communication status with PLC using parameters in BASIC area and read / write data using a trigger.

| Parameter           | Set Value | Description                   |   |                            |
|---------------------|-----------|-------------------------------|---|----------------------------|
|                     | 0         | Monitor                       | : | Reads READ area data       |
| Trigger (TRG)       | 1         | Setting                       | : | Writes data on ST500E      |
|                     | 2         | Set Value Monitor             | : | Reads READ&WRITE area data |
| Status Flag (STS.F) | 0, 1      | Displays communication status |   |                            |

## 4.3.1. Communication Procedure with PLC

#### When the trigger is 0

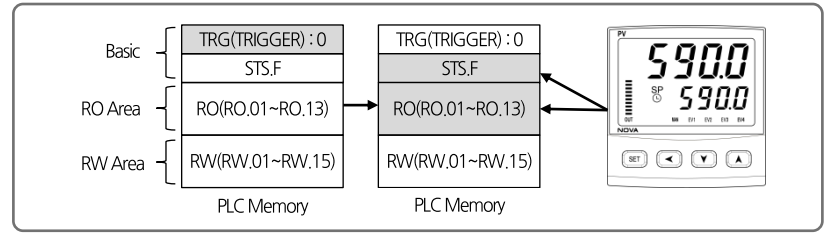

① When the trigger is set at 0, it writes READ area (RO.01~RO.13) data in NOVA500E to PLC and reverses communication status flag (0->1, 1->0) and write to to PLC.

When the trigger is 1

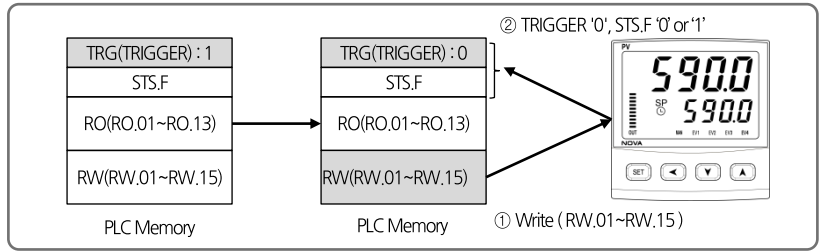

① When the trigger is set at 1 in PLC, it writes data in READ&WRITE area (RW.01~RW.15) to ST500E.

② Sets triggers from 1 to 0 and reverses communication flag value (0->1, 1->0) and write in PLC.

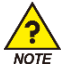

It is important to check whether or not the READ & WRITE area is synchronized prior to writing set values as unsynchronized ST500E and PLC set values may influence current ST500E set values. When trigger is 2

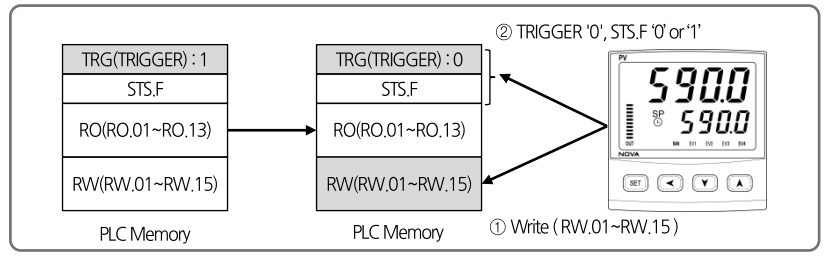

① When the trigger is set at 2 in PLC, it writes data in READ&WRITE area (RW.01~RW.15) to SP500E.

② Sets triggers from 2 to 0 and reverses communication flag value (0->1, 1->0) and write in PLC.

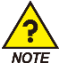

Because READ&WRITE area is prior to synchronization at first communication with PLC, the user must carry out synchronization after setting trigger to 2 (Set value monitor).

## 4.4. Connection to OMRON PLC

### 4.4.1. Connection Diagram

Next is an example of composition for programless communication with OMRON SYSMAC CI1M CPU11.

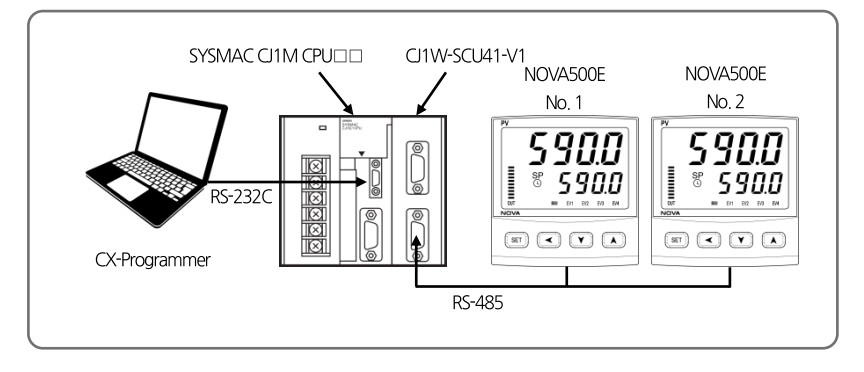

## 4.4.2. Communication Wiring

■ Wire SP500E and CJ1W-SCU41-V1 communication modules as below.

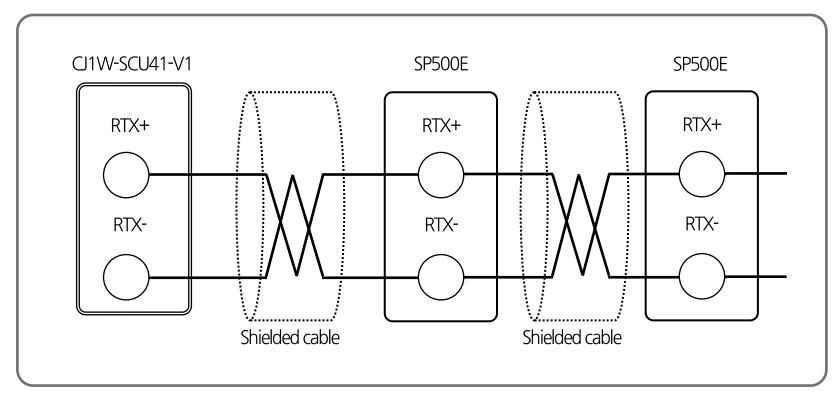

## 4.4.3. SP500E Setting

- Sets communication parameters pertinent to SP500E Series and PLC for programless communication.
- Refer to 4. Communication Setting and set as below.
  - 1) Sets protocol and communication address in G.COM. Employ default settings for remaining parameters.

Set communication protocol according to PLC type by referring to 4.2.1 Protocol Setting. For communication address setting, set address of MASTER module to 1 and 2 for remaining module addresses.

Communication protocol setting(COM.P) : Set according to PLC type

- ► Transmission speed (BAUD) : 38400bps
- ▶ Parity bit(PRTY) : None
- ► Stop bit(S.BIT): 1
- ▶ Data length(D.LEN):8
- ► Communication address(ADDR):1

#### 2) Set max number of connections in G.PLC. Employ default settings for remaining parameters.

Set max number of connections as the last communication address to the current SP500E Series and set data map setting as 'MASTER'.

- ► Send delay time(SW.TM) : 10(msec)
- ▶ Receive wait time (RW.TM) : 1000(msec)
- ► Max number of connection(MU.NO) : Number of connections by SP500E Series
- ► Register type(R.TYP):0
- ► Start address setting(S.ADR): 1000
- ► Data map setting(MAP.S) : MASTER

### 4.4.4. PLC Setting

#### Connecting to PLC

- 1 Connect PC and OMRON PLC and execute CX-Programmer
- ② From menu, select 'PLC ->Auto Online'
- ③ Upload after a normal connection to PLC

#### Communication setting of module

- (1) Select 'PLC -> Operating Mode -> Program' from menu
- ② Double click on 'l/OTable' on the 'Project' window
- 3 Double click on Main Rack on the 'PLC IO Table' window
- ④ Right click on Serial Communications Unit and select Softerware Switches

(5) Make communication setting from relevant port on Serial CommS Unit Software Switches window, (Refer to SP500E Setting)

| It                        | tem    | Set Value          |                      |  |
|---------------------------|--------|--------------------|----------------------|--|
| Communication<br>Settings | Baud   | 38400              | SP500E Default Value |  |
|                           | Format | 1, 8, 1, N         | SP500E Default Value |  |
|                           | Mode   | Default(Host Link) | SP500E Default Value |  |

(6) Upon completion, select 'Options ->Transfer to PLC' on the Serial CommS Unit Software Switches window to save.

### 4.4.5. Data Monitoring and Setting

#### SP500E Data Monitoring

- ① Access PLC using CX-Programmer
- ② Double click on 'Memory' on 'Project' window
- ③ Select 'D' on 'PLC Memory' window and click on 'Monitor'
- ④ Check up to 30 words of data per product in relevant register area

#### Based upon default value of data map setting, the register area data are as follows.

| ADDRESS.1 | ADDRESS.2 | ADDRESS.3 | Parameter                 | Value       |
|-----------|-----------|-----------|---------------------------|-------------|
| D1000     | D1030     | D1060     | Trigger                   | 0           |
| D1001     | D1031     | D1061     | Communication status flag | 1, 0 repeat |
| D1002     | D1032     | D1062     | NPV                       | -           |
| D1003     | D1033     | D1063     | NSP                       | -           |
| D1004     | D1034     | D1064     | TSP                       | -           |
| D1005     | D1035     | D1065     | MVOUT                     | -           |
| D1006     | D1036     | D1066     | HOUT                      | -           |
| D1007     | D1037     | D1067     | COUT                      | -           |
| D1008     | D1038     | D1068     | NOWSTS                    | -           |
| D1009     | D1039     | D1069     | ALSTS                     | -           |
| D1010     | D1040     | D1070     | DISTS                     | -           |
| D1011     | D1041     | D1071     | HBCD                      | -           |
| D1015     | D1045     | D1075     | F.KEY[Reset/P1/P2]        | -           |
| D1016     | D1046     | D1076     | AT                        | -           |
| D1017     | D1047     | D1077     | Alarm Value 1             | -           |
| D1018     | D1048     | D1078     | Alarm High Value 1        | -           |
| D1019     | D1049     | D1079     | Alarm Low Value 1         | -           |
| D1020     | D1050     | D1080     | Alarm Value 2             | -           |
| D1021     | D1051     | D1081     | Alarm High Value 2        | -           |
| D1022     | D1052     | D1082     | Alarm Low Value 2         | -           |
| D1023     | D1053     | D1083     | HBCD                      | -           |
| D1024     | D1054     | D1084     | ALBS                      | -           |

RO Area \_\_\_\_\_, RW Area \_\_\_\_\_
#### SP500E Set Value Monitoring

- ① Enter '2 (Read Set Value)' in the register relevant to Trigger Area (D1000)
- ② After the trigger is changed to 2' and data writing is complete in RW area, the trigger is changed to 0' and the process is complete
- ③ Check the values in the uploaded RW Area(D1015~D1029)

### Changing AT(Alarm Type) through Writing SP500E Set Value

- ① Enter set value '1' in the register relevant to SP(D1014)
- ③ Enter '1 (Read Set Value)' in the register relevant to Trigger (D1000)
- (5) After the trigger is changed to '1' and writing from PLC to SP500E is complete, the trigger is changed to '0' and the process is complete.

## 4.5. Connection to MITSUBISHI PLC

### 4.5.1. Connection Diagram

Next is an example of composition for programless communication with MITSUBISHI Melsec Q Series.

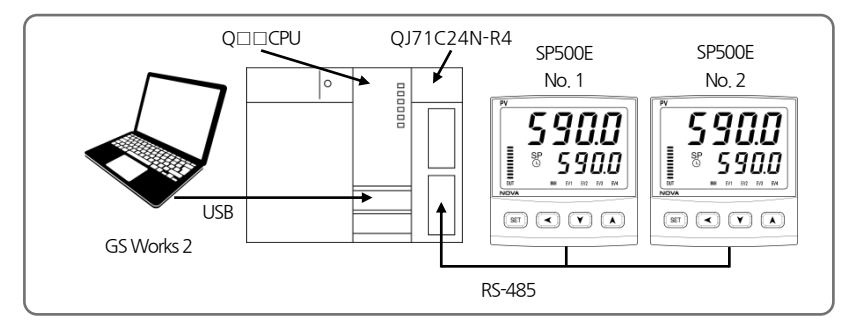

## 4.5.2. Communication Wiring

■ Wire SP500E and QJ71C24N-R4 as below.

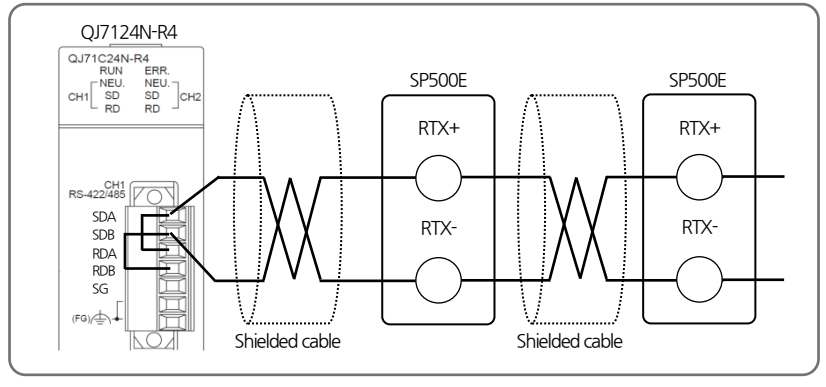

### 4.5.3. SP500E Setting

■ Refer to 4.4.3 SP500E Setting

### 4.5.4. PLC Setting

### Connection to PLC

- ① Connect PC and Melsec Q Series CPU and execute GX-Works2
- ② Select 'Online -> Read from PLC' from menu
- 3 Select QCPU(Q mode) and dick on 'OK'
- 3 When 'Online Data Operation' window opens, click on 'Execute' to read data
- ⑤ After upload is complete, close the window

#### Communication setting of module

- 1 Double click on 'Intelligent Function Module' on 'Navigation' window
- 0 Double click on 'QJ71C24N-R4' module and then 'Switch Setting'
- ③ Set communication option parameters of channels connected to ST500E as shown below. (Refer to SP500E SETTING)

| Item                           |                       | Set \                 | /alue                |
|--------------------------------|-----------------------|-----------------------|----------------------|
|                                | Operation setting     | Independent           |                      |
|                                | Data Bit              | 8                     | SP500E Default Value |
|                                | Parity Bit            | None                  | SP500E Default Value |
| Transmission                   | Even/Odd Parity       | None                  |                      |
| setting                        | Stop Bit              | 1                     | SP500E Default Value |
|                                | Sum check code        | Exist                 | -                    |
|                                | Online Change         | Enable                | -                    |
|                                | Setting modifications | Enable                | -                    |
| Communication rate setting     |                       | 38400bps              | SP500E Default Value |
| Communication protocol setting |                       | MC protocol(format 4) | -                    |
| Station number setting(0-31)   |                       | 0                     |                      |

④ After setting is complete, select 'Online -> Write to PLC' from menu

(5) When 'Online Data Operation' window opens, select 'Intelligent Function Module' and check relevant items

(5) Complete setting by clicking on 'Execute'

### 4.5.5. Data Monitoring and Setting

### SP500E Data Monitoring

- ① Access PLC using GS Works 2
- O Select 'Online -> Monitor -> Device Buffer Memory Batch' from menu
- 3 Enter 'D1000' in 'Device Name' on 'Device Buffer Memory Batch' window
- ④ Check up to 30 words of data per product in relevant register area

Based upon default value of data map setting, the register area data are as follows.

| ADDRESS.1 | ADDRESS.2 | ADDRESS.3 | Parameter                 | Value       |
|-----------|-----------|-----------|---------------------------|-------------|
| D1000     | D1030     | D1060     | Trigger                   | 0           |
| D1001     | D1031     | D1061     | Communication status flag | 1, 0 repeat |
| D1002     | D1032     | D1062     | NPV                       | -           |
| D1003     | D1033     | D1063     | NSP                       | -           |
| D1004     | D1034     | D1064     | TSP                       | -           |
| D1005     | D1035     | D1065     | MVOUT                     | -           |
| D1006     | D1036     | D1066     | HOUT                      | -           |
| D1007     | D1037     | D1067     | COUT                      | -           |
| D1008     | D1038     | D1068     | NOWSTS                    | -           |
| D1009     | D1039     | D1069     | ALSTS                     | -           |
| D1010     | D1040     | D1070     | DISTS                     | -           |
| D1011     | D1041     | D1071     | HBCD                      | -           |
| D1015     | D1045     | D1075     | F.KEY[Reset/P1/P2]        | -           |
| D1016     | D1046     | D1076     | AT                        | -           |
| D1017     | D1047     | D1077     | Alarm Value 1             | -           |
| D1018     | D1048     | D1078     | Alarm High Value 1        | -           |
| D1019     | D1049     | D1079     | Alarm Low Value 1         | -           |
| D1020     | D1050     | D1080     | Alarm Value 2             | -           |
| D1021     | D1051     | D1081     | Alarm High Value 2        | -           |
| D1022     | D1052     | D1082     | Alarm Low Value 2         | -           |
| D1023     | D1053     | D1083     | HBCD                      | -           |
| D1024     | D1054     | D1084     | ALBS                      | -           |

RO Area , RW Area

#### SP500E Set Value Monitoring

- ① Enter '2 (Read Set Value)' in the register relevant to Trigger Area (D1000)
- ② After the trigger is changed to 2' and data writing is complete in RW area, the trigger is changed to 0' and the process is complete
- ③ Check the values in the uploaded RW Area(D1015~D1029)

### Changing AT(Alarm Type) through Writing SP500E Set Value

- ① Enter set value '1' in the register relevant to SP(D1014)
- ③ Enter '1 (Read Set Value)' in the register relevant to Trigger (D1000)
- (5) After the trigger is changed to '1' and writing from PLC to SP500E is complete, the trigger is changed to '0' and the process is complete.

SP500E

RTX+

RTX-

Shielded cable

## **4.6.** Connection to LG PLC

### 4.6.1. Connection Diagram

Next is an example of composition for programless communication with LS PLC(XBM-DR16S).

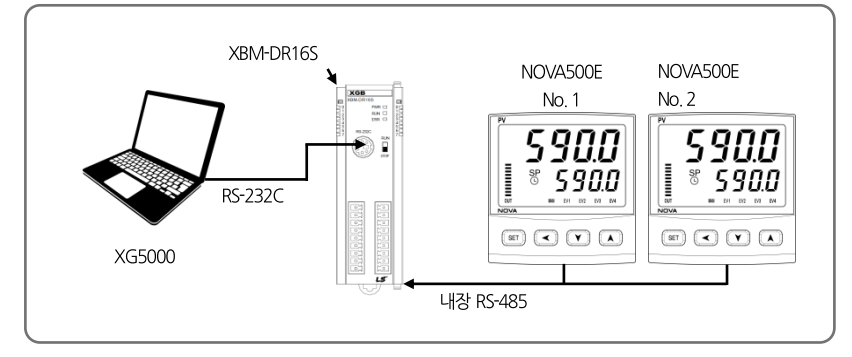

## 4.6.2. Communication Wiring

TXD

RXD RS-232

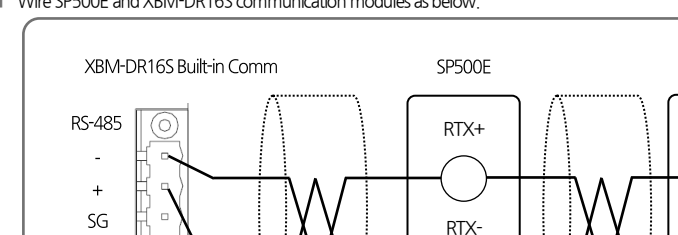

Shielded cable

■ Wire SP500E and XBM-DR16S communication modules as below.

### 4.6.3. SP500E Setting

Refer to 4.4.3 SP500E Setting

### 4.6.4. PLC Setting

### Connection to PLC

- 1 Connect PC and LS PLC and execute XG5000
- 2 Select 'Project -> Open from PLC' from menu
- 3 Set parameters according to connection method and click on 'Access'

#### Communication setting of module

- ① From 'XG5000 Project' window, select 'Network Composition -> Basic Network ->NewPLC[B0S0 Built-in Cnet]'
- 2 Set relevant channels in Basic Setting window as below

| Item           |                    | Set Valu | ue                   |
|----------------|--------------------|----------|----------------------|
|                | Transmission speed | 38400    | SP500E Default Value |
| Access Setting | Data bit           | 8        | SP500E Default Value |
|                | Stop bit           | 1        | SP500E Default Value |
|                | Parity bit         | NONE     | SP500E Default Value |

④ After setting is complete, select 'Online -> Write to PLC' from menu

(5) Complete setting by clicking on 'Confirm' on Write' window and changing PLC setting to Writing.

### 4.6.5. Data Monitoring and Setting

#### SP500E Data Monitoring

- ① Access PLC by using GX5000
- ② Select 'Monitor -> Device Monitor' from menu
- (4) Select 'D' area on 'Device Monitor' window and check relevant register

Based upon default value of data map setting, the register area data are as follows.

| ADDRESS.1 | ADDRESS.2 | ADDRESS.3 | Parameter                 | Value       |
|-----------|-----------|-----------|---------------------------|-------------|
| D1000     | D1030     | D1060     | Trigger                   | 0           |
| D1001     | D1031     | D1061     | Communication status flag | 1, 0 repeat |
| D1002     | D1032     | D1062     | NPV                       | -           |
| D1003     | D1033     | D1063     | NSP                       | -           |
| D1004     | D1034     | D1064     | TSP                       | -           |
| D1005     | D1035     | D1065     | MVOUT                     | -           |
| D1006     | D1036     | D1066     | HOUT                      | -           |
| D1007     | D1037     | D1067     | COUT                      | -           |
| D1008     | D1038     | D1068     | NOWSTS                    | -           |
| D1009     | D1039     | D1069     | ALSTS                     | -           |
| D1010     | D1040     | D1070     | DISTS                     | -           |
| D1011     | D1041     | D1071     | HBCD                      | -           |
| D1015     | D1045     | D1075     | F.KEY[Reset/P1/P2]        | -           |
| D1016     | D1046     | D1076     | AT                        | -           |
| D1017     | D1047     | D1077     | Alarm Value 1             | -           |
| D1018     | D1048     | D1078     | Alarm High Value 1        | -           |
| D1019     | D1049     | D1079     | Alarm Low Value 1         | -           |
| D1020     | D1050     | D1080     | Alarm Value 2             | -           |
| D1021     | D1051     | D1081     | Alarm High Value 2        | -           |
| D1022     | D1052     | D1082     | Alarm Low Value 2         | -           |
| D1023     | D1053     | D1083     | HBCD                      | -           |
| D1024     | D1054     | D1084     | ALBS                      | -           |

RO Area , RW Area

#### SP500E Set Value Monitoring

- ① Enter '2 (Read Set Value)' in the register relevant to Trigger Area (D1000)
- ② After the trigger is changed to 2' and data writing is complete in RW area, the trigger is changed to 0' and the process is complete
- ③ Check the values in the uploaded RW Area(D1015~D1029)

### Changing AT(Alarm Type) through Writing SP500E Set Value

- ① Enter set value '1' in the register relevant to SP(D1014)
- ③ Enter '1 (Read Set Value)' in the register relevant to Trigger (D1000)
- (5) After the trigger is changed to '1' and writing from PLC to SP500E is complete, the trigger is changed to '0' and the process is complete.

## 4.7. Connection to YOKOGAWA PLC

### 4.7.1. Connection Diagram

Next is an example of composition for programless communication with YOKOGAWA PLC.

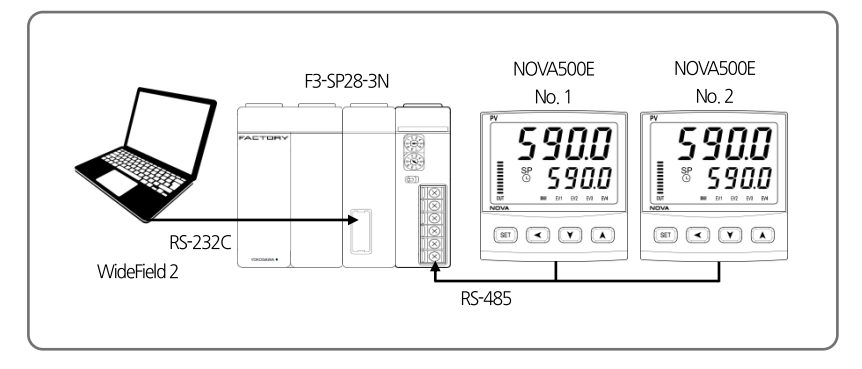

## 4.7.2. Communication Wiring

■ Wire SP500E and LC11-2F as below.

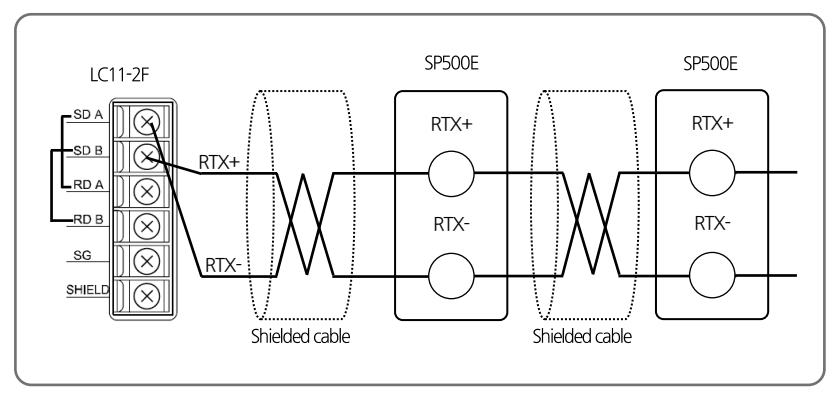

### 4.7.3. SP500E Setting

Refer to 4.4.3 SP500E Setting

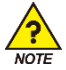

Data area of YOKOGAWA PLC starts at '1'. Make sure not to set start address of SP500E at '0'.

## 4.7.4. PLC Setting

#### Setting communication module

Open right cover of LC11-2F and set up as below.

| Item |                  | Set V       | alue                 |
|------|------------------|-------------|----------------------|
| SW1  |                  | 38.4kbps(9) | SP500E Default Value |
|      | Character Length | 8bit(ON)    | -                    |
| SW2  | Check Sum        | YES(ON)     | -                    |
|      | Terminator       | YES(ON)     | -                    |

### 4.7.5. Data Monitoring and Setting

### ST500E Data Monitoring

- ① Access PLC using WideField2
- ② Select 'Online -> Device Monitor -> D Data Register' and check relevant register
- Based upon default value of data map setting, the register area data are as follows.

#### RO Area

| ADDRESS.1 | ADDRESS,2 | ADDRESS.3 | 파라메터                      | Value       |
|-----------|-----------|-----------|---------------------------|-------------|
| D1000     | D1030     | D1060     | Trigger                   | 0           |
| D1001     | D1031     | D1061     | Communication status flag | 1, 0 repeat |
| D1002     | D1032     | D1062     | NPV                       | -           |
| D1003     | D1033     | D1063     | NSP                       | -           |
| D1004     | D1034     | D1064     | TSP                       | -           |
| D1005     | D1035     | D1065     | MVOUT                     | -           |
| D1006     | D1036     | D1066     | HOUT                      | -           |
| D1007     | D1037     | D1067     | COUT                      | -           |
| D1008     | D1038     | D1068     | NOWSTS                    | -           |
| D1009     | D1039     | D1069     | ALSTS                     | -           |
| D1010     | D1040     | D1070     | DISTS                     | -           |
| D1011     | D1041     | D1071     | HBCD                      | -           |

| ADDRESS.1 | ADDRESS,2 | ADDRESS.3 | Parameter          | Value |
|-----------|-----------|-----------|--------------------|-------|
| D1014     | D1044     | D1074     | F.KEY[Reset/P1/P2] | -     |
| D1015     | D1045     | D1075     | AT                 | -     |
| D1016     | D1046     | D1076     | Alarm Value 1      | -     |
| D1017     | D1047     | D1077     | Alarm High Value 1 | -     |
| D1018     | D1048     | D1078     | Alarm Low Value 1  | -     |
| D1019     | D1049     | D1079     | Alarm Value 2      | -     |
| D1020     | D1050     | D1080     | Alarm High Value 2 | -     |
| D1021     | D1051     | D1081     | Alarm Low Value 2  | -     |
| D1022     | D1052     | D1082     | HBCD               | -     |
| D1023     | D1053     | D1083     | ALBS               | -     |

#### RW 영역

### SP500E Set Value Monitoring

- ① Enter '2 (Read Set Value)' in the register relevant to Trigger Area (D1000)
- ② After the trigger is changed to '2' and data writing is complete in RW area, the trigger is changed to '0' and the process is complete
- ③ Check the values in the uploaded RW Area(D1015~D1029)

#### Changing AT(Alarm Type) through Writing SP500E Set Value

- 1 Enter set value '1' in the register relevant to SP(D1014)
- ③ Enter '1 (Read Set Value)' in the register relevant to Trigger (D1000)
- (5) After the trigger is changed to '1' and writing from PLC to SP500E is complete, the trigger is changed to '0' and the process is complete.

## **4.8.** Connection to KEYENCE PLC

### 4.8.1. Connection Diagram

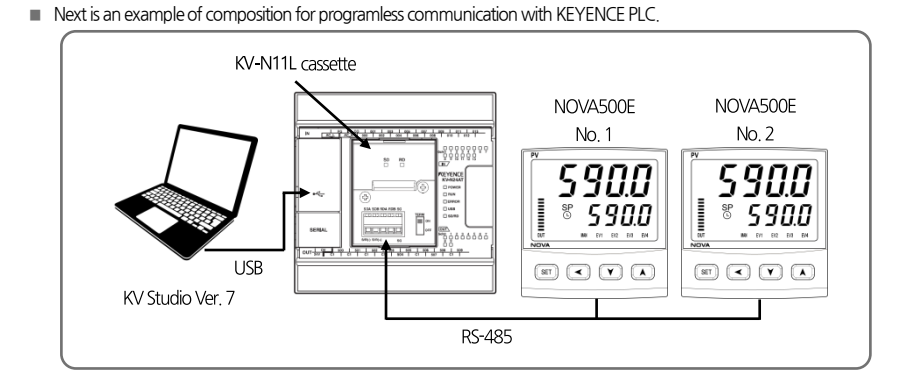

## 4.8.2. Communication Wiring

Wire SP500E and KV-N11L Cassette as below.

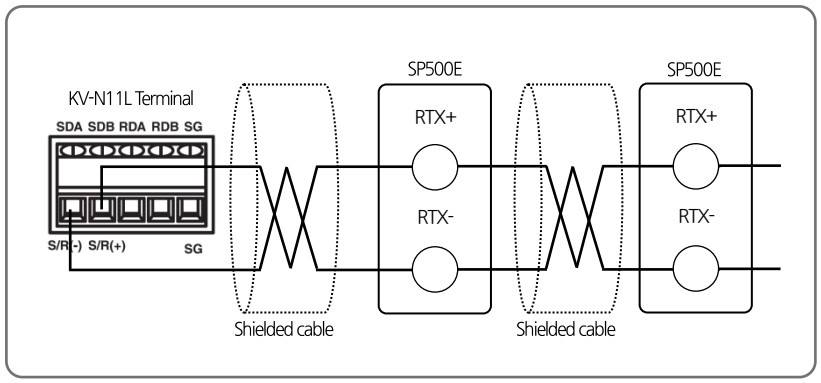

### 4.8.3. SP500E Setting

■ Refer to 4.4.3 SP500E Setting

### 4.8.4. PLC Setting

### Communication module setting

- 1 Connect PC and KV-N14DT and execute KV Studio
- O Select 'Monitor/Simulator -> Setup communication -> Setup Communication' from menu
- $(\ensuremath{\mathfrak{I}})$  Select USB as communication method and click on 'OK'
- ③ Select 'Monitor/Simulator -> Read from PLC' from menu and click on 'Execute' on Read PLC window
- ④ After reading PLC, double click on 'Unit configuration -> KV-N14' on Workspace window
- (5) Set 'Exetension cassette(port 1)' items in Unit Editor window as below. Click on 'Apply' and close window.

| Item                                    | Set \                 | /alue                |
|-----------------------------------------|-----------------------|----------------------|
| Operation Mode                          | Modbus slave mode     | -                    |
| Interface                               | RS-485(2 Wire - type) | -                    |
| Baud rate                               | 38400                 | SP500E Default Value |
| Stop bit                                | 1                     | SP500E Default Value |
| Parity                                  | NONE                  | SP500E Default Value |
| Modbus slave station No. setting method | Unit editor           | -                    |
| Modbus slave station No.                | 1                     | -                    |

⑥ Select 'Monitor/Simulator -> Transfer to PLC' from menu and select 'Execute' Transfer PLC window.

### 4.8.5. Data Monitoring and Setting

#### SP500E Data Monitoring

- ① Access PLC using KV Studio
- 2 Select 'Monitor/Simulator -> Monitor Mode' from menu
- ④ Select 'Monitor/Simulator -> Batch monitor window' from menu and check data in Batch monitor window.

Based upon default value of data map setting, the register area data are as follows.

| ADDRESS.1 | ADDRESS.2 | ADDRESS.3 | Parameter                 | Value       |
|-----------|-----------|-----------|---------------------------|-------------|
| DM1000    | DM1030    | DM1060    | Trigger                   | 0           |
| DM1001    | DM1031    | DM1061    | Communication status flag | 1, 0 repeat |
| DM1002    | DM1032    | DM1062    | NPV                       | -           |
| DM1003    | DM1033    | DM1063    | NSP                       | -           |
| DM1004    | DM1034    | DM1064    | TSP                       | -           |
| DM1005    | DM1035    | DM1065    | MVOUT                     | -           |
| DM1006    | DM1036    | DM1066    | HOUT                      | -           |
| DM1007    | DM1037    | DM1067    | COUT                      | -           |
| DM1008    | DM1038    | DM1068    | NOWSTS                    | -           |
| DM1009    | DM1039    | DM1069    | ALSTS                     | -           |
| DM1010    | DM1040    | DM1070    | DISTS                     | -           |
| DM1011    | DM1041    | DM1071    | HBCD                      | -           |
| DM1014    | DM1044    | DM1074    | F.KEY[Reset/P1/P2]        | -           |
| DM1015    | DM1045    | DM1075    | AT                        | -           |
| DM1016    | DM1046    | DM1076    | Alarm Value 1             | -           |
| DM1017    | DM1047    | DM1077    | Alarm High Value 1        | -           |
| DM1018    | DM1048    | DM1078    | Alarm Low Value 1         | -           |
| DM1019    | DM1049    | DM1079    | Alarm Value 2             | -           |
| DM1020    | DM1050    | DM1080    | Alarm High Value 2        | -           |
| DM1021    | DM1051    | DM1081    | Alarm Low Value 2         | -           |
| DM1022    | DM1052    | DM1082    | HBCD                      | -           |
| DM1023    | DM1053    | DM1083    | ALBS                      | -           |

RO Area \_\_\_\_\_, RW Area \_\_\_\_\_

#### SP500E Set Value Monitoring

- ① Enter '2 (Read Set Value)' in the register relevant to Trigger Area (DM1000)
- ② After the trigger is changed to '2' and data writing is complete in RW area, the trigger is changed to '0' and the process is complete
- ③ Check the values in the uploaded RW Area(DM1015~DM1029)

### Changing AT(Alarm Type) through Writing SP500E Set Value

- ① Enter set value '1' in the register relevant to SP(DM1014)
- ③ Enter '1 (Read Set Value)' in the register relevant to Trigger (DM1000)
- (5) After the trigger is changed to '1' and writing from PLC to SP500E is complete, the trigger is changed to '0' and the process is complete.

## **4.9.** Connection to SIEMENS PLC

### 4.9.1. Connection Diagram

Next is an example of composition for programless communication with SIEMENS PLC.

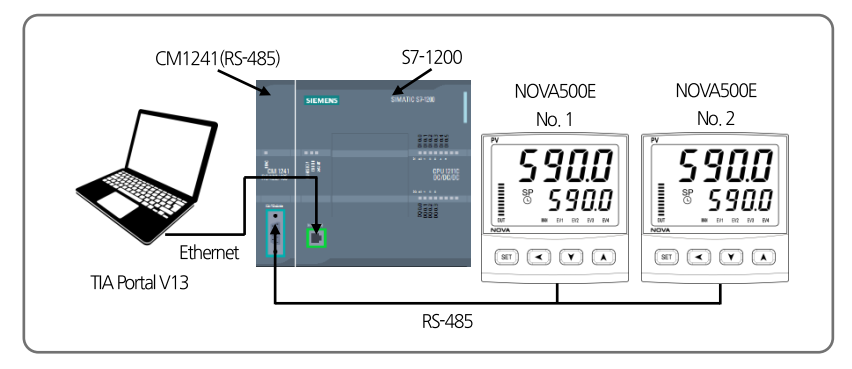

## 4.9.2. Communication Wiring

■ Wire SP500E and CM1241 as below.

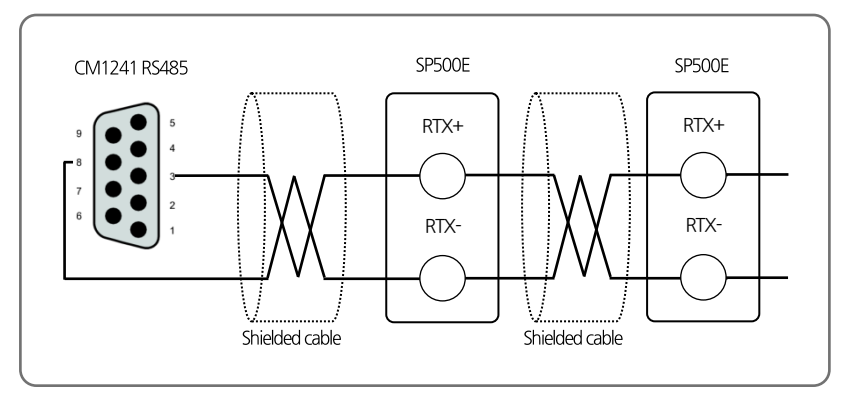

### 4.9.3. SP500E Setting

Refer to 4.4.3 SP500E Setting

### 4.9.4. PLC Setting

### CM1241 (RS-485) Module Setting

① Create Slave PLC Project

② Set Port Configuration of CM1241 (RS-485) from Device Configuration in Slave PLC.

| ltem              | Set Value          |
|-------------------|--------------------|
| Transmission rate | 9.6kbps            |
| Parity            | Even parity        |
| Data bits         | 8bit per character |
| Stop bits         | 1                  |
| Wait time         | 1                  |

③ Check Hardware Identifier of CM1241.

#### Slave PLC Sample Logic Programming

① Create Global DB from sending and receiving data and enter parameters as below.

| Item                | Set Value   |
|---------------------|-------------|
| Name                | MB_HOLD_REG |
| Data type           | Struct      |
| Offset              | 0.0         |
| Retain              | Checked     |
| Accessible from HMI | Checked     |
| Visible in HMI      | Checked     |
| Set point           | Unchecked   |

② Call MB\_COMM\_LOAD from OB1 and enter parameters as below.

| Item   | Set Value                             |
|--------|---------------------------------------|
| REQ    | first scan(Address : %M1.0)           |
| PORT   | 296(Check CM1241 Hardware Identifier) |
| BAUD   | 38400                                 |
| PARITY | 0                                     |
| MB_DB  | MB_SLAVE_DB                           |
| DONE   | Tag_1(Address: %M200.0)               |
| ERROR  | Tag_2(Address: %M200.1)               |
| STATUS | Tag_3(Address: %MW202)                |

| ltem        | Set Value              |  |
|-------------|------------------------|--|
| MB_ADDR     | 1                      |  |
| MB_HOLD_REG | P#DB3.DBX0.0WORD2000   |  |
| NDR         | -                      |  |
| DR          | 0                      |  |
| ERROR       | MB_SLAVE_DB            |  |
| STATUS      | Tag_4(Address: %MW203) |  |

③ Call MB\_SLAVE from OB1 and enter parameters as below.

## 4.9.5. Data Monitoring and Setting

### SP500E Data Monitoring

- ① Connect to PLC using TIA Portal V13.
- ② 30 words are allocated in line with the order of ST500E connected to MB\_HOLD\_REG in MB\_SLAVE\_DB.
- Based upon default value of data map setting, the register area data are as follows.

| ADDRESS.1 | ADDRESS,2 | ADDRESS.3 | Parameter                 | Value       |
|-----------|-----------|-----------|---------------------------|-------------|
| DB1000    | DB1030    | DB1060    | Trigger                   | 0           |
| DB1001    | DB1031    | DB1061    | Communication status flag | 1, 0 repeat |
| DB1002    | DB1032    | DB1062    | NPV                       | -           |
| DB1003    | DB1033    | DB1063    | NSP                       | -           |
| DB1004    | DB1034    | DB1064    | TSP                       | -           |
| DB1005    | DB1035    | DB1065    | MVOUT                     | -           |
| DB1006    | DB1036    | DB1066    | HOUT                      | -           |
| DB1007    | DB1037    | DB1067    | COUT                      | -           |
| DB1008    | DB1038    | DB1068    | NOWSTS                    | -           |
| DB1009    | DB1039    | DB1069    | ALSTS                     | -           |
| DB1010    | DB1040    | DB1070    | DISTS                     | -           |
| DB1011    | DB1041    | DB1071    | HBCD                      | -           |
| DB1014    | DB1044    | DB1074    | R-S[RUN/STOP]             | -           |
| DB1015    | DB1045    | DB1075    | AT                        | -           |
| DB1016    | DB1046    | DB1076    | Alarm Value 1             | -           |
| DB1017    | DB1047    | DB1077    | Alarm High Value 1        | -           |
| DB1018    | DB1048    | DB1078    | Alarm Low Value 1         | -           |
| DB1019    | DB1049    | DB1079    | Alarm Value 2             | -           |
| DB1020    | DB1050    | DB1080    | Alarm High Value 2        | -           |
| DB1021    | DB1051    | DB1081    | Alarm Low Value 2         | -           |
| DB1022    | DB1052    | DB1082    | HBCD                      | -           |
| DB1023    | DB1053    | DB1083    | ALBS                      | -           |

RO Area \_\_\_\_\_, RW Area \_\_\_\_\_

### SP500E Set Value Monitoring

- ① Enter '2 (Read Set Value)' in the register relevant to Trigger Area (DB1000)
- ② After the trigger is changed to 2' and data writing is complete in RW area, the trigger is changed to 0' and the process is complete
- ③ Check the values in the uploaded RW Area(DB1015~DB1029)

### Changing AT(Alarm Type) through Writing SP500E Set Value

- ① Enter set value '1' in the register relevant to SP(DB1014)
- ③ Enter '1 (Read Set Value)' in the register relevant to Trigger (DB1000)
- (5) After the trigger is changed to '1' and writing from PLC to SP500E is complete, the trigger is changed to '0' and the process is complete.

# 5. Other Communication Functions

## 5.1. SYNC Communication

SYNC Communication sends operation information (Run/Stop, SP) of master control unit to up to 31 slave units and sync operating conditions.

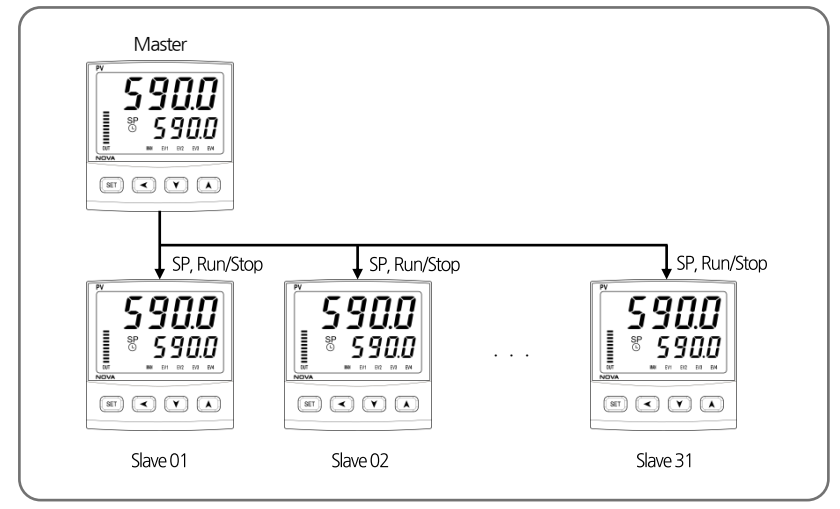

### 5.1.1 SYNC-Master

- Master Setting
  - Change COM.P to SYNC-Master (SYN.M) to set as SYNC-Master.
- Models that can be set as Master
  - They are SP590E, SP580E, SP570E, SP540E, ST590E, ST580E, ST570E and ST540E.

## 5.1.2 SYNC-Slave

- Slave Setting
  - Change COM, P to SYNC-Slave(SYN, S) to set as SYNC-Slave..
  - Change SP type (SPSL) to Remote Set Point(RSP).
- Models that can be set as Slave
  - They are ST590E, ST580E, ST570E and ST540E.

## 5.2. Broadcast Mode

Broadcast Mode sends the same command to all ST500Es connected to higher communication unit to carry out the same task.

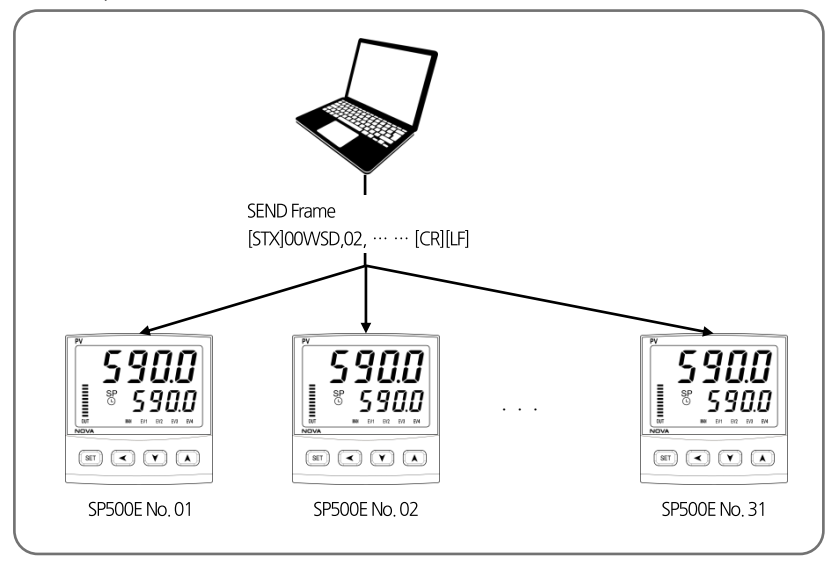

### Broadcast Mode Communication Method

- To communicate with Broadcast Mode, set Frame Address to '00' and send

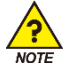

Only applies to Write-related commands.

#### Broadcast Mode Usable Protocols

- Only applicable to the following protocols : PC-LINK, PC-LINK+SUM, MODBUS-RTU and MODBUS-ASCII

## 5.3. Service Port

- Service port is a communication port for setting parameters and updating firmwares.
- You can check Micro-USB port by removing the 'Service Port' sticker as shown below.

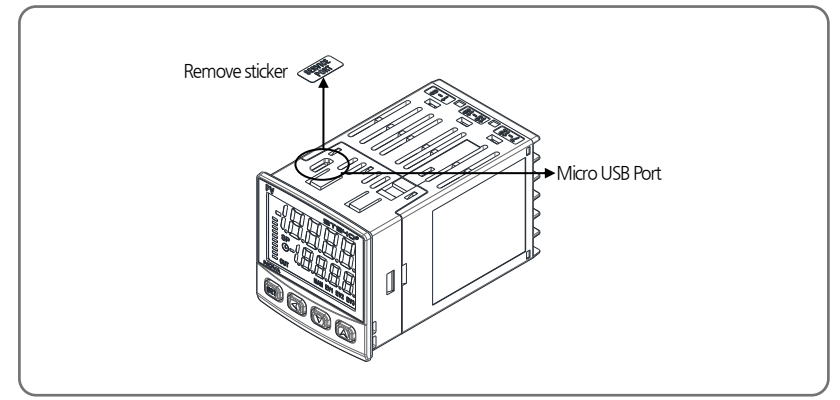

#### Service Port Specifications

| Parameter             | Set Value         |
|-----------------------|-------------------|
| Protocol              | PCC1(PC-LINK+SUM) |
| Transmission speed    | 38400bps          |
| Stop bit              | 1                 |
| Parity bit            | NONE              |
| Data length           | 8                 |
| Communication address | 1                 |

The Service Port requires a Micro-USB cable and a converter that are sold separately.

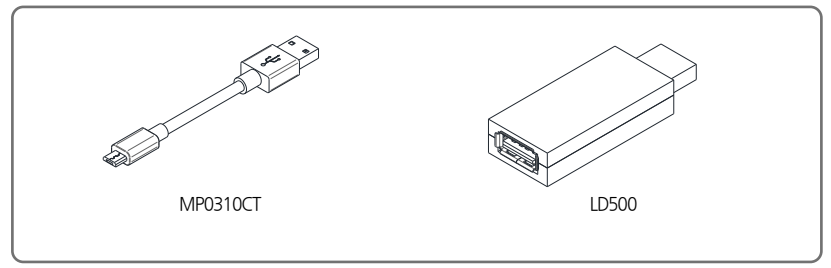

# 6. Register Guide

- D-Register is a group of data that can check the all status of SP500E through communication.
- They are in groups of 100 according to their contents as the following.

| D-Register Range | Group Name   | Description                                              | Read | Write |
|------------------|--------------|----------------------------------------------------------|------|-------|
| D0001~D0099      | PROCESS      | Basic operation info display D-Register group            | 0    | ۲     |
| D0100~D0299      | FUNCTION     | Operation setting D-Register group                       | 0    | 0     |
| D0300~D0399      | SIGNAL/TIMER | Signal/timer setting D-Register group                    | 0    | 0     |
| D0400~D0499      | ALARM        | Alarm setting D-Register group                           | 0    | 0     |
| D0500~D0599      | PID          | PID setting D-Register group                             | 0    | 0     |
| D0600~D0699      | IN/OUT       | Input/control & trans output setting D-Register<br>group | 0    | Δ     |
| D0700~D0799      | PLC/NPL      | PLC setting D-Register group                             | 0    | Δ     |
| D1000~D1099      | PT INFO      | Program operation infomation setting<br>D-Register group | 0    | 0     |
| D1100~D1299      | PT1, PT2     | Program pattern setting D-Register group                 | 0    | 0     |

 $\cdot \bigcirc$  : Able to read or write in all parameters within applicable range.

 $\cdot \bigtriangleup$  : Able to partially read or write within applicable range.

 $\cdot$   $\circledast$  : Unable to write in all parameters within applicable range.

## 6.1. PROCESS

PROCESS Group stores basic data generated during operation. Of the data includes Bit Map which displays various states in bit as the following.

#### Status Information D-Register

| D-Reg. | Symbol     | Description                                            |
|--------|------------|--------------------------------------------------------|
| D0001  | NPV        | Current measured value                                 |
| D0002  | NSP        | Current set value                                      |
| D0003  | TSP        | Target value                                           |
| D0006  | MVOUT      | Control output quantity                                |
| D0007  | H.OUT      | Heater output quantity                                 |
| D0008  | C.OUT      | Cooler output quantity                                 |
| D0009  | PID.NO     | Currently applied PID number                           |
| D0010  | NOW.STS    | Operation status information                           |
| D0014  | ALM.STS    | Alarm information                                      |
| D0015  | DI.STS     | DI information                                         |
| D0017  | SIG.STS    | Signal information                                     |
| D0019  | ERROR      | Error information                                      |
| D0021  | VVP        | [Position proportional control] Current valve position |
| D0025  | PT.NO      | Current operation pattern numnber                      |
| D0026  | seg.no     | Current operation segment numnber                      |
| D0027  | END.SEG.NO | End segment number of current operation pattern        |
| D0028  | RUN TIME   | Operation time of current segment                      |
| D0029  | SET TIME   | Set time of current segment                            |
| D0030  | HB.CD      | Heater current value                                   |
| D0031  | LINK CODE  | Pattern end operation                                  |
| D0032  | RPT        | Segment repeat count                                   |
| D0033  | RST        | Repeat start segment number                            |
| D0034  | REN        | Repeat end segment number                              |
| D0035  | WAIT TIME  | Wait Function Time                                     |

| ріт | NOW STATUS | ALARM STATUS   | DI STATUS | SIGNAL STATUS | ERROR STATUS |
|-----|------------|----------------|-----------|---------------|--------------|
| ы   | D0010      | D0014          | D0015     | D0017         | D0019        |
| 0   |            | ALM1           | DI1       | IS1           | SYS.ERR      |
| 1   |            | ALM2           | DI2       | IS2           |              |
| 2   |            | ALM3           |           | TS            |              |
| 3   |            | ALM4           |           |               |              |
| 4   | RESET      | EVENT1         |           |               | AD.ERR       |
| 5   | PT1        | EVENT2         |           |               |              |
| 6   | PT2        | EVENT3(Option) |           |               |              |
| 7   | HOLD       | EVENT4(Option) |           |               |              |
| 8   | WAIT       | HBA            |           | UP            | +OVER        |
| 9   |            | LBA            |           | DOWN          | -OVER        |
| 10  |            | TIMER1         |           | PTEND         | S.OPN        |
| 11  |            | TIMER2         |           |               | V.OPEN1      |
| 12  | AT         |                |           |               | V.OPEN2      |
| 13  |            |                |           |               |              |
| 14  |            |                |           |               |              |
| 15  |            |                |           |               |              |

#### Status Information Register Bit Map Information

## **6.2. FUNCTION GROUP**

| D-Reg.       | Symbol       | Description                                          |
|--------------|--------------|------------------------------------------------------|
| D0111        | RST/P1/P2    | Set operation status(1: RESET, 2: P1 RUN, 3: P2 RUN) |
| D0112        | HOLD         | HOLD Functional operation                            |
| D0113        | STEP         | STEP Functional operation                            |
| D0116        | PWR.M        | Set operation after blackout                         |
| D0121        | AT           | Set auto tuning operation                            |
| D0133        | PE-TM        | Set operating time                                   |
| D0134        | ON/OFF       | Set ON/OFF control                                   |
| D0135, D0136 | US1, US2     | User screen registration 1, 2                        |
| D0137        | LOCK         | Set key lock                                         |
| D0138        | DI.SL        | Set external contact input                           |
| D0139, D0140 | DSP.H, DSP.L | Set upper/lower limits of sensor input values        |
| D0205        | HOLD_SP      | Set HOLD SP                                          |
| D0206        | HOLD_TM      | Set HOLD time                                        |

FUNCTION Group is composed of D-Registers pertinent to operation and function setting.

## 6.3. SIGNAL/TIMER GROUP

SIGNAL Group is composed of D-Registers for setting Inner Signal.

| D-Reg.       | Symbol         | Description                          |
|--------------|----------------|--------------------------------------|
| D0301, D0306 | 1.IST, 2.IST   | Set type of Inner Signal 1, 2        |
| D0302, D0307 | 1.ISB, 2.ISB   | Set direction of Inner Signal 1, 2   |
| D0303, D0308 | 1.SIH, 2.SIH   | Set upper limit of Inner Signal 1, 2 |
| D0304, D0309 | 1.ISL, 2.ISL   | Set lower limit of Inner Signal 1, 2 |
| D0305, D0310 | 1.ISD, 2.ISD   | Set delay time of Inner Signal 1, 2  |
| D0311, D0315 | 1.TM.S, 2.TM.S | Set source of Timer 1, 2             |
| D0312, D0316 | 1.TM.T, 2.TM.T | Set type of Timer 1, 2               |
| D0313, D0317 | 1.TM.1, 2.TM.1 | Set Time 1 for Timer 1, 2            |
| D0314, D0318 | 1.TM.2, 2.TM.2 | Set Time 2 for Timer 1, 2            |
| D0319, D0320 | 1.TM.U, 2.TM.U | Set time unit for Timer 1, 2         |

## 6.4. ALARM GROUP

| D-Reg.      | Symbol            | Description                                                   |
|-------------|-------------------|---------------------------------------------------------------|
| D0401~D0404 | ALT1 ~ ALT4       | Set types of Alarm 1~4                                        |
| D0406~D0409 | AL1 ~ AL4         | Set alarm values of Alarm 1~4                                 |
| D0411~D0414 | A1.DB ~ A4.DB     | Set dead bands of Alarm 1~4                                   |
| D0416~D0419 | A1.DY ~ A4.DY     | Set delay times of Alarm 1~4                                  |
| D0421~D0424 | A1.H ~ A4.H       | Set upper deviation limit for Alarm 1~4                       |
| D0426~D0429 | A1.L ~ A4.L       | Set lower deviation limit for Alarm 1~4                       |
| D0430       | SK.DV             | Set alarm deviation for maintenance section                   |
| D0432       | HB.CS             | Set set value for heater break alarm                          |
| D0433       | HB.DB             | Set dead band of heater break alarm                           |
| D0434       | PWR.F             | Set power frequency of heater break alarm                     |
| D0435       | CT.R              | Set sensor current step-up ratio for heater break alarm       |
| D0436       | LBA.U             | Set use of loop break alarm                                   |
| D0437       | LBA.D             | Set dead band of loop break alarm                             |
| D0438       | LBA.T             | Set time for loop break alarm                                 |
| D0440       | AL1.SPH           | Alarm1 set high deviation                                     |
| D0441       | AL2.SPH           | Alarm2 set high deviation                                     |
| D0442       | AL3.SPH           | Alarm3 set high deviation                                     |
| D0443       | AL4.SPH           | Alarm4 set high deviation                                     |
| D0445       | AL1.SPL           | Alarm1 set low deviation                                      |
| D0446       | AL2.SPL           | Alarm2 set low deviation                                      |
| D0447       | AL3.SPL           | Alarm3 set low deviation                                      |
| D0448       | AL4.SPL           | Alarm4 set low deviation                                      |
| D0450       | B.GRP             | Set bar graph type(0:MV, 1:CUR)                               |
| D0451       | HB.BH             | Set heater break graph high                                   |
| D0452       | HB.BL             | Set heater break graph low                                    |
| D0454~D0547 | AL1.MODE~AL4.MODE | Set Alarm mode 1~4(0:ALWA, 1:RUN)                             |
| D0459~D0462 | VAL.1.P~VAL4.P    | [Position proportional control] Set valve alarm value 1~4     |
| D0464~D0467 | VAL1.DB~VAL4.DB   | [Position proportional control] Set valve alarm dead band 1~4 |

ALARM Group is composed of D-Registers for setting alarms.

## 6.5. PID GROUP

| PID Group is com | posed of D-Registers for PI  | ) settina.      |
|------------------|------------------------------|-----------------|
|                  | posed of D negisters for the | Julia Scilling. |

| D-Reg. | Symbol | Description                                   |
|--------|--------|-----------------------------------------------|
| D0501  | ARW    | Set deviation to prevent overload             |
| D0502  | FUZZY  | Set use of FUZZY function                     |
| D0503  | C.MOD  | Set operating mode under PID control          |
| D0511  | 1. P   | Set proportional constant for PID1            |
| D0512  | 1.1    | Set intergration time for PID1                |
| D0513  | 1. D   | Set derivative time for PID1                  |
| D0514  | 1. MR  | Manually set integration time for PID1        |
|        |        |                                               |
|        |        |                                               |
|        |        |                                               |
| D0541  | 4. P   | Set proportional constant for PID4            |
| D0542  | 4. I   | Set intergration time for PID4                |
| D0543  | 4. D   | Set derivative time for PID4                  |
| D0544  | 4. MR  | Manually set integration time for PID4        |
| D0519  | 1. RP  | Set PID1 section                              |
| D0529  | 2. RP  | Set PID2 section                              |
| D0539  | RP.HY  | Set hysteresis when selected PID Group in PID |
| D0549  | RDV    | Set deviation of PID                          |

## 6.6. IN/OUT GROUP

| D-Reg.        | Symbol          | Description                                                                          |
|---------------|-----------------|--------------------------------------------------------------------------------------|
| D0601         | IN-T            | Set sensor type                                                                      |
| D0602         | IN-U            | Set sensor unit                                                                      |
| D0603, D0604  | IN.RH, IN.RL    | Set upper/lower limits of input range                                                |
| D0605         | IN.DP           | Set decimal place                                                                    |
| D0606, D0607  | IN.SH, IN.SL    | Set upper/lower limits of input scale                                                |
| D0608         | IN.FL           | Set measurement value filter                                                         |
| D0609         | B.SL            | Select Burn-Out                                                                      |
| D0610         | R.SL            | Select reference contact conpensation function                                       |
| D0611~D0613   | BS.P1 ~ BS.P3   | Set piece bias 1~3 to set bias values                                                |
| D0615~D0619   | BSO~BS4         | Set piece bias 0~4 to set bias ranges                                                |
| D0621         | AL.BS           | Set offset for all bias                                                              |
| D0622         | D.FL            | Select filter function for measured values                                           |
| D0624 ~ D0625 | OUT1, OUT2      | Set OUT1, OUT2 operation                                                             |
| D0627 ~ D0630 | EV1 ~ EV4       | Set output operation for EVENT 1~4                                                   |
| D0631, D0633  | HEAT1, HEAT2    | Set output type for OUT1, 2(Heating)                                                 |
| D0632, D0634  | COOL1, COOL2    | Set output type for OUT1, 2(Cooling)                                                 |
| D0637         | 0.ACT           | Set control ouput operation (Forward / Reverse)                                      |
| D0638         | CT              | Set output cycle                                                                     |
| D0639         | CTc             | Set cooler output cycle                                                              |
| D0641, D0642  | OH, OL          | Set upper/lower limits for control output                                            |
| D0644         | HYS             | Set hysteresis during ON/OFF control output                                          |
| D0646         | PO              | Set emergency ouput value                                                            |
| D0647         | PO <sub>c</sub> | Set output value during cooling emergency                                            |
| D0648, D0649  | HYS.H, HYS.L    | Set hysteresis upper/lower temp range under ON-OFF control                           |
| D0651         | RET.T           | Set transmission output type                                                         |
| D0652, D0653  | RET.H, RET.L    | Set transmission output upper/lower limits                                           |
| D0655         | OPR             | Set output process rate                                                              |
| D0657         | O.LED           | Set MV OUT lamp operation                                                            |
| D0684         | V.CT            | [Position proportional control] Set sampling time during valve output                |
| D0685         | V.TT            | [Position proportional control] Set valve travel time during valve output            |
| D0686         | V.HYS           | [Position proportional control] Set hysteresis during valve output                   |
| D0687         | V.DB            | [Position proportional control] Set dead band during valve output                    |
| D0688         | V.PDB           | [Position proportional control] Set PV dead band                                     |
| D0690         | V.CMD           | [Position proportional control] Set Valve control mode<br>(0:FB C_ 1:FB VC_ 2:VRT C) |
| D0691         | V,A/M           | [Position proportional control] Set valve auto/man(0:AUTO. 1:MAN)                    |
| D0692         | V.CAL           | [Position proportional control] Set valve auto calibration(0:OFF, 1:ON)              |

■ IN/OUT Group is composed of D-Register for setting input and control output.

## 6.7. COMM GROUP

COMM Group is composed of D-Registers for setting communication and checking current set values.

| D-Reg. | Symbol | Description                                           |  |  |  |
|--------|--------|-------------------------------------------------------|--|--|--|
| D0661  | COM.P  | Set communication protocol                            |  |  |  |
| D0662  | BAUD   | Set communication speed                               |  |  |  |
| D0663  | PRTY   | Set parity bit                                        |  |  |  |
| D0664  | S.BIT  | Set stop bit                                          |  |  |  |
| D0665  | D.LEN  | Set data length                                       |  |  |  |
| D0666  | ADDR   | Set communication address                             |  |  |  |
| D0667  | RP.TM  | Set response time                                     |  |  |  |
| D0668  | RBS    | Set value added to SLAVE during cooperative operation |  |  |  |
| D0673  | COM.P  | Read communication protocol                           |  |  |  |
| D0674  | BAUD   | Read communication speed                              |  |  |  |
| D0675  | PRTY   | Read parity bit                                       |  |  |  |
| D0676  | S.BIT  | Read stop bit                                         |  |  |  |
| D0677  | D.LEN  | Read data length                                      |  |  |  |
| D0678  | ADDR   | Read communication address                            |  |  |  |
| D0679  | RP.TM  | Read response time                                    |  |  |  |

## 6.8. PLC GROUP

PLC Group is composed of D-Register to set programless communication.

| D-Reg.      | Symbol      | Description                         |  |  |  |
|-------------|-------------|-------------------------------------|--|--|--|
| D0710       | SW.TM       | Set send delay time                 |  |  |  |
| D0711       | RW.TM       | Set receive wait time               |  |  |  |
| D0712       | MU.NO       | Set max number of connection        |  |  |  |
| D0713       | R.TYP       | Set register type                   |  |  |  |
| D0714       | S.ADR       | Set start address                   |  |  |  |
| D0715       | MAP.S       | Set Data map                        |  |  |  |
| D0716~D0728 | RO.01~RO.13 | Set read area address 1 ~13         |  |  |  |
| D0729~D0743 | RW.01~RW.15 | Set read / write area address 1 ~15 |  |  |  |

## 6.9. NPL GROUP

NPL Group is composed of D-Register that can check the current set value used during Programless Communication

| D-Reg.      | Signs       | Description                  |  |  |  |
|-------------|-------------|------------------------------|--|--|--|
| D0751       | N.SWT       | Send delay time              |  |  |  |
| D0752       | N.RWT       | receive waiting time         |  |  |  |
| D0754       | N.RTY       | Register type                |  |  |  |
| D0755       | N,SAD       | Start address                |  |  |  |
| D0757~D0769 | N.001~N.013 | Read area address 1 ~ 13     |  |  |  |
| D0770~D0784 | N.W01~N.W15 | Read/write area address 1~15 |  |  |  |

## 6.11. PT INFO GROUP

PT INFO Group is composed of D-Register for setting program pattern information.

| D-Reg. | Signs | Description              |  |  |  |  |  |
|--------|-------|--------------------------|--|--|--|--|--|
| D1001  | TMU   | Set time unit in pattern |  |  |  |  |  |
| D1002  | STC   | Set run start condition  |  |  |  |  |  |
| D1003  | W.ZON | Set wait function range  |  |  |  |  |  |
| D1004  | W.TM  | Set wait function time   |  |  |  |  |  |

## 6.12. PT1/PT2 GROUP

PT1/PT2 Group is composed of D-Register for program pattern

| D-Reg. | Signs | Description                                     |  |  |  |  |
|--------|-------|-------------------------------------------------|--|--|--|--|
| D1101  | 1.LC  | [Pattern 1] Set pattern end operation           |  |  |  |  |
| D1102  | 1.SSP | [Pattern 1] Set run starting sp                 |  |  |  |  |
| D1104  | 1.SP1 | [Pattern 1] Set tartger set point in segment 1  |  |  |  |  |
| D1105  | 1.TM1 | [Pattern 1] Set running time of segment 1       |  |  |  |  |
| D1106  | 1.TS1 | [Pattern 1] Set time signal in segment 1        |  |  |  |  |
|        |       |                                                 |  |  |  |  |
|        |       |                                                 |  |  |  |  |
|        |       |                                                 |  |  |  |  |
| D1146  | 1.SPF | [Pattern 1] Set tartger set point in segment 15 |  |  |  |  |
| D1147  | 1.TMF | [Pattern 1] Set running time of segment 15      |  |  |  |  |
| D1148  | 1.TSF | [Pattern 1] Set time signal in segment 15       |  |  |  |  |
| D1151  | 1.RPT | [Pattern 1] Set repeat count of segment         |  |  |  |  |
| D1152  | 1.RST | [Pattern 1] Set repeat of start segment         |  |  |  |  |
| D1153  | 1.REN | [Pattern 1] Set repeat of end segment           |  |  |  |  |
| D1201  | 2.LC  | [Pattern 2] Set pattern end operation           |  |  |  |  |
| D1202  | 2.SSP | [Pattern 2] Set run starting sp                 |  |  |  |  |
| D1204  | 2.SP1 | [Pattern 2] Set tartger set point in segment 1  |  |  |  |  |
| D1205  | 2.TM1 | [Pattern 2] Set running time of segment 1       |  |  |  |  |
| D1206  | 2.TS1 | [Pattern 2] Set time signal in segment 1        |  |  |  |  |
|        |       |                                                 |  |  |  |  |
|        |       |                                                 |  |  |  |  |
|        |       |                                                 |  |  |  |  |
| D1246  | 2.SPF | [Pattern 2] Set tartger set point in segment 15 |  |  |  |  |
| D1247  | 2.TMF | [Pattern 2] Set running time of segment 15      |  |  |  |  |
| D1248  | 2.TSF | [Pattern 2] Set time signal in segment 15       |  |  |  |  |
| D1251  | 2.RPT | [Pattern 2] Set repeat count of segment         |  |  |  |  |
| D1252  | 2.RST | [Pattern 2] Set repeat of start segment         |  |  |  |  |
| D1253  | 2.REN | [Pattern 2] Set repeat of end segment           |  |  |  |  |

## 6.13. D-Register Table

### D-Register D0000~D0700

| D Ney         0         100         200         300         400         500         600         700           0         NPV         1         1.IST         ALT1         ARW         IN-T           2         NSP         1.IST         ALT2         FUZZY         IN-U         IN-T           3         TSP         1.ISL         ALT2         FUZZY         IN-U         IN-T           4         ISL         ALT4         IN-D         IN-RH         IN-T         IN-T           4         ISL         ALT4         IN-RH         IN-SH         IN-T         IN-SH           5         SP.SL         HOLD_SP         ISD         IN-T         IN-SH         IN-SH           6         MVOUT         HOLD_TM         2.IST         AL1         IN-SH         IN-SH           7         H.OUT         2.IST         AL1         BS.PI         RW-TM           11         RST/P1/P2         1.TM-S         ALDB         1.P         BS.PI         RW-TM           12         HOLD         1.TM-S         ALDB         1.D         BS.PI         RW-TM           13         STEP         1.TM-S         ALDB         1.D         B                                                                                                    | D-Pog  | PROCESS    | FUNCTION  | SET POINT | SIGNAL | ALARM   | PID   | IN/OUT | PLC    |
|----------------------------------------------------------------------------------------------------|--------|------------|-----------|-----------|--------|---------|-------|--------|--------|
| 0         Ist         Ist         ALTI         ARW         IN-T           1         NSP         1158         ALT2         FUZZY         IN-T           3         TSP         1158         ALT2         FUZZY         IN-T           4         115L         ALT4         IN-T         IN-T           5         SP.SL         HOLD_SP         115D         IN-D         IN-D           6         MYOUT         HOLD_TM         2.1ST         AL1         IN-SL           7         H-OUT         2.1SH         AL3         IN-FL         9           9         PID-RO         2.1SH         AL3         IN-FL         9           10         NOW STS         2.1SD         RSL         RSL         SWTM           11         RST/P1/P2         1.1TM.5         ALDB         1.P         BS-P         RVTM           12         HOLD         1.TM.1         A3.DB         1.D         BS-P3         RTPE           14         ALM.STS         2.TM.5         ALDB         1.M         SDE         RO.02           16         PWR.M         2.TM.1         ALDP         BS3         RO.03           17         SIG ST                                                                                                    | D-Rey. | 0          | 100       | 200       | 300    | 400     | 500   | 600    | 700    |
| 1         NPV         11ST         ALT1         ARW         IN-T           2         NSP         11SB         ALT2         FUZ2Y         IN-U           3         TSP         11SB         ALT3         C.MO         IN.RH           4         11SB         ALT3         C.MO         IN.RH           4         11SL         ALT4         IN.D         IN.D           5         S.P.SL         HOLD_TM         2.IST         AL1         IN.SH           7         H.OUT         2.ISE         AL2         IN.SL         IN.SH           7         H.OUT         2.ISL         AL4         9.SL         SWTM           9         PID.NO         2.ISL         AL4         9.SL         SWTM           11         RST/P1/P2         1.TM.S         ALDB         1.P         BS.P1         RW.TM           12         HOLD         1.TM.T         A2.DB         1.1         BS.P3         R.TYPE           14         ALM.STS         1.TM.2         A4.DB         1.D         BS.P3         R.TYPE           14         ALM.STS         2.TM.1         A3.DY         BS1         RO.03           16         PWRM                                                                                                    | 0      |            |           |           |        |         |       |        | 1      |
| 2         NSP         1158         AIT2         FUZ2Y         IN-U           3         TSP         115H         AIT3         C.MD         IN.RH           4         115L         AIT4         IN.RL         IN.RL           5         SP.SL         HOLD_SP         115D         IN.RL         IN.RL           6         MVOUT         HOLD_TM         215T         AI.1         IN.SL           7         H.OUT         215T         AI.1         IN.SL         IN.SL           8         C.OUT         215L         AI.4         B.SL         IN.SL           9         PIDNO.         215L         AI.4         B.SL         MUNO           11         RST/P1/P2         1.TM.S         AI.DB         1.P         BS.P1         RWTM           12         HOLD         1.TM.1         A3.DB         1.D         BS.P2         MUNO           13         STEP         1.TM.1         A3.DB         1.D         BS1         R0.01           14         ALMSTS         1.TM.1         A3.DP         BS1         R0.02         INAP           16         PWR.M         2.TM.1         A1.DY         BS2         R0.02 <tr< td=""><td>1</td><td>NPV</td><td></td><td></td><td>1.IST</td><td>ALT1</td><td>ARW</td><td>IN-T</td><td></td></tr<>                                                                                                    | 1      | NPV        |           |           | 1.IST  | ALT1    | ARW   | IN-T   |        |
| 3         TSP         115H         ALT3         C.MD         IN.RH           4         115L         ALT4         IN.RH         IN.RH           5         SP.SL         HOLD_SP         115D         IN.PP           6         MVOUT         HOLD_TM         215B         AL1         IN.SH           7         HOUT         21SH         AL3         IN.FL           9         PDNO.         21SL         AL4         BSL           10         NWSTS         21SD         R.SL         SWTM           11         RST/P1/P2         1.TM.S         AL0B         1.P         BSP1         RWTM           12         HOLD         1.TM.T         A2.DB         1.1         BSP2         MUNO           13         STEP         1.TM.T         A2.DB         1.MR         SADR           14         ALMSTS         2.TM.T         A1.DY         BS0         MAPS           16         PWR M         2.TM.T         A1.DY         BS2         R0.04           20         2.TM.U         A3.DY         BS4         R0.04         R0.04           21         VVP         AT         A1.TH         2.LM.C         AL1.H                                                                                                    | 2      | NSP        |           |           | 1.ISB  | ALT2    | FUZZY | IN-U   |        |
| 4         11SL         ALT4         IN RL           5         SP,SL         HOLD_SP         11SD         IND         IN RL           6         MYOUT         HOLD_TM         21ST         AL1         IN SL           7         HOUT         21ST         AL1         IN SL           8         C.OUT         21SL         AL4         BSL           9         PID NO         21SL         AL4         BSL           11         RST/P1/P2         1.TM.S         AL1A         BSP           11         RST/P1/P2         1.TM.T         A2.DB         1.1         BS.P2         MUNO           13         STEP         1.TM.1         A3.DB         1.D         BS.P3         R.TYPE           14         ALMSTS         1.TM.1         A3.DB         1.MR         SADR         NAP.S           15         DLSTS         2.TM.1         A4.DB         1.MR         SADR         NAP.S           16         PVWR M         2.TM.1         A4.DY         BS2         R0.03           17         SIG.STS         2.TM.1         A4.DY         BS3         R0.03           18         2.TM.2         A3.DY         BS4 <td< td=""><td>3</td><td>TSP</td><td></td><td></td><td>1.ISH</td><td>ALT3</td><td>C.MD</td><td>IN.RH</td><td></td></td<>                                                                                                    | 3      | TSP        |           |           | 1.ISH  | ALT3    | C.MD  | IN.RH  |        |
| 5         SP.SL         HOLD_SP         115D         IN.DP           6         MVOUT         HOLD_TM         21ST         AL1         IN.SH           7         HOUT         21SB         AL2         IN.SL         IN.SL           8         C.OUT         21SL         AL4         B.SL         IN.FL           9         PID NO         21SL         AL4         B.SL         SWTM           11         NOW.STS         21SD         R.SL         SWTM           12         HOLD         1.TM.S         A1.DB         1.1         BSP1         RW.TM           13         STEP         1.TM.1         A3.DB         1.D         BS.P1         RW.TM           14         ALM.STS         2.TM.S         BS0         MAP.S         BS0         MAP.S           16         PWR.M         2.TM.T         A1.DY         BS1         RO.01         RO.03           17         SIG.STS         2.TM.T         A1.DY         BS2         RO.03         RO.03           19         ERROR         1.TM.U         AA.DY         I.RP         BS4         RO.04           21         VVP         AT         AT         D         RO.05 <td>4</td> <td></td> <td></td> <td></td> <td>1.ISL</td> <td>ALT4</td> <td></td> <td>IN.RL</td> <td></td>                                                                                                    | 4      |            |           |           | 1.ISL  | ALT4    |       | IN.RL  |        |
| 6         MVOUT         HOLD_TM         2.IST         AL1         IN.SH           7         H.OUT         2.ISB         AL2         IN.SL           8         C.OUT         2.ISH         AL3         INFL           9         PID.NO.         2.ISL         AL4         B.SL         SW.TM           10         NOW.STS         2.ISL         AL4         B.SL         SW.TM           11         RST/P1/P2         1.TM.S         A1.DB         1.P         BS.P1         RW.TM           12         HOLD         1.TM.T         A2.DB         1.1         BS.P3         RTYPE           13         STEP         1.TM.1         A3.DB         1.D         BS.P3         RTYPE           14         ALM.STS         2.TM.1         A2.DY         BS1         RO.01         RO.01           17         SIG.STS         2.TM.1         A2.DY         BS3         RO.03         RO.05           21         VVP         AT         2.TM.U         AL2.H         2.I         D.FL         RO.06           22         AT-G         AL3.H         2.D         RO.03         RO.04         RO.04           23         AT-G         AL1.L                                                                                                    | 5      | SP.SL      |           | HOLD_SP   | 1.ISD  |         |       | IN.DP  |        |
| 7         H.OUT         21SB         AL2         IN.SL           8         C.OUT         21SH         AL3         IN.FL           9         PID NO.         21SL         AL4         BS.L           10         NOW.STS         21SD         R.SL         SW.TM           11         RST/P1/P2         1.TM.S         AL2.0B         1.1         BS.P1         RW.TM           12         HOLD         1.TM.T         A2.0B         1.1         BS.P3         R.TYPE           13         STEP         1.TM.1         A3.DB         1.D         BS.P3         R.TYPE           14         ALM.STS         2.TM.S         BS0         MAP.S         SAOR           15         DISTS         2.TM.T         A1.DY         BS1         RO.01           17         SIG.STS         2.TM.1         A2.DY         BS3         RO.02           18         2.TM.2         A3.DY         BS4         RO.04           20         AT-G         AL1.H         2.P         AL8.S         RO.07           23         AT-G         AL1.H         2.M         D.FL         RO.07           24         AT-G         AL1.H         2.M <t< td=""><td>6</td><td>MVOUT</td><td></td><td>HOLD_TM</td><td>2.IST</td><td>AL1</td><td></td><td>IN.SH</td><td></td></t<>                                                                                                    | 6      | MVOUT      |           | HOLD_TM   | 2.IST  | AL1     |       | IN.SH  |        |
| 8         C.OUT         2.ISL         AL3         IN.FL           9         PD NO.         2.ISL         AL4         B.SL         SW.TM           10         NOW.STS         2.ISD         R.SL         SW.TM           11         NOW.STS         2.ISD         R.SL         SW.TM           11         NOW.STS         2.ISD         R.SL         SW.TM           12         HOLD         1.IM.T         A2.DB         1.I         BSP.27         MUNO           13         STEP         1.IM.T         A2.DB         1.D         BSP.27         MUNO           14         ALM.STS         1.TM.1         A3.DB         1.D         BSP.27         MUNO           16         PWR.M         2.TM.T         A1.DY         BS1         R0.02           18         2.TM.1         A2.DY         BS2         R0.02           18         2.TM.U         A4.DY         1.RP         B54         R0.04           20         2.TM.U         A1.1.H         2.P         ALBS         R0.05           21         VP         AT         A1.2.H         2.1         D.F.         R0.07           23         AT-G         A1.2.H         <                                                                                                    | 7      | H.OUT      |           |           | 2.ISB  | AL2     |       | IN.SL  |        |
| 9         PID NO.         2.1SL         AL4         B.SL           10         NOW.STS         2.1SD         A.1.0B         R.SL         SW.TM           11         RST/P1/P2         1.TM.S         A1.0B         1.P         BS.P1         RW.TM           12         HOLD         1.TM.T         A2.0B         1.1         BS.P2         MU.NO           13         STEP         1.TM.1         A3.0B         1.D         BS.P3         R.TYFE           14         ALM.STS         1.TM.2         A4.0B         1.MR         S.AOR           15         DI.STS         2.TM.3         BS0         MAP.S           16         PWR.M         2.TM.1         A1.DY         BS1         R0.01           17         SIG.STS         2.TM.1         A3.DY         BS3         R0.02           18         2.TM.2         A3.DY         BS3         R0.03         R0.05           21         VVP         AT         AL1.H         2.P         AL8S         R0.06           22         AT-G         A12.H         2.1         O.FL         R0.07           23         AT-G         A12.H         2.D         R0.08         R0.06                                                                                                    | 8      | C.OUT      |           |           | 2.ISH  | AL3     |       | IN.FL  |        |
| 10         NOW.STS         21SD         R.SL         SW.TM           11         RST/P1/P2         1,TM.S         A1.DB         1.P         BS.P1         RW,TM           12         HOLD         1.TM.T         A2.DB         1.1         BS.P2         RW,TM           13         STEP         1.TM.1         A3.DB         1.D         BS.P3         R.TYPE           14         ALM.STS         2.TM.1         A3.DB         1.MR         S.AOR           16         PVWR         2.TM.1         A1.DY         BS1         R0.01           17         SIG.STS         2.TM.1         A2.DY         BS3         R0.02           18         2.TM.1         A2.DY         BS3         R0.03           19         ERROR         1.TM.U         A4.DY         BS4         R0.04           20         2.TM.U         R0.05         R0.05         R0.05         R0.05           21         VVP         AT         A1.2.H         2.1         D.FL         R0.07           23         AT-G         A12.H         2.1         D.FL         R0.07           24         AT-G         A12.H         2.1         D.FL         R0.07                                                                                                    | 9      | PID NO.    |           |           | 2.ISL  | AL4     |       | B.SL   |        |
| 11         RST/P1/P2         1.TM.S         A1.DB         1.P         BS.P1         RW.TM           12         HOLD         1.TM.T         A2.0B         1.1         BS.P2         MU.NO           13         STEP         1.TM.1         A3.0B         1.D         BS.P3         R.TYPE           14         ALM.STS         2.TM.S         B50         MAP.S           16         PWR.M         2.TM.1         A1.DY         B51         RO.01           17         SIG.STS         2.TM.1         A2.DY         B52         R0.02           18         2.TM.2         A3.DY         B53         R0.03           19         ERROR         1.TM.U         A4.DY         1.RP         B54         R0.04           20         AT-G         2.TM.U         B53         R0.03         R0.05           21         VVP         AT         A1.H         2.P         ALBS         R0.06           22         AT-G         A12.H         2.I         D.FL         R0.07           23         OUT         A1.H         2.D         R0.08         R0.12           24         A1.4.H         2.MR         OUT1         R0.02 <t< td=""><td>10</td><td>NOW.STS</td><td></td><td></td><td>2.ISD</td><td></td><td></td><td>R.SL</td><td>SW.TM</td></t<>                                                                                                    | 10     | NOW.STS    |           |           | 2.ISD  |         |       | R.SL   | SW.TM  |
| 12         HOLD         1.TM.T         A2.DB         1.I         BS.P2         MU.NO           13         STEP         1.TM.1         A3.DB         1.D         BS.P3         R.TYPE           14         ALM.STS         1.TM.2         A4.DB         1.MR         S.ADR           15         DISTS         2.TM.5         BS0         MAP.S           16         PWR.M         2.TM.1         A2.DY         BS1         R0.01           17         SIG.STS         2.TM.1         A2.DY         BS2         R0.02           18         2.TM.2         A3.DY         BS3         R0.03           19         ERROR         1.TM.U         A4.DY         1.RP         BS4         R0.04           20         2.TM.U         R0.05         R0.05         R0.05         R0.05         R0.05           21         VVP         AT         A1.H         2.P         AL.BS         R0.06           22         AT-G         AL.H         2.IM.R         OUT1         R0.07           23         AT-G         AL.L         2.MR         OUT2         R0.07           24         AL.H         2.MR         OUT1         R0.07         R0.12                                                                                                    | 11     |            | RST/P1/P2 |           | 1.TM.S | A1.DB   | 1.P   | BS.P1  | RW.TM  |
| 13         STEP         1.TM.1         A3.DB         1.D         BS.P3         R.TYPE           14         ALM.STS         2.TM.2         A4.DB         1.MR         S.ADR           15         DI.STS         2.TM.S         BS0         MAP.S           16         PWR.M         2.TM.1         A2.DY         BS1         R.0.01           17         SIG.STS         2.TM.2         A3.DY         BS3         R0.03           18         2.TM.2         A3.DY         BS3         R0.04           20         2.TM.2         A3.DY         BS4         R0.04           20         2.TM.U         R0.05         R0.07         R0.05           21         VVP         AT         A1.1.H         2.P         AL85         R0.06           22         AT-G         A1.3.H         2.D         R0.07         R0.07           23         AT-G         A1.3.H         2.D         R0.07         R0.07           26         SEG NO         A1.1.L         R0.07         R0.08         R0.11         R0.09           26         SEG NO         A1.1.L         R0.11         R0.12         R0.12         R0.11         R0.12         R0.11                                                                                                    | 12     |            | HOLD      |           | 1.TM.T | A2.DB   | 1.1   | BS.P2  | MU.NO  |
| 14         ALM.STS         1.TM.2         A4.DB         1.MR         SADR           15         DISTS         2.TM.5         B50         MAP.5           16         PWR.M         2.TM.T         A1.DY         BS1         R0.01           17         SIG.STS         2.TM.1         A2.DY         BS2         R0.02           18         2.TM.2         A3.DY         B53         R0.03           19         EROR         1.TM.U         A4.DY         1.RP         BS4         R0.04           20         2.TM.U         R0.05         R0.05         R0.05         R0.05         R0.05           21         VVP         AT         AL1.H         2.P         AL85         R0.06           22         AT-6         AL2.H         2.I         D.FL         R0.07           23         AL4.H         2.MR         OUT1         R0.09         R0.08           24         AL4.H         2.MR         OUT2         R0.10         R0.11           26         PT.NO         AL1.L         R0.11         R0.12         R0.12           27         END SEG.NO         AL2.L         EV1         R0.12         R0.12           28                                                                                                    | 13     |            | STEP      |           | 1.TM.1 | A3.DB   | 1.D   | BS.P3  | R.TYPE |
| 15         DISTS         2.TM.S         BS0         MAP.S           16         PWR.M         2.TM.T         A1.DY         BS1         R0.01           17         SIG.STS         2.TM.1         A2.DY         BS2         R0.02           18         2.TM.2         A3.DY         BS3         R0.03           19         ERROR         1.TM.U         A4.DY         1.RP         BS4         R0.04           20         2.TM.U         ALL.H         2.P         ALS.B         R0.05           21         VVP         AT         ALI.H         2.P         ALB.S         R0.06           22         AT-G         AL2.H         2.1         D.FL         R0.07         R0.08           24         AL3.H         2.D         R0.08         R0.11         R0.01         R0.10           26         SEG.NO         AL1.L         EV1         R0.11         R0.11         R0.11           27         END.SEG.NO         AL4.L         2.RP         EV3         R0.13         RV0.11         R0.02           28         SET TIME         AL4.L         2.RP         EV4         RW.02         RW.03           30         HB.CD         SK.DV                                                                                                    | 14     | ALM.STS    |           |           | 1.TM.2 | A4.DB   | 1.MR  |        | S.ADR  |
| 16         PWR.M         2.TM.T         A1.DY         BS1         R0.01           17         SIG.STS         2.TM.1         A2.DY         BS2         R0.02           18         2.TM.2         A3.DY         BS3         R0.03           19         ERROR         1.TM.U         A4.DY         1.RP         BS4         R0.04           20         2.TM.U         AL1.H         2.P         AL85         R0.05           21         VVP         AT         AL3.H         2.I         D.FL         R0.05           22         AT-G         AL2.H         2.I         D.FL         R0.07           23         A1.4         2.D         R0.07         R0.08           24         AL4.H         2.MR         OUT1         R0.09           25         PT.NO         AL1.L         R0.11         R0.11           27         END SEG.NO         AL2.L         EV1         R0.13           29         SET TIME         AL3.L         EV2         R0.13           20         RPT         HB.CD         SK.DV         EV4         RW.02           31         LINK CODE         3.P         HEAT11         RW.03           3                                                                                                    | 15     | DI.STS     |           |           | 2.TM.S |         |       | BSO    | MAP.S  |
| 17         SIG STS         2.TM.1         A2.DY         B52         R0.02           18         2.TM.2         A3.DY         B53         R0.03           19         EROR         1.TM.U         A4.DY         1.RP         B54         R0.04           20         2.TM.U         B53         R0.04         R0.05         R0.05         R0.05           21         VVP         AT         AL1.H         2.P         AL85         R0.06           22         AT-G         AL2.H         2.1         D.FL         R0.07           23         AT-G         AL3.H         2.D         R0.08           24         AL4.H         2.M         OUT1         R0.01           25         PT.NO         AL1.L         R0.11         R0.11           26         \$EG.NO         AL2.L         EV1         R0.12           28         RUN TIME         AL3.L         EV2         R0.13           29         SET TIME         AL4.L         2.RP         EV3         RW.01           30         HB.CD         SK.DV         EV4         RW.02           31         LINK CODE         3.P         HEAT1         RW.03           32 </td <td>16</td> <td></td> <td>PWR.M</td> <td></td> <td>2.TM.T</td> <td>A1.DY</td> <td></td> <td>BS1</td> <td>RO.01</td>                                                                                                    | 16     |            | PWR.M     |           | 2.TM.T | A1.DY   |       | BS1    | RO.01  |
| 18         2.TM.2         A3.DY         BS3         R0.03           19         ERROR         1.TM.U         A4.DY         1.RP         BS4         R0.04           20         2.TM.U         AL1.H         2.P         ALS         R0.05           21         VVP         AT         AL1.H         2.P         ALS         R0.06           22         AT-G         AL2.H         2.I         D.FL         R0.07           23         AT-G         AL3.H         2.D         R0.08           24         AT-G         AL4.H         2.MR         OUT1         R0.09           25         PT.NO         OUT2         R0.11         R0.11         R0.11         R0.11           26         SEG.NO         AL1.L         EV1         R0.12         R0.11         R0.11           27         END.SEG.NO         AL3.L         EV2         R0.13         RW.01         AL3.L         EV2         R0.11           29         SET TIME         AL4.L         2.RP         EV3         RW.02         RW.02           30         HB.CD         SK.DV         EV4         RW.02         RW.02           31         LINK CODE         S.D         <                                                                                                    | 17     | SIG.STS    |           |           | 2.TM.1 | A2.DY   |       | BS2    | RO.02  |
| 19         ERROR         1.TM.U         A4.DY         1.RP         BS4         R0.04           20         2.TM.U         2.TM.U         R0.05         R0.05           21         VVP         AT         AL1.H         2.P         ALBS         R0.06           22         AT-G         AL2.H         2.1         D.FL         R0.07           23         AL3.H         2.D         R0.08         R0.08           24         AL3.H         2.D         R0.08         R0.09           25         PT.NO         AL3.H         2.D         R0.10           26         SEG.NO         AL1.L         R0.11         R0.11           27         END.SEG.NO         AL2.L         EV1         R0.11           28         RUN TIME         AL3.L         EV2         R0.13           29         SET TIME         AL4.L         2.RP         EV3         RW.01           30         HB.CD         SK.DV         EV4         RW.02           31         LINK CODE         SK.DV         EV4         RW.02           33         RST         PE-TM         HB.DB         3.D         HEAT1         RW.05           34         RE                                                                                                    | 18     |            |           |           | 2.TM.2 | A3.DY   |       | BS3    | RO.03  |
| 20         2.TM.U         AL1.H         2.P         AL8S         R0.05           21         VVP         AT         AL1.H         2.P         AL8S         R0.06           22         AT-G         AL2.H         2.1         D.FL         R0.07           23         AL3.H         2.D         R0.08         R0.09           24         AL3.H         2.D         R0.011         R0.09           25         PT.NO         AL4.H         2.MR         OUT1         R0.09           26         SEG.NO         AL1.L         EV1         R0.10           26         SEG.NO         AL3.L         EV2         R0.112           28         RUN TIME         AL4.L         2.RP         EV3         RV.011           30         HB.CD         SK.DV         EV4         RW.02           31         LINK CODE         SK.DV         EV4         RW.03           32         RPT         HB.DB         3.D         HEAT1         RW.05           34         REN         COL1         RW.04         RW.05         RW.06           35         US1         CT.R         RW.07         RW.06         RW.07           36                                                                                                    | 19     | ERROR      |           |           | 1.TM.U | A4.DY   | 1.RP  | BS4    | RO.04  |
| 21         VVP         AT         AL1.H         2.P         AL85         R0.06           22         AT-G         AL2.H         2.1         D.FL         R0.07           23         AL3.H         2.0         R0.08         R0.08           24         AL3.H         2.0         R0.09           25         PT.NO         AL1.H         2.MR         OUT1         R0.09           25         PT.NO         AL1.L         R0.11         R0.11         R0.11           26         SEG.NO         AL1.L         R0.11         R0.12         R0.11           27         END.SEG.NO         AL2.L         EV1         R0.12         R0.12           28         RUN TIME         AL3.L         EV2         R0.13         RV.01           30         HB.CD         SK.DV         EV4         RW.02           31         LINK CODE         SK.DV         EV4         RW.03           32         RPT         HB.CS         3.1         CO0L1         RW.04           33         RST         PE-TM         HB.DB         3.D         HEAT2         RW.05           34         REN         US1         CT.R         RW.07         RW.0                                                                                                    | 20     |            |           |           | 2.TM.U |         |       |        | RO.05  |
| 22         AT-G         AL2.H         2.I         D.FL         R0.07           23         AL3.H         2.D         R0.08         R0.08           24         AL3.H         2.D         R0.09         R0.09           25         PT.NO         OUT1         R0.01         R0.10           26         \$EG.NO         AL1.L         R0.11         R0.11           27         END.SEG.NO         AL2.L         EV1         R0.12           28         RUN TIME         AL3.L         EV2         R0.13           29         SET TIME         AL4.L         2.RP         EV3         RW.01           30         HB.CD         SK.DV         EV4         RW.02           31         LINK CODE         SK.DV         EV4         RW.02           32         RPT         HB.CS         3.1         COOL1         RW.04           33         RST         PE-TM         HB.DB         3.D         HEAT2         RW.05           34         REN         US1         CTR         RW.07         RW.06           35         US1         CTR         RW.07         RW.08           37         LOCK         LBA.D         O.ACT <td>21</td> <td>VVP</td> <td>AT</td> <td></td> <td></td> <td>AL1.H</td> <td>2.P</td> <td>AL.BS</td> <td>RO.06</td>                                                                                                    | 21     | VVP        | AT        |           |        | AL1.H   | 2.P   | AL.BS  | RO.06  |
| 23         AL3,H         2.D         R0.08           24         AL4,H         2.MR         OUT1         R0.09           25         PT.NO         OUT2         R0.10           26         SEG.NO         AL1.L         R0.11           27         END.SEG.NO         AL2.L         EV1         R0.12           28         RUN TIME         AL3.L         EV2         R0.13           29         SET TIME         AL4.L         2.RP         EV3         RW.01           30         HB.CD         SK.DV         EV4         RW.02           31         LINK CODE         SK.DV         EV4         RW.03           32         RPT         HB.CS         3.1         COOL1         RW.04           33         RST         PE-TM         HB.DB         3.D         HEAT2         RW.05           34         REN         PWR.F         3.MR         COOL2         RW.06           35         US1         CT.R         RW.07         RW.06           36         WAIT TIME         US2         LBA.U         RW.08         RW.07           36         WAIT TIME         US2         LBA.U         RW.08         RW.14 <td>22</td> <td></td> <td>AT-G</td> <td></td> <td></td> <td>AL2.H</td> <td>2.1</td> <td>D.FL</td> <td>RO.07</td>                                                                                                    | 22     |            | AT-G      |           |        | AL2.H   | 2.1   | D.FL   | RO.07  |
| 24         AL4.H         2.MR         OUT1         R0.09           25         PT.NO         OUT2         R0.10           26         SEG.NO         AL1.L         R0.11           27         END.SEG.NO         AL2.L         EV1         R0.12           28         RUN TIME         AL3.L         EV2         R0.13           29         SET TIME         AL4.L         2.RP         EV3         RW.01           30         HB.CD         SK.DV         EV4         RW.02           31         LINK CODE         SK.DV         EV4         RW.03           32         RPT         HB.CS         3.1         COOL1         RW.04           33         RST         PE-TM         HB.DB         3.D         HEAT2         RW.05           34         REN         PWR.F         3.MR         COOL2         RW.06           35         US1         CT.R         RW.07         RW.07           36         WAIT TIME         US2         LBA.U         RW.07         RW.08           37         LOCK         LBA.D         O.ACT         RW.09           38         DI.SL         LBA.T         CT         RW.14                                                                                                    | 23     |            |           |           |        | AL3.H   | 2.D   |        | RO.08  |
| 25         PT.NO         OUT2         R0.10           26         SEG.NO         AL1.L         RO.11           27         END.SEG.NO         AL2.L         EV1         R0.12           28         RUN TIME         AL3.L         EV2         R0.13           29         SET TIME         AL4.L         2.RP         EV3         RW.01           30         HB.CD         SK.DV         EV4         RW.02           31         LINK CODE         3.P         HEAT1         RW.03           32         RPT         HB.CS         3.I         COOL1         RW.04           33         RST         PE-TM         HB.DB         3.D         HEAT2         RW.05           34         REN         PWR.F         3.MR         COOL1         RW.06           35         US1         CT.R         RW.07         RW.08           37         LOCK         LBA.U         RW.08         RW.10           38         DI.SL         LBA.U         RW.18         RW.12           40         DSP.H         RV.19         RW.13         RW.13           41         AL2.SPH         AL1.SPH         RW.13           41 <td< td=""><td>24</td><td></td><td></td><td></td><td></td><td>AL4.H</td><td>2.MR</td><td>OUT1</td><td>RO.09</td></td<>                                                                                                    | 24     |            |           |           |        | AL4.H   | 2.MR  | OUT1   | RO.09  |
| 26         SEG.NO         AL1.L         R0.11           27         END.SEG.NO         AL2.L         EV1         R0.12           28         RUN TIME         AL3.L         EV2         R0.13           29         SET TIME         AL4.L         2.RP         EV3         RW.01           30         HB.CD         SK.DV         EV4         RW.02           31         LINK CODE         SK.DV         EV4         RW.03           32         RPT         HB.CS         3.1         COOL1         RW.04           33         RST         PE-TM         HB.DB         3.D         HEAT2         RW.05           34         REN         PWR.F         3.MR         COOL1         RW.05           34         REN         PWR.F         3.MR         COOL2         RW.06           35         US1         CT.R         RW.07         RW.08           37         LOCK         LBA.U         RW.08         RW.09           38         DI.SL         LBA.T         CT         RW.09           39         DSP.H         RP.HY         RW.12         RW.12           40         DSP.L         AL1.SPH         RW.13                                                                                                    | 25     | PT.NO      |           |           |        |         |       | OUT2   | RO.10  |
| 27         END.SEG.NO         AL2.L         EV1         R0.12           28         RUN TIME         AL3.L         EV2         R0.13           29         SET TIME         AL4.L         2.RP         EV3         RW.01           30         HB.CD         SK.DV         EV4         RW.02           31         LINK CODE         3.P         HEAT1         RW.03           32         RPT         HB.CS         3.1         COOL1         RW.04           33         RST         PE-TM         HB.DB         3.D         HEAT2         RW.05           34         REN         PWR.F         3.MR         COOL2         RW.06           35         US1         CT.R         RW.07         RW.06           36         WAIT TIME         US2         LBA.U         RW.08           37         LOCK         LBA.D         O.ACT         RW.09           38         DI.SL         LBA.T         CT         RW.12           40         DSP.H         RP.HY         RW.12         RW.13           41         AL2.SPH         4.P         OH         RW.14           42         AL3.SPH         4.J         OL         RW.                                                                                                    | 26     | SEG.NO     |           |           |        | AL1.L   |       |        | RO.11  |
| 28         RUN TIME         AL3.L         EV2         R0.13           29         SET TIME         AL4.L         2.RP         EV3         RW.01           30         HB.CD         SK.DV         EV4         RW.02           31         LINK CODE         3.P         HEAT1         RW.03           32         RPT         HB.CS         3.1         COOL1         RW.04           33         RST         PE-TM         HB.DB         3.D         HEAT2         RW.05           34         REN         PWR.F         3.MR         COOL2         RW.06           35         US1         CT.R         RW.06         RW.06           37         LOCK         LBA.U         RW.08         RW.07           38         DI.SL         LBA.U         RW.08         RW.09           38         DI.SL         LBA.T         CT         RW.10           39         DSP.H         RP.HY         RW.12         RW.13           41         AL2.SPH         4.P         OH         RW.13           41         AL2.SPH         4.P         OH         RW.14           42         AL3.SPH         4.J         OL         RW.15                                                                                                    | 27     | END.SEG.NO |           |           |        | AL2.L   |       | EV1    | RO.12  |
| 29         SET TIME         AL4.L         2.RP         EV3         RW.01           30         HB.CD         SK.DV         EV4         RW.02           31         LINK CODE         3.P         HEAT1         RW.03           32         RPT         HB.CS         3.1         COOL1         RW.04           33         RST         PE-TM         HB.CB         3.D         HEAT2         RW.05           34         REN         PWR.F         3.MR         COOL2         RW.06           35         US1         CT.R         RW.07         RW.08           37         LOCK         LBA.U         RW.09           38         DI.SL         LBA.T         CT         RW.09           38         DI.SL         LBA.T         CT         RW.10           39         DSP.H         RP.HY         RW.12         RW.13           41         AL2.SPH         4.P         OH         RW.14           42         AL3.SPH         4.1         OL         RW.15           43         AL4.SPH         4.P         OH         RW.14           44         AL4.SPH         4.D         4.AL3.SPL         44                                                                                                    | 28     | RUN TIME   |           |           |        | AL3.L   |       | EV2    | RO.13  |
| 30         HB.CD         SK.DV         EV4         RW.02           31         LINK CODE         3.P         HEAT1         RW.03           32         RPT         HB.CS         3.1         COOL1         RW.04           33         RST         PE-TM         HB.DB         3.D         HEAT2         RW.05           34         REN         PWR.F         3.MR         COOL2         RW.06           35         US1         CT.R         RW.07         RW.07         RW.07           36         WAIT TIME         US2         LBA.U         RW.08         RW.07           37         LOCK         LBA.D         O.ACT         RW.09           38         DI.SL         LBA.T         CT         RW.12           40         DSP.H         RP.HY         RW.12         RW.12           40         DSP.L         AL1.SPH         RW.13           41         AL2.SPH         4.P         OH         RW.14           42         AL3.SPH         4.D         AL4.SPH         4.D           44         AL3.SPH         4.D         AL3.SPL         4.D           44         AL3.SPL         AL4.SPL         PO         A                                                                                                    | 29     | SET TIME   |           |           |        | AL4.L   | 2.RP  | EV3    | RW.01  |
| 31         LINK CODE         3.P         HEAT1         RW.03           32         RPT         HB.CS         3.I         COOL1         RW.04           33         RST         PE-TM         HB.DB         3.D         HEAT2         RW.05           34         REN         PWR.F         3.MR         COOL2         RW.06           35         US1         CT.R         RW.07         RW.08           37         LOCK         LBA.U         RW.08           37         LOCK         LBA.U         RW.09           38         DI.SL         LBA.T         CT         RW.12           40         DSP.H         RP.HY         RW.12         RW.13           41         AL1.SPH         RW.14.P         RW.13         RW.14           42         AL3.SPH         4.P         OH         RW.15           43         AL4.SPH         4.D         AL3.SPH         4.D         4.D           46         AL3.SPL         PO         AL3.SPL         4.3         4.4.SPL         4.3                                                                                                    | 30     | HB.CD      |           |           |        | SK.DV   |       | EV4    | RW.02  |
| 32         RPT         HB.CS         3.1         COOL1         RW.04           33         RST         PE-TM         HB.DB         3.D         HEAT2         RW.05           34         REN         PWR.F         3.MR         COOL2         RW.06           35         US1         CT.R         RW.07         RW.08           37         LOCK         LBA.U         RW.08           37         LOCK         LBA.D         O.ACT         RW.09           38         DI.SL         LBA.T         CT         RW.12           40         DSP.H         RP.HY         RW.12         RW.13           41         AL2.SPH         4.P         OH         RW.14           42         AL3.SPH         4.I         OL         RW.15           43         AL4.SPH         4.D         4.D         4.1           44         AL3.SPH         4.D         4.1         4.1           45         AL1.SPL         PO         4.1         4.1           46         AL3.SPL         PO         4.1         4.1           48         AL4.SPL         PO         1.3         1.3                                                                                                    | 31     | LINK CODE  |           |           |        |         | 3.P   | HEAT1  | RW.03  |
| 33         RST         PE-TM         HB.DB         3.D         HEAT2         RW.05           34         REN         PWR.F         3.MR         COOL2         RW.06           35         US1         CT.R         RW.07         RW.08           37         LOCK         LBA.U         RW.09           38         DI.SL         LBA.D         O.ACT         RW.09           39         DSP.H         RP.HY         RW.12         RW.12           40         DSP.L         AL1.SPH         RW.13         RW.14           41         AL2.SPH         4.P         OH         RW.14           42         AL3.SPH         4.I         OL         RW.15           43         AL4.SPH         4.D         PM.15         PM.15           44         AL3.SPH         AL1.SPL         PO         PO           46         AL3.SPL         PO         AL3.SPL         PO           48         AL4.SPL         AL4.SPL         PO         PO                                                                                                    | 32     | RPT        |           |           |        | HB.CS   | 3.1   | COOL1  | RW.04  |
| 34         REN         PWR.F         3.MR         COOL2         RW.06           35         US1         CT.R         RW.07           36         WAIT TIME         US2         LBA.U         RW.08           37         LOCK         LBA.D         O.ACT         RW.09           38         DI.SL         LBA.T         CT         RW.10           39         DSP.H         RP.HY         RW.12         RW.13           41         ODSP.L         AL1.SPH         RW.14         RW.14           42         AL3.SPH         4.I         OL         RW.15           43         AL4.SPH         4.D         RW.15           44         AL3.SPL         PO         AL3.SPL         PO           46         AL3.SPL         AL3.SPL         PO         AL3.SPL           48         AL4.SPL         AL4.SPL         FO         FO                                                                                                    | 33     | RST        | PE-TM     |           |        | HB.DB   | 3.D   | HEAT2  | RW.05  |
| 35         US1         CT.R         RW.07           36         WAIT TIME         US2         LBA.U         RW.08           37         LOCK         LBA.D         O.ACT         RW.09           38         DI.SL         LBA.T         CT         RW.10           39         DSP.H         RP.HY         RW.12           40         DSP.L         AL1.SPH         RW.13           41         AL2.SPH         4.P         OH         RW.14           42         AL3.SPH         4.I         OL         RW.15           43         AL4.SPH         4.D         RW.15         4.4           44         AL2.SPL         PO         4.1.SPL         4.1.SPL           45         AL3.SPL         AL3.SPL         4.3.SPL         4.3.SPL           46         AL3.SPL         AL3.SPL         4.3.SPL         4.4.SPL                                                                                                    | 34     | REN        |           |           |        | PWR.F   | 3.MR  | COOL2  | RW.06  |
| 36         WAIT TIME         US2         LBA.U         RW.08           37         LOCK         LBA.D         O.ACT         RW.09           38         DI.SL         LBA.T         CT         RW.10           39         DSP.H         RP.HY         RW.12           40         DSP.L         AL1.SPH         RW.13           41         AL2.SPH         4.P         OH         RW.14           42         AL3.SPH         4.I         OL         RW.15           43         AL4.SPH         4.D         RW.15         AL4.SPH         4.D           44         AL3.SPL         AL3.SPL         PO         AL3.SPL         4.3.SPL         4.3.SPL           46         AL3.SPL         AL3.SPL         PO         4.4.SPL         FO         FO                                                                                                    | 35     |            | US1       |           |        | CT.R    |       |        | RW.07  |
| 37         LOCK         LBA.D         O.ACT         RW.09           38         DI.SL         LBA.T         CT         RW.10           39         DSP.H         RP.HY         RW.12           40         DSP.L         AL1.SPH         RW.13           41         AL2.SPH         4.P         OH           42         AL3.SPH         4.I         OL           43         AL4.SPH         4.D         W.15           44         AL4.SPH         4.D         4.MR           45         AL1.SPL         PO           46         AL2.SPL         PO           48         AL3.SPL         Image: All and all and all and                                                                                                    | 36     | WAIT TIME  | US2       |           |        | LBA.U   |       |        | RW.08  |
| 38         DI.SL         LBA.T         CT         RW.10           39         DSP.H         RP.HY         RW.12           40         DSP.L         AL1.SPH         RW.13           41         AL2.SPH         4.P         OH         RW.14           42         AL3.SPH         4.I         OL         RW.15           43         AL4.SPH         4.D         RW.15           44         AL4.SPH         4.D         RW.15           45         AL4.SPH         PO         AL1.SPL           46         AL2.SPL         PO         AL3.SPL           48         AL4.SPL         AL4.SPL         PO                                                                                                    | 37     |            | LOCK      |           |        | LBA.D   |       | 0.ACT  | RW.09  |
| 39         DSP.H         RP.HY         RW.12           40         DSP.L         AL1.SPH         RW.13           41         AL2.SPH         4.P         OH         RW.14           42         AL3.SPH         4.I         OL         RW.15           43         AL4.SPH         4.I         OL         RW.15           44         AL4.SPH         4.D         Image: Althous and the second and the second and t | 38     |            | DI.SL     |           |        | LBA.T   |       | CT     | RW.10  |
| 40         DSP.L         AL1.SPH         RW.13           41         AL2.SPH         4.P         OH         RW.14           42         AL3.SPH         4.I         OL         RW.15           43         AL4.SPH         4.D         RW.15         RW.15           44         AL4.SPH         4.D         RW.15         RW.15           45         AL1.SPL         AL1.SPL         PO           46         AL3.SPL         PO         AL3.SPL         RU.15           48         AL4.SPL         AL4.SPL         RU.15         RU.15                                                                                                    | 39     |            | DSP.H     |           |        |         | RP.HY |        | RW.12  |
| 41         AL2.SPH         4.P         OH         RW.14           42         AL3.SPH         4.I         OL         RW.15           43         AL4.SPH         4.D         RW.15           44         AL4.SPH         4.D         HYS           45         AL1.SPL         PO         AL2.SPL         PO           46         AL3.SPL         PO         AL3.SPL         AL3.SPL         AL3.SPL           48         AL4.SPL         AL4.SPL         AL4.SPL         AL4.SPL         AL4.SPL                                                                                                    | 40     |            | DSP.L     |           |        | AL1.SPH |       |        | RW.13  |
| 42         AL3.SPH         4.1         OL         RW.15           43         AL4.SPH         4.D                                                                                                    | 41     |            |           |           |        | AL2.SPH | 4.P   | OH     | RW.14  |
| 43         AL4.SPH         4.D           44         AL4.SPH         4.D           45         AL1.SPL         HYS           46         AL2.SPL         PO           47         AL3.SPL         AL3.SPL           48         AL4.SPL         AL4.SPL                                                                                                    | 42     |            |           |           |        | AL3.SPH | 4.1   | OL     | RW.15  |
| 44         All SPL         HYS           45         All SPL         All SPL           46         All SPL         PO           47         All SPL         All SPL           48         All SPL         All SPL                                                                                                    | 43     |            |           |           |        | AL4.SPH | 4.D   |        | 1      |
| 45         AL1.SPL         PO           46         AL2.SPL         PO           47         AL3.SPL         PO           48         AL4.SPL         PO                                                                                                    | 44     |            |           |           |        |         | 4.MR  | HYS    | 1      |
| 46         AL2.SPL         PO           47         AL3.SPL         PO           48         AL4.SPL         PO                                                                                                    | 45     |            |           |           |        | AL1.SPL |       |        | 1      |
| 47         AL3.SPL                                                                                                    | 46     |            |           |           |        | AL2.SPL |       | PO     | 1      |
| 48 AL4.SPL                                                                                                    | 47     |            |           |           |        | AL3.SPL |       |        | 1      |
|                                                                                                    | 48     |            |           |           |        | AL4.SPL |       |        | 1      |
| 49 RDV                                                                                                    | 49     |            |           |           |        |         | RDV   | 1      | 1      |

### D-Register D0000~D0700

|        | PROCESS | FUNCTION | SET POINT | SIGNAL | ALARM    | PID | IN/OUT | PLC    |
|--------|---------|----------|-----------|--------|----------|-----|--------|--------|
| D-Reg. | 0       | 100      | 200       | 300    | 400      | 500 | 600    | 700    |
| 50     |         |          |           |        | B.GRP    |     |        |        |
| 51     |         |          |           |        | HB.BH    |     | RET.T  | N.SWT  |
| 52     |         |          |           |        | HB.BL    |     | RET.H  | N.RWT  |
| 53     |         |          |           |        |          |     | RET.L  |        |
| 54     |         |          |           |        | AL1.MODE |     |        | N.RTY  |
| 55     |         |          |           |        | AL2.MODE |     | OPR    | N.SAD  |
| 56     |         |          |           |        | AL3.MODE |     |        |        |
| 57     |         |          |           |        | AL4.MODE |     | O.LED  | N.001  |
| 58     |         |          |           |        | 1        |     |        | N.002  |
| 59     |         |          |           |        | VAL1.P   |     |        | N.003  |
| 60     |         |          |           |        | VAL2.P   |     |        | N.004  |
| 61     |         |          |           |        | VAL3.P   |     | COM.P  | N.005  |
| 62     |         |          |           |        | VAL4.P   |     | BAUD   | N.006  |
| 63     |         |          |           |        |          |     | PRTY   | N.007  |
| 64     |         |          |           |        | VAL1.DB  |     | S.BIT  | N.008  |
| 65     |         |          |           |        | VAL2.DB  |     | D.LEN  | N.009  |
| 66     |         |          |           |        | VAL3.DB  |     | ADDR   | N.010  |
| 67     |         |          |           |        | VAL4.DB  |     | RP.TM  | N.011  |
| 68     |         |          |           |        | 1        |     | RBS    | N.012  |
| 69     |         |          |           |        |          |     |        | N.013  |
| 70     |         |          |           |        |          |     |        | N.W01  |
| 71     |         |          |           |        |          |     |        | N.W02  |
| 72     |         |          |           |        |          |     |        | N.W03  |
| 73     |         |          |           |        |          |     | COM.P  | N.W04  |
| 74     |         |          |           |        |          |     | BAUD   | N.W05  |
| 75     |         |          |           |        |          |     | PRTY   | N.W06  |
| 76     |         |          |           |        |          |     | S.BIT  | N.W07  |
| 77     |         |          |           |        |          |     | D.LEN  | N.W08  |
| 78     |         |          |           |        |          |     | ADDR   | N.W09  |
| 79     |         |          |           |        |          |     | RP.TM  | N.W010 |
| 80     |         |          |           |        |          |     |        | N.W011 |
| 81     |         |          |           |        |          |     |        | N.W012 |
| 82     |         |          |           |        |          |     |        | N.W013 |
| 83     |         |          |           |        |          |     |        | N.W014 |
| 84     |         |          |           |        |          |     | V.TT   | N.W015 |
| 85     |         |          |           |        |          |     | V.HYS  |        |
| 86     |         |          |           |        |          |     | V.DB   |        |
| 87     |         |          |           |        |          |     | V.PDB  |        |
| 88     |         |          |           |        |          |     | V.PHS  |        |
| 89     |         |          |           |        |          |     | V.CMD  |        |
| 90     |         |          |           |        |          |     | V.A/M  |        |
| 91     |         |          |           |        |          |     | V.CAL  |        |
| 92     |         |          |           |        |          |     |        |        |
| 93     |         |          |           |        |          |     |        |        |
| 94     |         |          |           |        |          |     |        |        |
| 95     |         |          |           |        |          |     |        |        |
| 96     |         |          |           |        |          |     |        |        |
| 97     |         |          |           |        |          |     |        |        |
| 98     |         |          |           |        |          |     |        |        |
| 99     |         |          |           |        |          |     | 1      |        |

### D-Register D0800~D1500

| D-Peg  | RESERVED | RESERVED | PT INFO | PT1            | PT2             | RESERVED | RESERVED | RESERVED |
|--------|----------|----------|---------|----------------|-----------------|----------|----------|----------|
| D-Reg. | 800      | 900      | 1000    | 1100           | 1200            | 1300     | 1400     | 1500     |
| 0      |          |          |         |                |                 |          |          |          |
| 1      |          |          | TMU     | 1.LC           | 2.LC            |          |          |          |
| 2      |          |          | STC     | 1.SSP          | 2.SSP           |          |          |          |
| 3      |          |          | W.ZON   |                |                 |          |          |          |
| 4      |          |          | W.TM    | 1.SP1          | 2.SP1           |          |          |          |
| 5      |          |          |         | 1.TM1          | 2.TM1           |          |          |          |
| 6      |          |          |         | 1.TS1          | 2.TS1           |          |          |          |
| 7      |          |          |         | 1.SP2          | 2.SP2           |          |          |          |
| 8      |          |          |         | 1.TM2          | 2.TM2           |          |          |          |
| 9      |          |          |         | 1.TS2          | 2.TS2           |          |          |          |
| 10     |          |          |         | 1.SP3          | 2.SP3           |          |          |          |
| 11     |          |          |         | 1.TM3          | 2.TM3           |          |          |          |
| 12     |          |          |         | 1.TS3          | 2.TS3           |          |          |          |
| 13     |          |          |         | 1.SP4          | 2.SP4           |          |          |          |
| 14     |          |          |         | 1.TM4          | 2.TM4           |          |          |          |
| 15     |          |          |         | 1.TS4          | 2.TS4           |          |          |          |
| 16     |          |          |         | 1.SP5          | 2.SP5           |          |          |          |
| 17     |          |          |         | 1.TM5          | 2.TM5           |          |          |          |
| 18     |          |          |         | 1.155          | 2.155           |          |          |          |
| 19     |          |          |         | 1.SP6          | 2.SP6           |          |          |          |
| 20     |          |          |         | 1.TM6          | 2.TM6           |          |          |          |
| 21     |          |          |         | 1.156          | 2.156           |          |          |          |
| 22     |          |          |         | 1.SP7          | 2.SP7           |          |          |          |
| 23     |          |          |         | 1.IM/          | 2.IM7           |          |          |          |
| 24     |          |          |         | 1.157          | 2.157           |          |          |          |
| 25     |          |          |         | 1.5P8          | 2.5P8           |          |          |          |
| 26     |          |          |         | 1.1M8          | 2.1M8           |          |          |          |
| 27     |          |          |         | 1,158          | 2.158           |          |          |          |
| 20     |          |          |         | 1.5P9          | 2.3P9           |          |          |          |
| 29     |          |          |         | 1.11019        | 2.11019         |          |          |          |
| 21     |          |          |         | 1.159          | 2.139           |          |          |          |
| 37     |          |          |         | 1.3FA<br>1.TMA | 2.3FA           | -        |          |          |
| 33     |          |          |         | 1.TWA          | 2.1101A         |          |          |          |
| 3/     |          |          |         | 1.13A          | 2.13A           |          |          |          |
| 35     |          |          |         | 1 TMR          | 2.51 D<br>2 TMR |          |          |          |
| 36     |          |          |         | 1 TSB          | 2.110D          |          |          |          |
| 37     |          |          |         | 1 SPC          | 2.130<br>2.SPC  | 1        |          |          |
| 38     |          |          |         | 1 TMC          | 2.5FC           |          |          |          |
| 39     |          |          |         | 1 TSC          | 2 TSC           |          |          |          |
| 40     |          |          |         | 1 SPD          | 2 SPD           | 1        |          |          |
| 41     |          |          |         | 1 TMD          | 2 TMD           | 1        |          |          |
| 42     |          | ł        |         | 1.TSD          | 2.TSD           | 1        |          |          |
| 43     |          |          |         | 1 SPE          | 2 SPE           |          |          |          |
| 44     |          |          |         | 1.TME          | 2.TME           |          |          |          |
| 45     |          |          |         | 1.TSE          | 2.TSE           |          |          |          |
| 46     |          |          |         | 1.SPF          | 2.SPF           |          |          |          |
| 47     |          | 1        |         | 1.TMF          | 2.TMF           | 1        |          |          |
| 48     |          |          |         | 1.TSF          | 2.TSF           |          |          |          |
| 49     |          | 1        |         |                |                 | 1        |          |          |
|        |          |          |         |                | 1               | 1        | 1        |          |
## D-Register D0800~D1500

| D-Reg. | uPRINTER | RESERVED | PT INFO | PT1   | PT2   | RESERVED | RESERVED | RESERVED |
|--------|----------|----------|---------|-------|-------|----------|----------|----------|
|        | 800      | 900      | 1000    | 1100  | 1200  | 1300     | 1400     | 1500     |
| 50     |          |          |         |       |       |          |          |          |
| 51     |          |          |         | 1.RPT | 2.RPT |          |          |          |
| 52     |          |          |         | 1.RST | 2.RST |          |          |          |
| 53     |          |          |         | 1.REN | 2.REN |          |          |          |
| 54     |          |          |         |       |       |          |          |          |
| 55     |          |          |         |       |       |          |          |          |
| 56     |          |          |         |       |       |          |          |          |
| 57     |          |          |         |       |       |          |          |          |
| 58     |          |          |         |       |       |          |          |          |
| 59     |          |          |         |       |       |          |          |          |
| 60     |          |          |         |       |       |          |          |          |
| 61     |          |          |         |       |       |          |          |          |
| 62     |          |          |         |       |       |          |          |          |
| 63     |          |          |         |       |       |          |          |          |
| 64     |          |          |         |       |       |          |          |          |
| 65     |          |          |         |       |       |          |          |          |
| 66     |          |          |         |       |       |          |          |          |
| 67     |          |          |         |       |       |          |          |          |
| 60     |          |          |         |       |       |          |          |          |
| 70     |          |          |         |       |       |          |          |          |
| 70     |          |          |         |       |       |          |          |          |
| 72     |          |          |         |       |       |          |          |          |
| 72     |          |          |         |       |       |          |          |          |
| 73     |          |          |         |       |       |          |          |          |
| 75     |          |          |         |       |       |          |          |          |
| 76     |          |          |         |       |       |          |          |          |
| 77     |          |          |         |       |       |          |          |          |
| 78     |          |          |         |       |       |          |          |          |
| 79     |          |          |         |       |       |          |          |          |
| 80     |          |          |         |       |       |          |          |          |
| 81     |          |          |         |       |       |          |          |          |
| 82     |          |          |         |       |       |          |          |          |
| 83     |          |          |         |       |       |          |          |          |
| 84     |          |          |         |       |       |          |          |          |
| 85     |          |          |         |       |       |          |          |          |
| 86     |          |          |         |       |       |          |          |          |
| 87     |          |          |         |       |       |          |          |          |
| 88     |          |          |         |       |       |          |          |          |
| 89     |          |          |         |       |       |          |          |          |
| 90     |          |          |         |       |       |          |          |          |
| 91     |          |          |         |       |       |          |          |          |
| 92     |          |          |         |       |       |          |          |          |
| 93     |          |          |         |       |       |          |          |          |
| 94     |          |          |         |       |       |          |          |          |
| 95     |          |          |         |       |       |          |          |          |
| 96     |          |          |         |       |       |          |          |          |
| 97     |          |          |         |       |       |          |          |          |
| 98     |          |          |         |       |       |          |          |          |
| 99     |          |          |         |       |       |          |          |          |